# EVER Pharma D-mine® Pump

# Istruzioni per l'uso

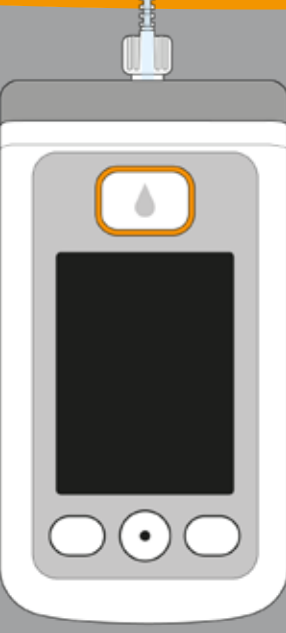

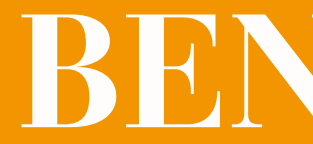

# BENVENUTO

Le presenti istruzioni per l'uso si rivolgono a pazienti, al persone che li assistono e ai medici professionisti ch utilizzano EVER Pharma D-mine<sup>®</sup> Pump.

Insieme al suo medico ha scelto di farsi somministrare la rapia con apomorfina utilizzando una EVER Pharma D-min Pump. Al fine di garantire che il suo nuovo dispositivo ve ga gestito correttamente, è importante per prima cosa far liarizzare con il suo utilizzo. Legga attentamente le preser istruzioni per l'uso e discuta dell'utilizzo della pompa e di suoi accessori con la persona che l'assiste o con il suo m dico. In caso di dubbio, potrà telefonare al Servizio Clien disponibile in gualsiasi momento.

#### **UTILIZZO DELLA** EVER PHARMA D-MINE® PUMP

EVER Pharma D-mine® Pump è un dispositivo medico utilizzato per l'erogazione sicura ed affidabile del farmaco apodel paziente. morfina per via sottocutanea per il trattamento del Morbo di Il suo medico definisce il dosaggio del farmaco attraverso Parkinson, a una concentrazione di 5 mg/ml. La pompa è ati settaggi erogazione. Pertanto non li modifichi, salvo divertaccata al corpo mediante un set di infusione che garantisce sa indicazione del suo medico. la somministrazione continua di apomorfina. Questa forma di

| terapia prende il nome di terapia infusionale con apomorfi-       |
|-------------------------------------------------------------------|
| na mediante pompa .                                               |
| Dacepton®, Dopaceptin® e Dopaton® sono marchi commer-             |
| ciali regionali dell'apomorfina prodotta da EVER Pharma.          |
|                                                                   |
| Prima di iniziare la somministrazione del farmaco, caricare       |
| quest'ultimo dal flaconcino al reservoir attraverso la pompa.     |
|                                                                   |
| La quantità di apomorfina erogata automaticamente durante         |
| la giornata è detta velocità basale o basale. Il medico la        |
| regola in base alle esigenze individuali del paziente. I settaggi |
| della velocità basale durante una giornata prendono il nome       |
| di profilo basale.                                                |
|                                                                   |
| Un bolo è una somministrazione extra di apomorfina erogata        |
|                                                                   |

premendo un pulsante, se necessario. Anche in questo caso il medico preimposta la quantità di bolo in base alle esigenze

#### **INDICAZIONI E CONTROINDICAZIONI**

EVER Pharma D-mine<sup>®</sup> Pump è una pompa per infusione sottocutanea portatile da utilizzare ambulatoriamente. Non è indicata per infusione endovenosa, endoarteriosa, intraperitoneale, epidurale o intratecale,

EVER Pharma D-mine<sup>®</sup> Pump è indicata per l'infusione di 5 mg/ml di apomorfina, farmaco disponibile in flaconcini da 20 ml prodotti da EVER Neuro Pharma GmbH.

EVER Pharma D-mine® Pump deve essere utilizzata da pazienti adulti, loro familiari e professionisti del settore sanitario. I pazienti con scarsa manualità devono farsi aiutare dalle persone che li assistono.

Fare riferimento al foglietto illustrativo allegato al prodotto farmaceutico.

La invitiamo a osservare le seguenti istruzioni per l'uso:

- Le pompe per infusione devono essere utilizzate solo sotto la supervisione di professionisti del settore sanitario (medici, infermieri).
- Se non utilizzate correttamente, le pompe per infusione possono comportare un grave rischio per la salute del paziente.
- Rispettare le istruzioni per l'uso del set di infusione utilizzato. Prestare particolare attenzione affinché vengano rispettate le condizioni di sterilità e il sito di iniezione venga regolarmente cambiato.
- I pazienti con deficit cognitivo non devono utilizzare la pompa. Sarà il medico curante a stabilire l'idoneità del paziente a utilizzare il dispositivo.

•

#### PRECAUZIONI

Cambiare il sito di inserimento a ogni utilizzo di EVER Pharma D-mine® Pump. Non iniettare in zone in cui la pelle appare dolente, arrossata, infiammata o in presenza di ferite.

Utilizzare unicamente un reservoir per la pompa EVER Pharma D-mine® originale e sterile e rispettare rigorosamente la procedura di riempimento descritta nelle presenti istruzioni.

Leggere attentamente e fino in fondo le presenti istruzioni per l'uso prima di utilizzare la pompa per la prima volta.

Tenere il dispositivo fuori dalla portata di bambini piccoli e animali. Il cavo comporta un rischio di strangolamento, mentre le piccole parti possono essere ingerite, causando soffocamento.

#### INDICE

| Benv                                                                               | venuto                                                                                                    | 3  |
|------------------------------------------------------------------------------------|----------------------------------------------------------------------------------------------------|----|
| Utiliz                                                                             | 5                                                                                                    |    |
| Indic                                                                              | cazioni e controindicazioni                                                                                     | 6  |
| Indic                                                                              | e de la companya de la companya de la companya de la companya de la companya de la companya de la companya de l | 8  |
| Intro                                                                              | duzione                                                                                                    | 13 |
| La si                                                                              | ua confezione EVER Pharma D- <i>mine®</i> Pump                                                                  | 14 |
| Acce                                                                               | essori monouso                                                                                                  | 16 |
| Note per l'utilizzo di EVER Pharma D-mine <sup>®</sup> Pump e per la sua sicurezza |                                                                                                    |    |
|                                                                                    |                                                                                                    |    |
| 1.                                                                                 | Informazioni generali sul funzionamento del sistema                                                             | 19 |
| 1.1.                                                                               | EVER Pharma D- <i>mine</i> <sup>®</sup> Pump                                                                    | 21 |
| 1.2.                                                                               | Utilizzo della base                                                                                             | 26 |
| •                                                                                  |                                                                                                    | 00 |
| 2.                                                                                 | Preparazione della pompa                                                                                        | 33 |
| 2.1.                                                                               | Preparazione della base                                                                                         | 35 |
| 2.2.                                                                               | Batteria ricaricabile e settaggi di base                                                                        | 37 |

#### Reservoir e set di infusione 3.

- 3.1. Inserimento del reservoir
- 3.2. Connessione del set di infusione
- 3.3. Verifica che la pompa sia pronta
- Avvio e arresto dell'erogazione del farmaco 3.4.

#### Routine quotidiana 4.

- Controllo menu 4.1.
- 4.2. Erogazione di un bolo
- 4.3. Sostituzione set di infusione
- Sostituzione reservoir 4.4.
- Visualizzazione settaggi erogazione 4.5.
- 4.5.1. Visualizzazione settaggi bolo
- 4.5.2. Velocità basale: grafico
- 4.5.3. Velocità basale: dettagli
- 4.6. Visualizzazione cronologia
- 4.7. Sostituzione batteria ricaricabile
- Rimozione e ricarica della pompa 4.8.

| 43        |
|-----------|
| 45        |
| 53        |
| 57        |
| 58        |
|           |
| <b>59</b> |
| 61        |
| 62        |
| 65        |
| 69        |
| 71        |
| 71        |
| 72        |
| 73        |
| 74        |
| 75        |
| 77        |

| 5.         | Settaggi dispositivo                                | 7  |
|------------|-----------------------------------------------------|----|
| 5.1.       | Regolazione del volume audio                        | 8  |
| 5.2.       | Visualizzazione o modifica dei settaggi dispositivo | 8  |
| 5.2.1.     | Settaggio della lingua                              | 8  |
| 5.2.2.     | Settaggio dell'ora                                  | 8  |
| 5.2.3.     | Settaggio preallarme reservoir                      | 8  |
| 5.2.4.     | Visualizzazione identificazione dispositivo         | 8  |
| 5.3.       | Reset dei settaggi                                  | 8  |
|            |                                                     |    |
| <b>6</b> . | Settaggi erogazione                                 | 9  |
| 6.1.       | Programmazione della velocità basale                | 9  |
| 6.1.1.     | Preparazione della programmazione                   | 9  |
| 6.1.2.     | Settaggio del periodo basale 1                      | 9  |
| 6.1.3.     | Settaggio dei periodi basali rimanenti              | 9  |
| 6.1.4.     | Finalizzazione della programmazione                 | 9  |
| 6.2.       | Settaggio del bolo                                  | 10 |
| 6.3.       | Inserimento del nome del farmaco                    | 10 |

#### 7. Messaggi di errore e note

- 7.1. Panoramica
- 7.2. Allarmi
- 7.3. Avvisi
- 7.4. Note
- 7.5. Messaggi di errore sulla base
- 7.5.1. La spia luminosa dell'allacciamento alla rete sulla base
- 7.5.2. La spia luminosa sulla base lampeggia
- 7.6. Risoluzione dei problemi

#### 8. La sua EVER Pharma D-mine<sup>®</sup> Pump nella v

- 8.1. In viaggio
- 8.2. Zone di pericolo elettromagnetico
- 8.3. Contatto con acqua, polvere, calore o umidità
- 8.4. Controlli periodici

|                        | 103 |
|------------------------|-----|
|                        | 105 |
|                        | 106 |
|                        | 110 |
|                        | 111 |
|                        | 117 |
| e non è accesa         | 117 |
|                        | 118 |
|                        | 119 |
| vita di tutti i giorni | 125 |
|                        | 127 |
|                        | 128 |
|                        | 128 |
|                        | 129 |

#### INTRODUZIONE

I simboli seguenti l'aiuteranno a reperire velocemente le informazioni di cui necessita all'interno delle presenti istruzioni per l'uso:

- (i) Questo simbolo indica note di carattere generale e suggerimenti.
- Questo simbolo si riferisce ad avvisi da tenere sempre in  $\wedge$ considerazione quando si usa la pompa, per evitare possibili rischi alla salute.

Capitolo 4.2 Modalità di riferimento ad altri capitoli all'interno delle presenti istruzioni per l'uso.

Le fasi descritte nelle istruzioni per l'uso sono numerate. Seguire la sequenza indicata quando si utilizza la pompa.

| ).     | Informazioni utili sull'uso e sulla manutenzione della pompa | 131 |
|--------|--------------------------------------------------------------|-----|
| 9.1.   | Accessori monouso                                            | 133 |
| 9.2.   | Accessori/Parti di ricambio                                  | 133 |
| 9.2.1. | Custodia                                                     | 134 |
| ).2.2. | Batteria ricaricabile                                        | 139 |
| 9.3.   | Pulizia                                                      | 140 |
| 9.4.   | Conservazione                                                | 140 |
| 9.5.   | Garanzia                                                     | 141 |
| 9.6.   | Smaltimento                                                  | 142 |
|        |                                                              |     |
| 0.     | Appendice                                                    | 143 |
| 0.1.   | Simboli sulla schermata                                      | 145 |
| 0.2.   | Dati tecnici                                                 | 147 |
| 0.3.   | Fonti di interferenza                                        | 150 |
| 0.4.   | Erogazione del farmaco                                       | 156 |
| 0.5.   | Settaggi                                                     | 156 |
| 0.6.   | Abbreviazioni e glossario                                    | 159 |
| 0.7.   | Termini della licenza - Font "DejaVu"                        | 160 |
| 0.8.   | Dichiarazione di conformità                                  | 160 |

## LA CONFEZIONE DELLA SUA EVER PHARMA D-mine® Pump CONTIENE:

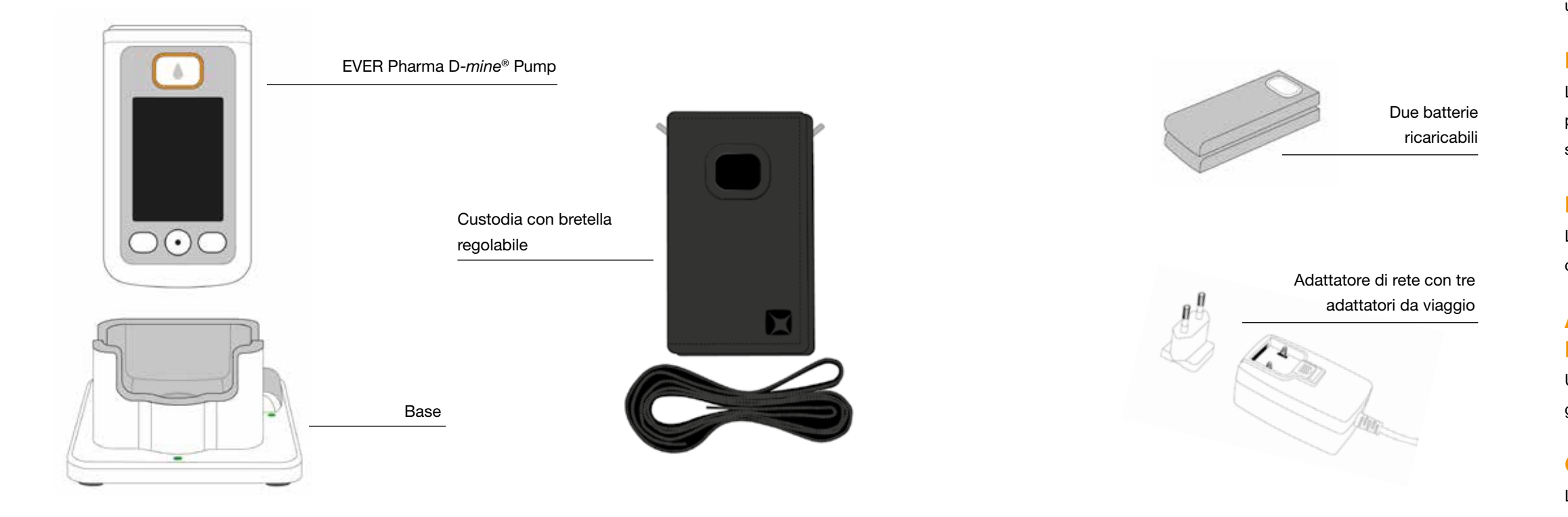

#### **POMPA**

La pompa controlla la somministrazione del farmaco. Funziona unicamente insieme a un reservoir e una batteria ricaricabile.

## **BATTERIE RICARICABILI**

Le batterie ricaricabili garantiscono l'alimentazione necessaria alla pompa. La seconda batteria ricaricabile può essere caricata in qualsiasi momento nella base.

#### BASE

La base svolge una duplice funzione: carica le due batterie ricaricabili e alloggia la pompa e il flaconcino durante la preparazione.

## ADATTATORE DI RETE CON CONNETTORE DI INGRESSO

Utilizzare l'alimentazione elettrica con uno dei tre adattatori di viaggio inclusi.

#### **CUSTODIA**

La custodia consente di trasportare comodamente la pompa attaccata alla cintura, intorno al collo grazie alla bretella o a tracolla in diagonale.

#### ACCESSORI MONOUSO

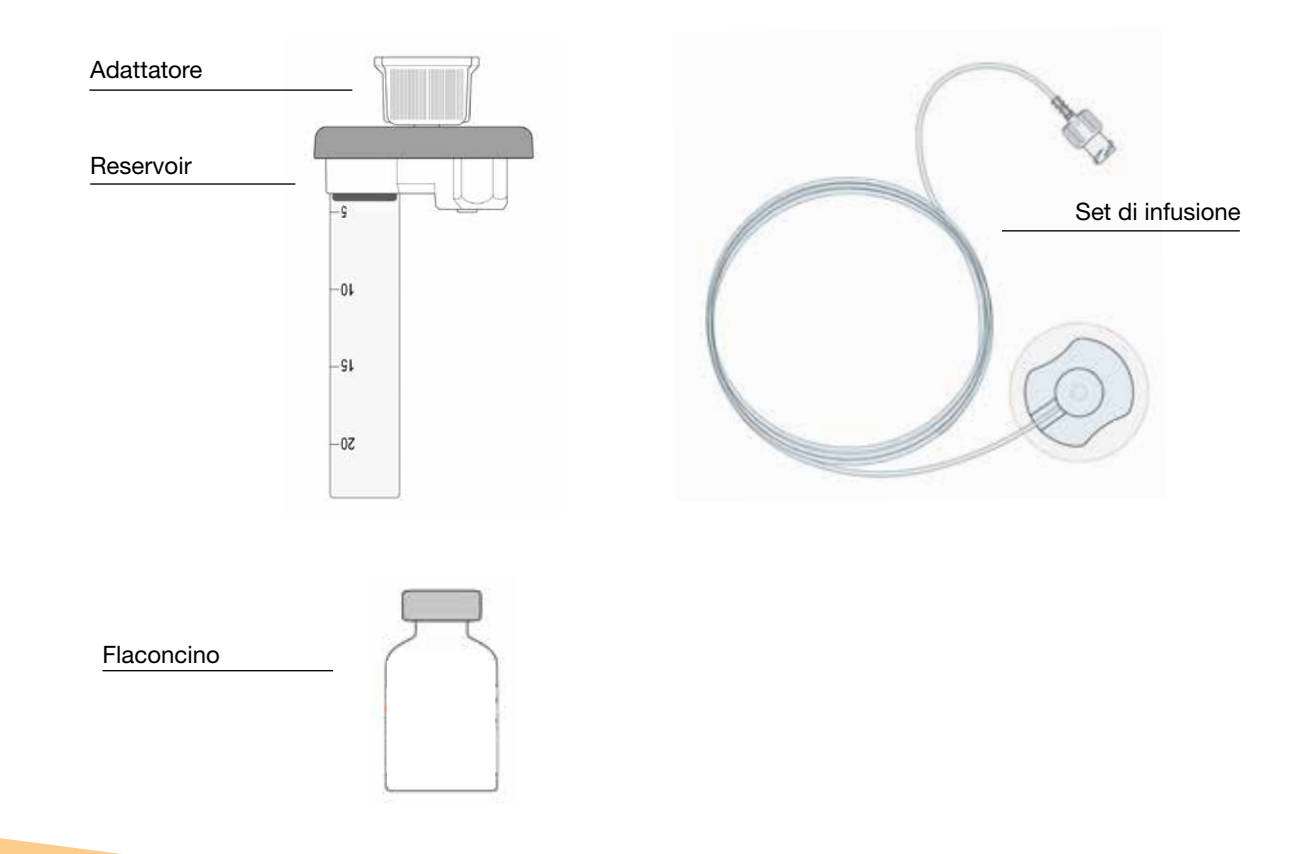

#### **RESERVOIR PER LA POMPA D-mine®**

Il reservoir funge da contenitore per il farmaco. Deve essere utilizzato una sola volta e sostituito ogni volta che si usa un nuovo flaconcino.

#### **ADATTATORE**

L'adattatore collega il reservoir al flaconcino durante il riempimento. È già collegato preventivamente al reservoir quando si estrae il medesimo dalla confezione.

#### SET DI INFUSIONE

Il set di infusione collega la pompa al corpo. Va utilizzato solo una volta, come il reservoir, e deve essere sostituito al più tardi quando viene utilizzato un nuovo reservoir.

#### **FLACONCINO**

Il farmaco che le è stato prescritto dal suo medico è contenuto in un flaconcino da 20 ml.

Tutti gli accessori monouso devono es-() sere utilizzati solo una volta.

Consultare il Capitolo 9 per conoscere (i) dove si possono reperire gli accessori monouso.

## NOTE PER L'UTILIZZO DELLA SUA EVER PHARMA D-mine<sup>®</sup> Pump E PER LA SUA SICUREZZA

Per evitare rischi per la salute, osservare i seguenti avvisi e le note sulla sicurezza quando si utilizza la EVER Pharma D-*mine*<sup>®</sup> Pump. Leggere attentamente questi avvisi e le note sulla sicurezza prima di utilizzare la pompa per la prima volta.

#### 

- Utilizzare EVER Pharma D-*mine*<sup>®</sup> Pump solo se le è stata prescritta dal suo medico.
- La pompa per infusione può essere utilizzata solo da persone che hanno ricevuto istruzioni in merito al suo utilizzo.
- Non utilizzare mai pompe, adattatori, batterie o basi danneggiati.
- Il reservoir, l'adattatore e il set di infusione contenuti nella confezione sono sterili. Non utilizzare prodotti sterili se la confezione è danneggiata o mancante.

#### Durante l'utilizzo della pompa

- Maneggiare il dispositivo con mani pulite. In particolare, evitare qualsiasi contatto tra le connessioni della pompa con prodotti cosmetici quali saponi, profumi, lozioni per il corpo ecc.
- Rispettare sempre la sequenza delle fasi indicate nelle istruzioni per l'uso.
- Evitare il contatto della pompa con l'acqua.
- Portare sempre con sé gli accessori. In questo modo sarà possibile caricare o sostituire la batteria se necessario.
- Il reservoir, l'adattatore e il set di infusione contenuti nella confezione sono sterili. Non utilizzare prodotti sterili se la confezione è danneggiata o mancante.
- Utilizzare i prodotti sterili solo una volta. Il loro riutilizzo può causare infezioni.

# INFORMAZIONI GENERALI SUL FUNZIONAMENTO DEL SISTEMA

#### 1.1 Utilizzo di EVER Pharma D-mine<sup>®</sup> Pump

#### 1.2 Utilizzo della base

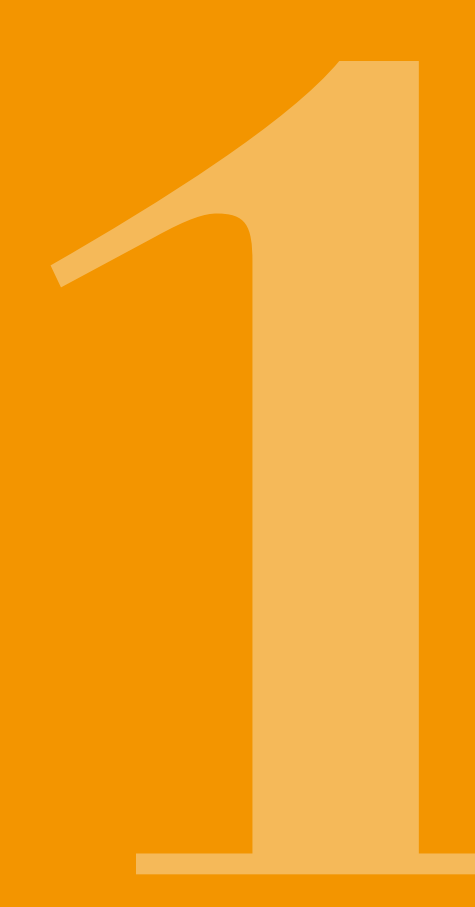

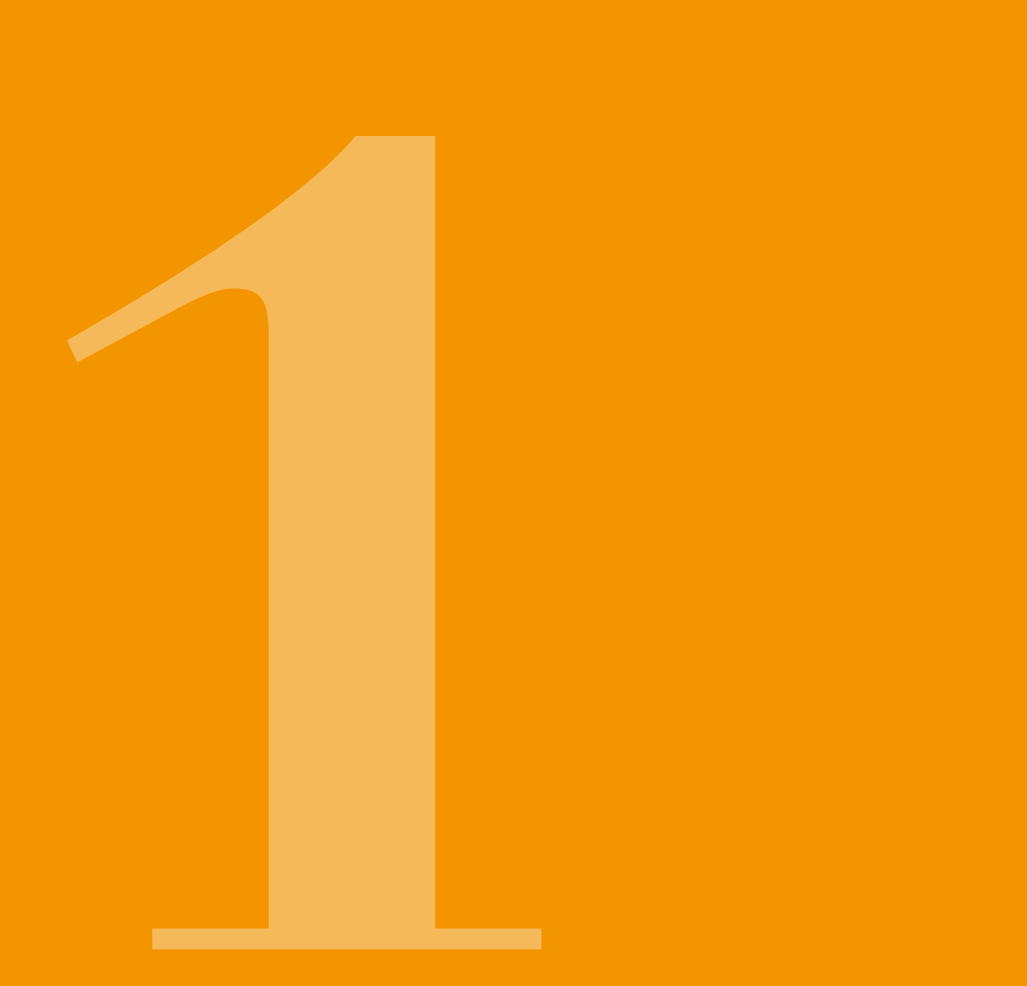

1.1 EVER PHARMA D-mine<sup>®</sup> Pump

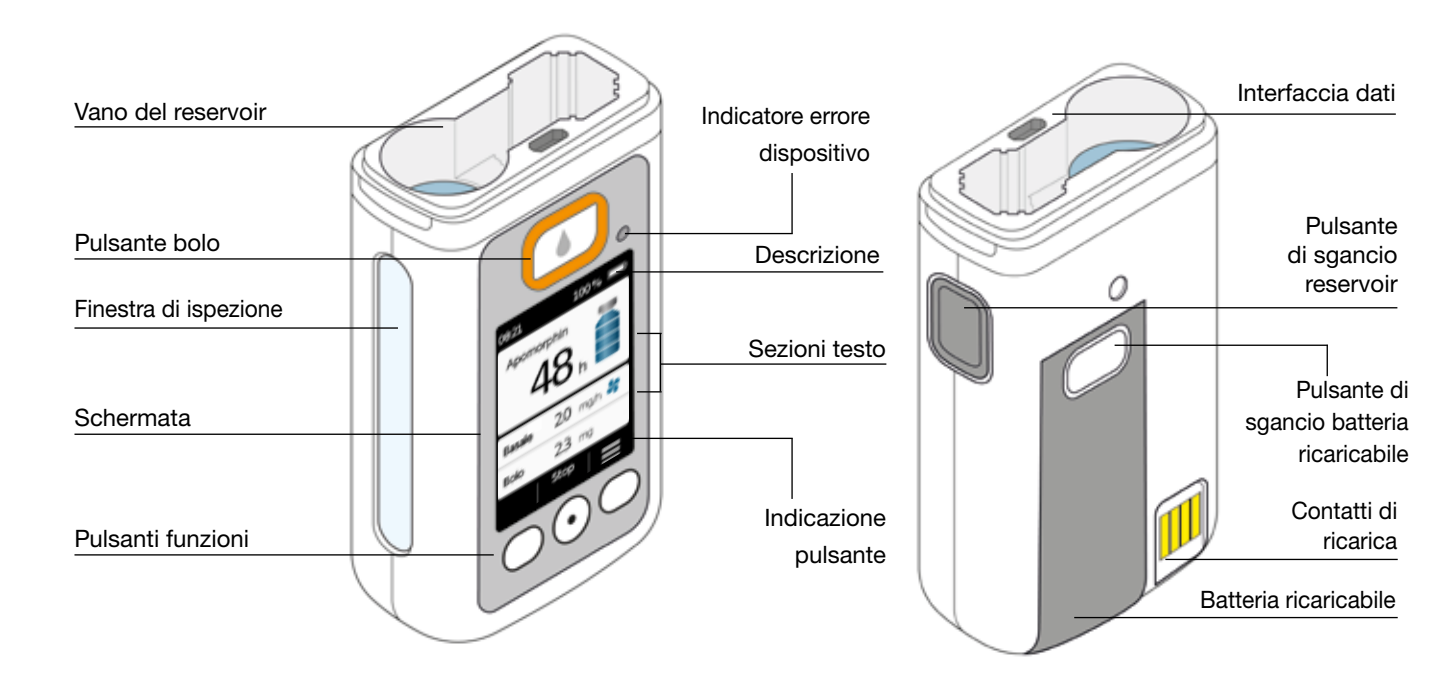

#### PULSANTE BOLO

Capitolo 4.2

Il pulsante bolo consente l'erogazione veloce di un bolo.

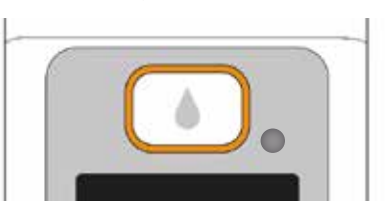

#### **INDICATORE ERRORE DISPOSITIVO**

Sulla parte anteriore della pompa si trova una spia luminosa che lampeggia in rosso se la verifica interna della pompa ha rilevato un errore. In tal caso, l'erogazione del farmaco viene sospesa e si avverte un segnale acustico.

Capitolo 7.2

#### **COME SGANCIARE IL RESERVOIR**

Quando il reservoir viene inserito nella pompa si avverte uno scatto. Per sganciarlo e sostituirlo, premere il pulsante di sgancio situato sulla pompa a destra.

#### **SCHERMATA**

La pompa è dotata di schermata a colori illuminata che fornisce informazioni importanti guali stato della pompa, erogazione del farmaco, allarmi, ecc. La schermata si spegne automaticamente se non si utilizza il dispositivo per più di 1 minuto. È possibile riattivare la schermata in gualsiasi momento premendo gualsiasi pulsante funzioni.

Lo schermo della pompa è diviso in quattro sezioni:

La descrizione visualizza informazioni di carattere generale quali ora e stato di carica della batteria ricaricabile. Mentre la pompa funziona, il dispositivo mostra l'avanzamento di una determinata funzione.

Le due sezioni testo visualizzano le informazioni più importanti sul funzionamento e sul controllo della pompa.

La sezione pulsante funzioni in basso fornisce una descrizione per ognuno dei pulsanti funzioni.

#### **PULSANTI FUNZIONI**

Per far funzionare la pompa sono presenti tre pulsanti funzioni, situati sotto la schermata.

La funzione di guesti tre pulsanti cambia in base a guali comandi sono necessari per far funzionare la funzione selezionata. La funzione corrente dei pulsanti è sempre indicata nella sezione pulsanti funzioni della schermata. Gli stessi sono presentati nelle istruzioni per l'uso nel seguente modo:

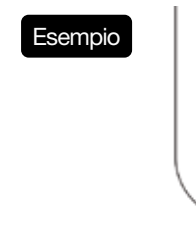

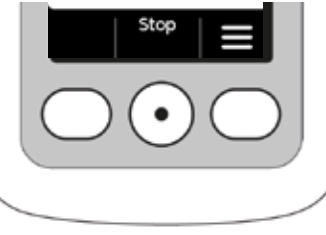

Tutti e tre i pulsanti funzioni potrebbero non essere abilitati. In questo caso, il campo corrispondente nella sezione pulsanti funzioni rimane vuoto.

#### **INTERFACCIA DATI**

L'interfaccia dati serve unicamente per comunicare i dati e non per caricare le batterie ricaricabili.

## **BLOCCO PULSANTE**

- Quando la schermata è spenta, anche i pulsanti funzioni sono bloccati. Per disabilitare il blocco pulsante, procedere come seque:
- 1. Premere qualsiasi pulsante funzioni. La schermata si accende.

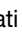

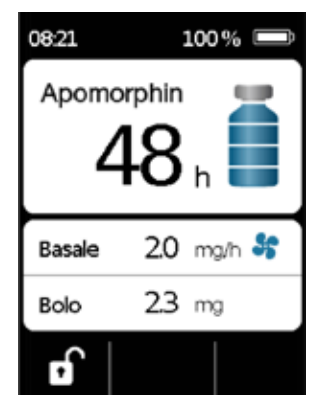

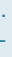

2. Premere . Il dispositivo sblocca tutti i pulsanti.

#### FINESTRA DI ISPEZIONE

- Il livello di riempimento del reservoir può essere verificato attraverso la finestra di ispezione nell'alloggiamento della pompa. Una scala graduata sul reservoir aiuta a determinare il livello di riempimento.

23

#### **SEGNALI ACUSTICI**

Durante il funzionamento la pompa richiama l'attenzione su eventi importanti mediante segnali acustici.

Il volume di questi segnali può essere regolato.  $(\mathbf{i})$ 

#### Segnali d'allarme

| ERRORE | Sequenza del segnale: due segnali acustici simili brevi consecutivi che si ripetono ogni 16 |
|--------|---------------------------------------------------------------------------------------------|
|        | secondi                                                                                     |
| AVVISO | Sequenza del segnale: quattro segnali acustici brevi, alternati a due a due.                |

#### Segnali di nota

| OK        | un segnale acustico breve e forte                   |
|-----------|-----------------------------------------------------|
| Non OK    | un segnale acustico lungo e profondo                |
| Pronto    | tre segnali acustici lunghi, in sequenza crescente  |
| Terminato | tre segnali acustici brevi, in sequenza decrescente |

#### SCHERMATA PRINCIPALE DELLA POMPA

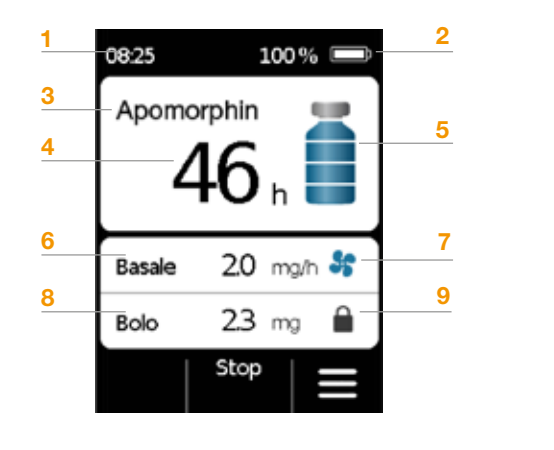

- 1 Ora attuale
- 2 Stato di carica della batteria ricaricabile
- 3 Nome del farmaco
- 4 Tempo rimanente prima che il reservoir si svuoti

Il valore indica quanto durerà la quantità rimasta nel reservoir se il farmaco viene erogato alla velocità basale í attualmente impostata. Il tempo effettivo sarà più breve se vengono erogati boli addizionali.

- 5 Livello di riempimento del reservoir: un bar equivale al 25%
- 6 Velocità basale attualmente impostata in milligrammi ogni ora
- 7 Il simbolo appare quando viene abilitata l'erogazione della
  - velocità basale
- 8 Quantità di bolo attualmente impostato in milligrammi
- 9 Il simbolo appare quando l'erogazione del bolo è bloccata

## 1.2 UTILIZZO DELLA BASE

La base svolge tre funzioni:

- Carica le due batterie ricaricabili
- Funge da supporto per il flaconcino
- Funge da supporto per la pompa durante la preparazione
- Se la base non funziona, le batterie ricaricabili non possono
- essere caricate.
- Non dimenticare di portare con sé la base.

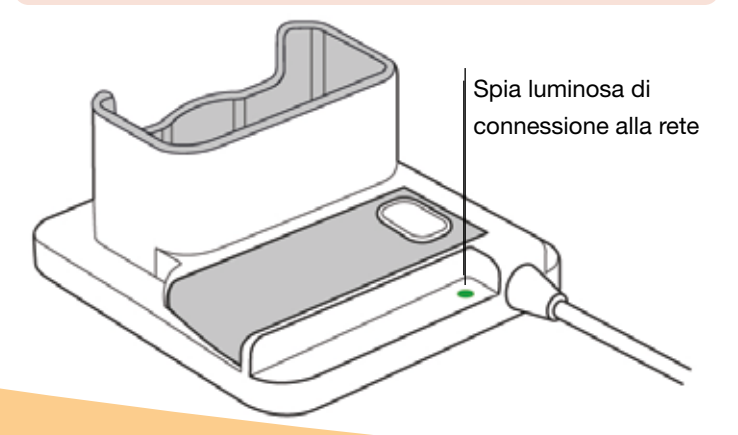

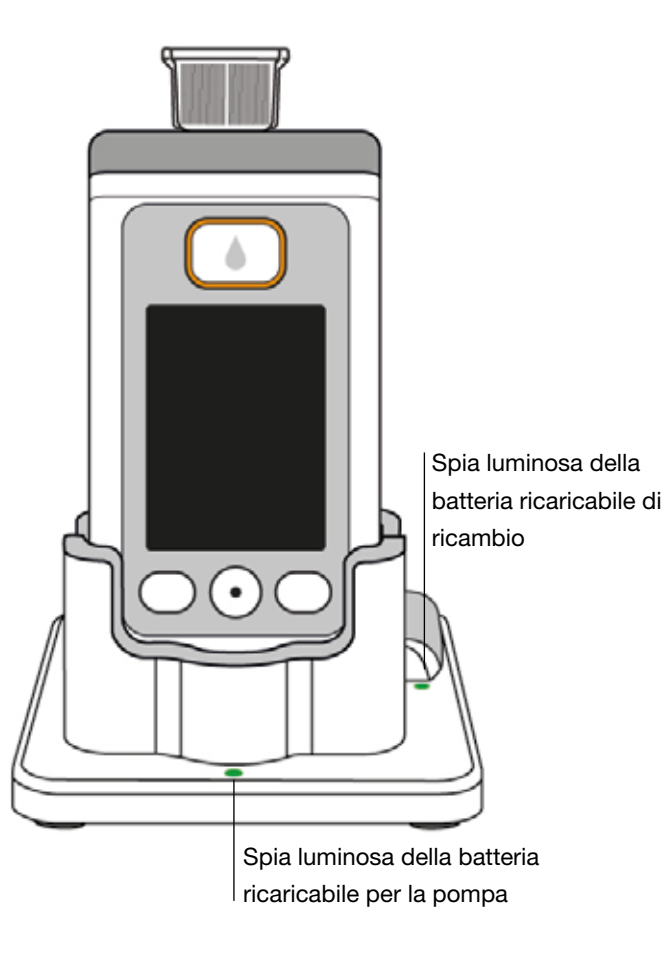

SPIA LUMINOSA CONNESSIONE ALLA RETE

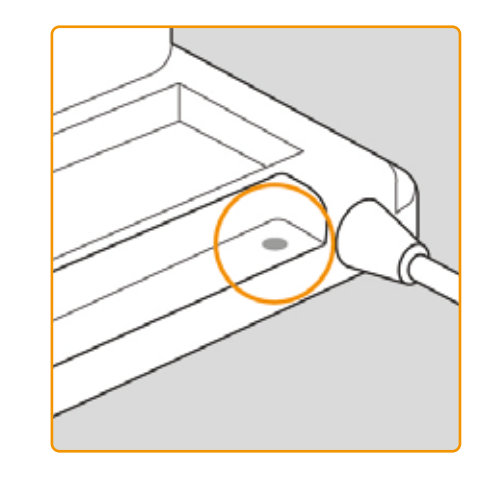

OFF

La base ne all'alimentazione.

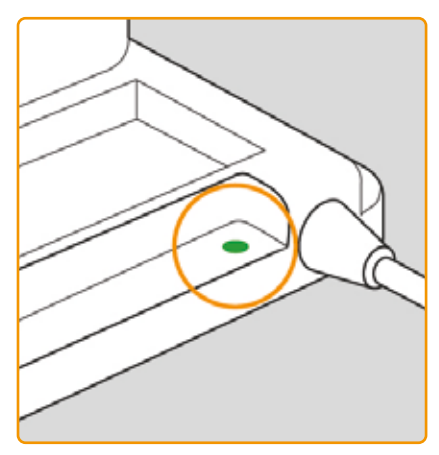

#### VERDE

non è collegata ne. La base è correttamente collegata all'alimentazione.

#### **BATTERIA RICARICABILE** PER LA POMPA

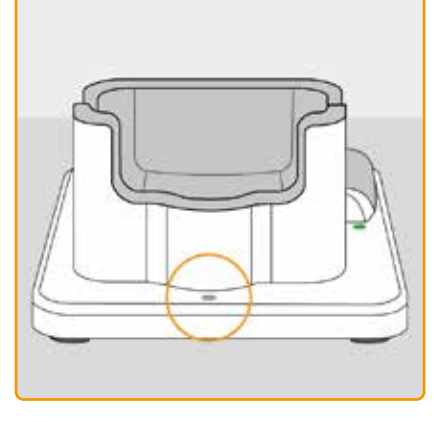

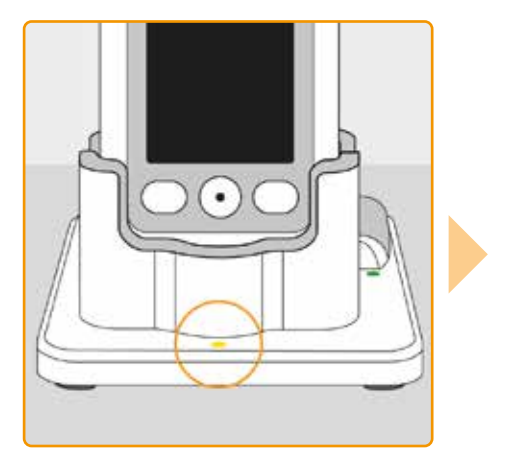

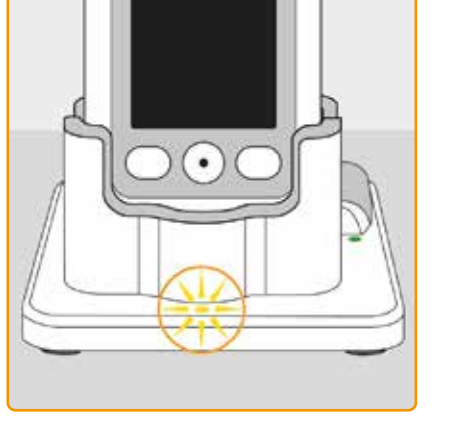

#### OFF

Nessun dispositivo nella base oppure la batteria ricaricabile per la pompa non è connessa adeguatamente

#### GIALLA

La batteria ricaricabile per la pompa è collegata alla base, la carica è in corso.

#### GIALLA, LAMPEGGIANTE

Errore durante il caricamento della batteria ricaricabile per la pompa, vedere Capitolo 7.5.2

#### VERDE

Batteria ricaricabile nella pompa completamente carica

28

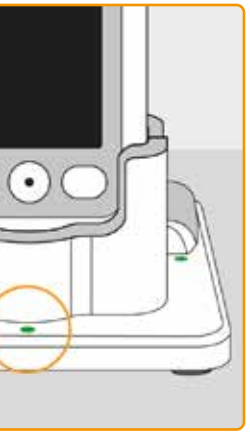

La pompa e la batteria ricari-(i) cabile possono essere rimosse dalla base in gualsiasi momento senza che subiscano danni. Non è necessario caricare completamente la batteria ricaricabile.

#### **BATTERIA RICARICABILE DI RICAMBIO**

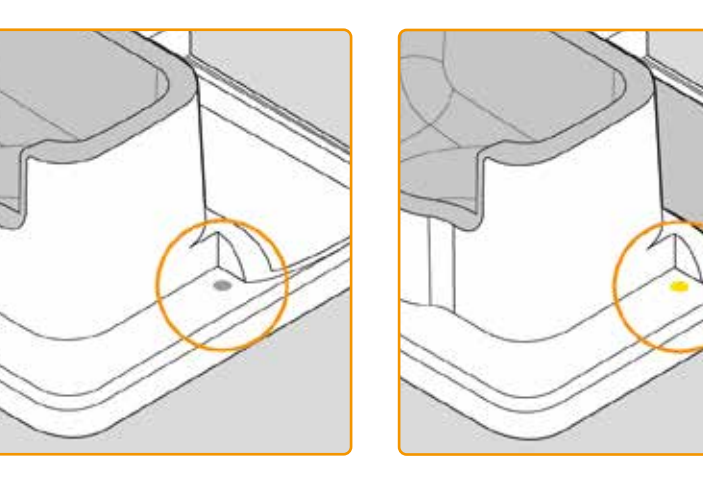

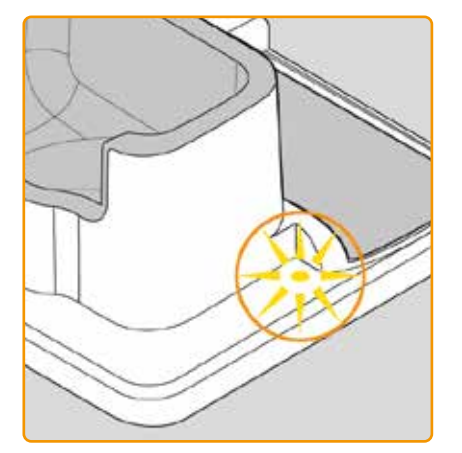

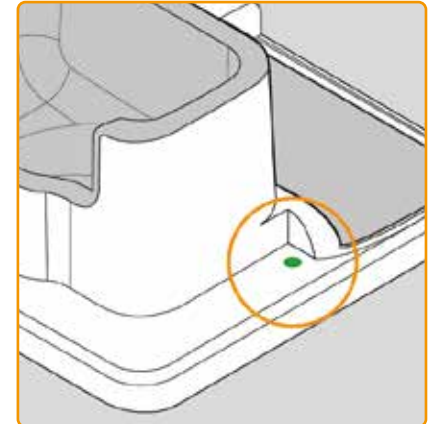

#### OFF

GIALLO

La batteria ricaricabile di ricambio non è inserita

La batteria ricaricabile di ricambio è inserita e sta caricando

GIALLA, LAMPEGGIANTE Errore durante la carica, vedere Capitolo 7.5.2

#### VERDE

pletamente carica

Batteria ricaricabile di ricambio com-

# PREPARAZIONE DELLA POMPA

2.1 Preparazione della base

2.2 Batteria ricaricabile e settaggi di base

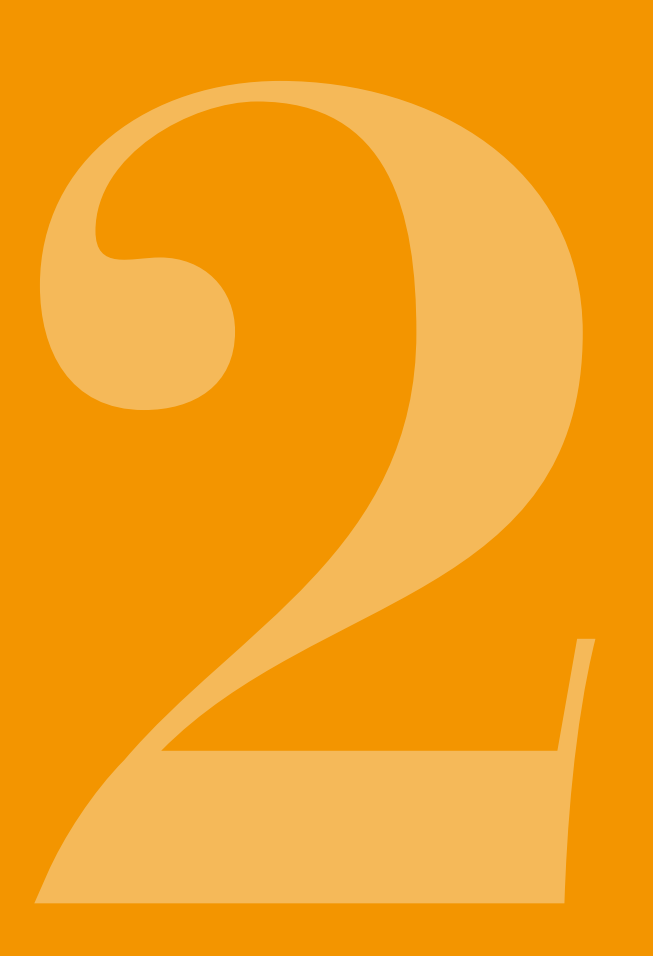

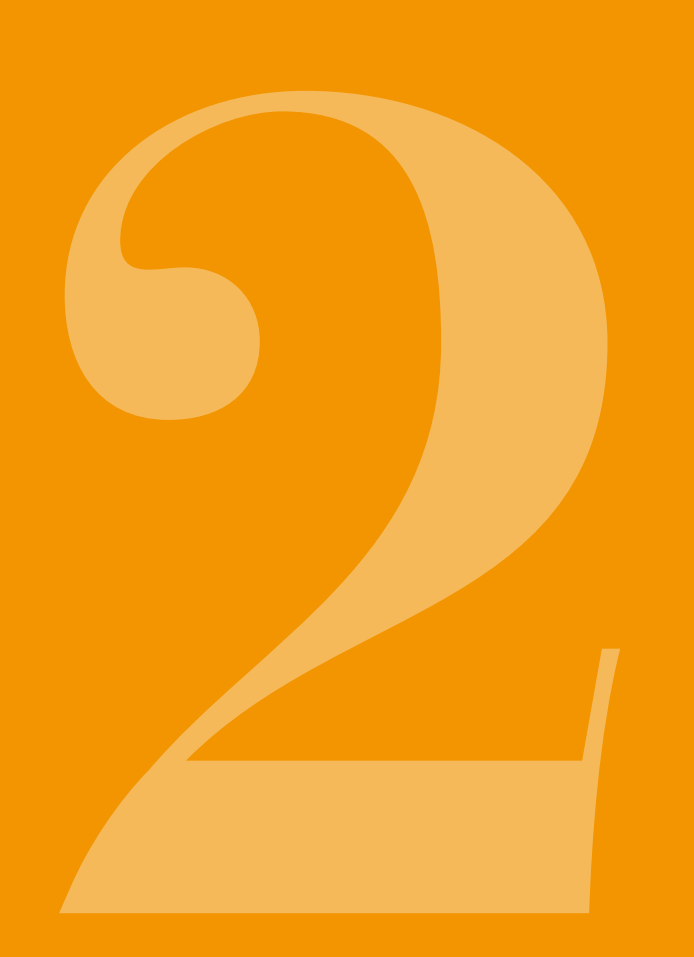

2.1 PREPARAZIONE **DELLA BASE** 

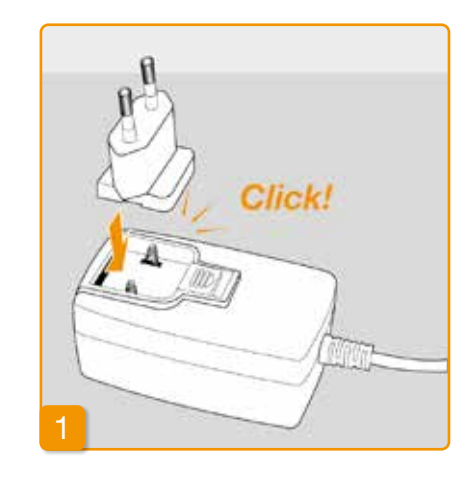

Utilizzare unicamente la base for-(i) nita con il dispositivo per caricare la pompa e le batterie ricaricabili.

all'adattatore di rete

# Collegare il connettore di ingresso

Togliere la base dalla confezione. Collegare l'adattatore da viaggio all'adattatore di rete. Il connettore di ingresso si inserisce con uno scatto.

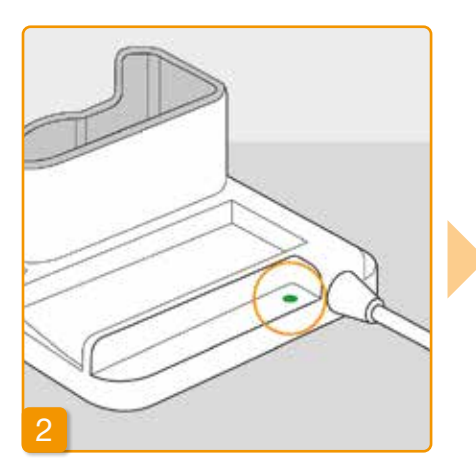

#### Collegare la base a una presa di corrente

Collegare la base a una presa di corrente La spia luminosa di fianco alla connessione diventa verde.

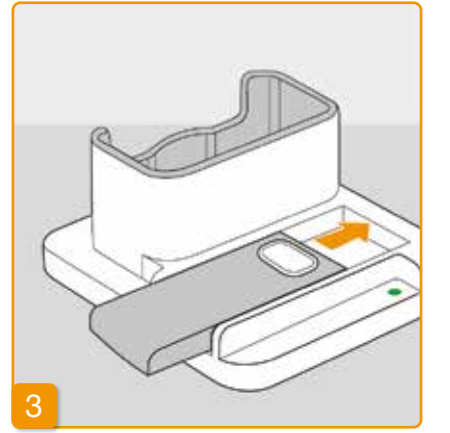

# Inserire la batteria ricaricabile di ricambio nella base

Togliere una delle due batterie ricaricabili dalla confezione. Inserire la batteria ricaricabile facendola scivolare nella base. La batteria ricaricabile si inserisce nell'alloggiamento con uno scatto.

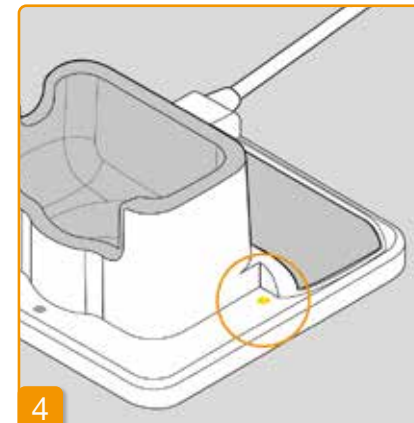

La spia luminosa della batteria ricaricabile di ricambio diventa gialla. La batteria ricaricabile di ricambio è in carica.

(i) Se la spia luminosa della **batteria** ricaricabile di ricambio lampeggia in giallo, ciò indica che la base ha individuato un problema alla batteria ricaricabile di ricambio. Vedere Capitolo 7.5.2 Appena la batteria ricaricabile di ricambio è completamente carica, la relativa **spia luminosa** passa da gialla a verde.

Lasciare la batteria ricaricabile (j) di ricambio nella base. In questo modo sarà sempre pronta all'uso.

# **2.2** BATTERIA RICARICABILE E SETTAGGI DI BASE

I settaggi di base del dispositivo possono essere regolati solo da professionisti del settore sanitario.

Se la pompa è rimasta inutilizzata per un periodo prolungato senza batteria, la schermata potrebbe rimanere nera quando la batteria viene inserita. Attendere alcuni secondi, togliere la batteria ricaricabile e ripetere la procedura con una batteria carica.

Se la pompa è utilizzata per la prima volta o è stata conservata per un periodo prolungato senza batteria, lasciare la batteria nella pompa per almeno 8 ore per caricare completamente la batteria di sicurezza.

## Inserire la batt pompa

Togliere la pompa e la seconda batteria ricaricabile dalla confezione. Inserire la batteria ricaricabile nella pompa. La batteria ricaricabile si inserisce nell'alloggiamento con uno scatto. La pompa emette un breve segnale acustico.

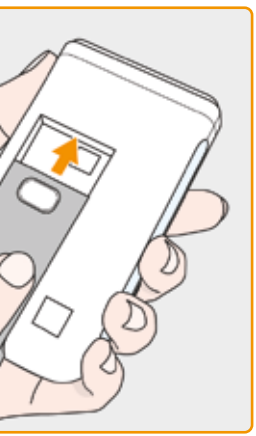

Inserire la batteria ricaricabile nella

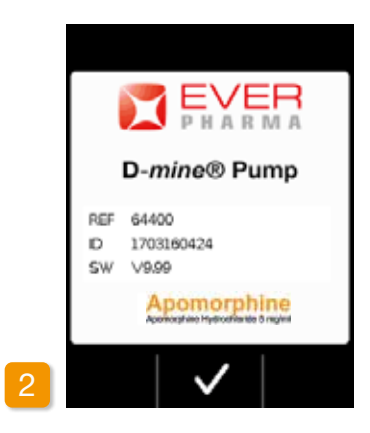

#### **Benvenuto**

Confermare il saluto di benvenuto

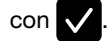

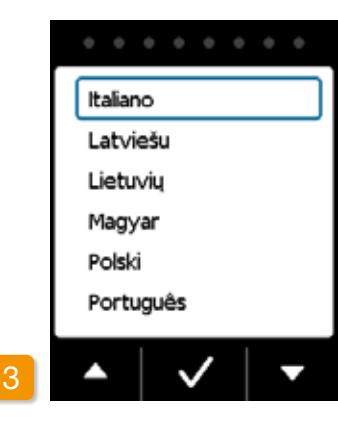

#### Impostazione lingua

38

Premere i tasti 🔽 e 🛆 fino a quando la lingua desiderata viene visualizzata con un riquadro blu. Poi premere 🗸. Tutti i testi sulla schermata della pompa sono ora visualizzati nella lingua selezionata..

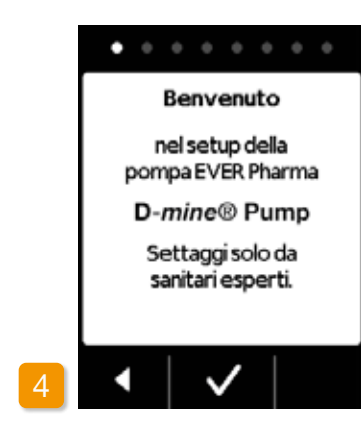

#### Avvio settaggio

La pompa guida l'utente attraverso i settaggi passo dopo passo. È possibile seguire l'avanzamento osservando i punti visualizzati nel campo di navigazione. Premere 🗸 per navigare alla fase successiva. Premere per ritornare alla selezione della lingua.

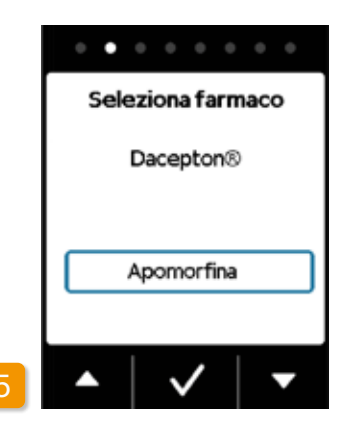

#### Settaggio farmaco

Selezionare il nome del farmaco utilizzando i pulsanti 🔽 e 🛆, poi premere 🗸. Il nome selezionato è sempre visualizzato sulla schermata principale.

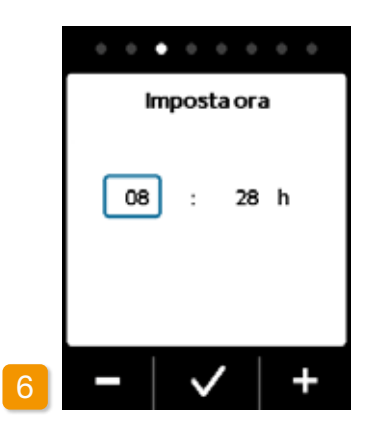

## Settaggio ora Premere – o + fino a quando viene visualizzata l'ora corrente, poi premere 🗸

Settaggio minuti correnti. nuto è corretto.

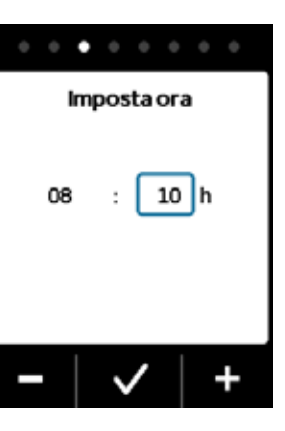

08

Ripetere il processo sopraccitato fino a guando vengono visualizzati i minuti

Premere 🗸 quando il valore del mi-

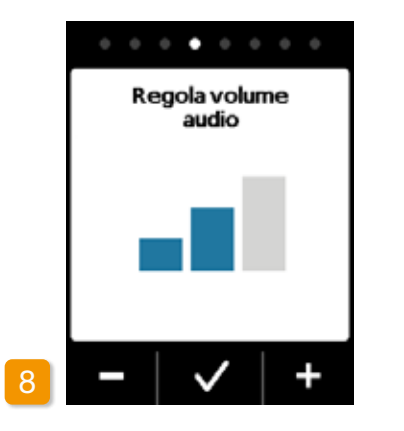

#### **Regolazione volume audio**

È possibile regolare il volume audio desiderato degli allarmi sonori con i pulsanti 🗕 e 🕂 . Premere 🗸 per salvare l'impostazione.

Questa impostazione riguarda solo (i) gli allarmi sonori, ma non modifica gli allarmi.

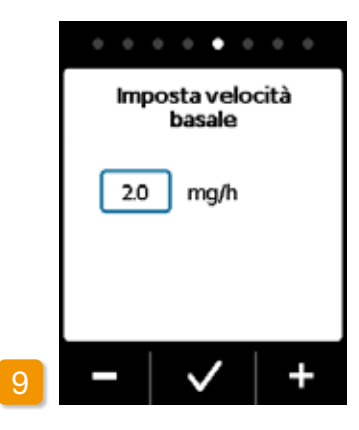

#### Settaggio velocità basale

È possibile modificare il valore con incrementi di 0,1 mg/h con i pulsanti e 🕂 Impostare la velocità basale desiderata, poi premere 🗸.

. . . . . . . . Conferma velocità basale 2.0 mg/h 48.0 mgin 24 h 

#### Conferma velocità basale

Controllare la dose giornaliera. Premere 🗸 se il valore visualizzato è corretto.

Premere per ritornare all'impostazione della velocità basale.

È possibile selezionare un inter-(i) vallo compreso tra 0,0 mg/h min. e 15,0 mg/h max. Fare riferimento al foglietto illustrativo e rispettare la dose di farmaco massima consentita per ora.

| 0.0   | • •   | • •  | ٠   | •   |
|-------|-------|------|-----|-----|
| In    | npost | tabo | lo  |     |
| Dose  |       | (    | 2.3 | ]mg |
| Boli  |       |      | 5   |     |
| ogni  |       |      | 24  | h   |
| Bloco | 0     |      | 60  | min |
| -     | •     | /    |     | +   |

#### Settaggio dose bolo

È possibile modificare la dose bolo con incrementi di 0,1 mg/h con i pulsanti - e + . Impostare la dose bolo desiderata, poi premere 🗸

| • • • •      |           |
|--------------|-----------|
| Dose         | 2.3 mg    |
| Boli<br>ogni | 2<br>24 h |
| Blocco       | 60 min    |
| -            | ✓   +     |

#### Settaggio numero di boli Selezionare il numero di boli consentiti con i pulsanti – e + , poi premere $\bigvee$

 $(\mathbf{i})$ 

È possibile regolare la quantità di bolo erogata da 0,0 mg fino a 10,0 mg max. Possibilità di boli da 0 a 20 boli max. Intervallo di tempo possibile compreso tra 6 e 24 ore. Tempo di blocco possibile compreso tra 15 minuti e 90 minuti max.

| Imp    |
|--------|
| Dose   |
| Boli   |
| ogni   |
| Blocco |
|        |

Settaggio intervallo di tempo poi premere 🗸.

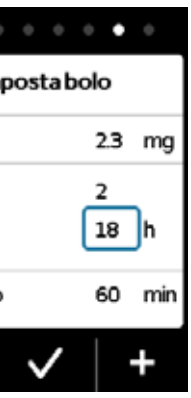

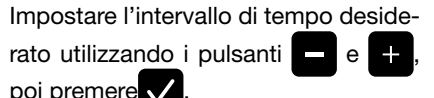

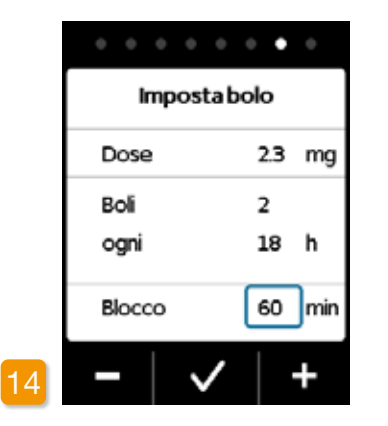

#### Settaggio tempo di blocco

Impostare il tempo di blocco desidera-

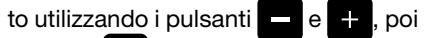

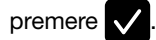

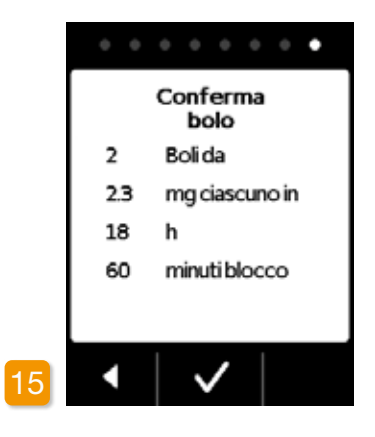

#### Conferma settaggi bolo

Verificare che i settaggi erogazione visualizzati siano corretti, soprattutto per quanto riguarda la dose giornaliera. In caso affermativo, premere .

Se i settaggi visualizzati non sono corretti, premere e tornare alla pagina 38.

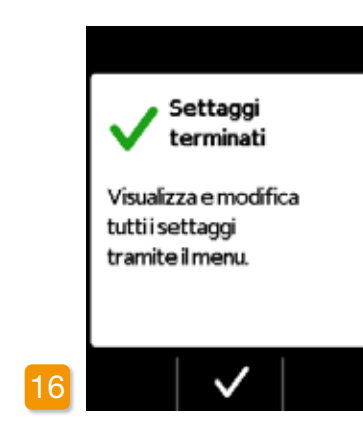

#### Conferma settaggi

Confermare il completamento dei settaggi con .

Per le istruzioni su come applicare e avviare la pompa, vedere Capitolo 3.1

(i) La medesima velocità basale è ora impostata per 24 ore. Nel menu è possibile anche impostare velocità basali diverse fino a 5 intervalli di tempo nell'arco delle 24 ore.

# **RESERVOIR E SET DI INFUSIONE**

3.1 Inserimento del reservoir

- 3.2 Connessione del set di infusione
- 3.3 Verifica che la pompa sia pronta
- 3.4 Avvio e arresto dell'erogazione del farmaco

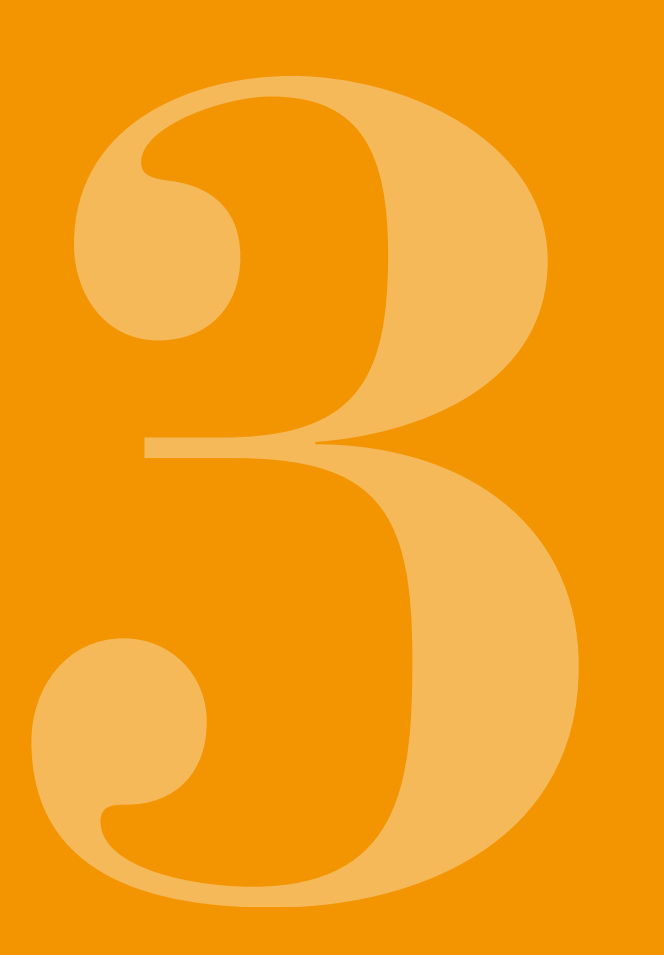

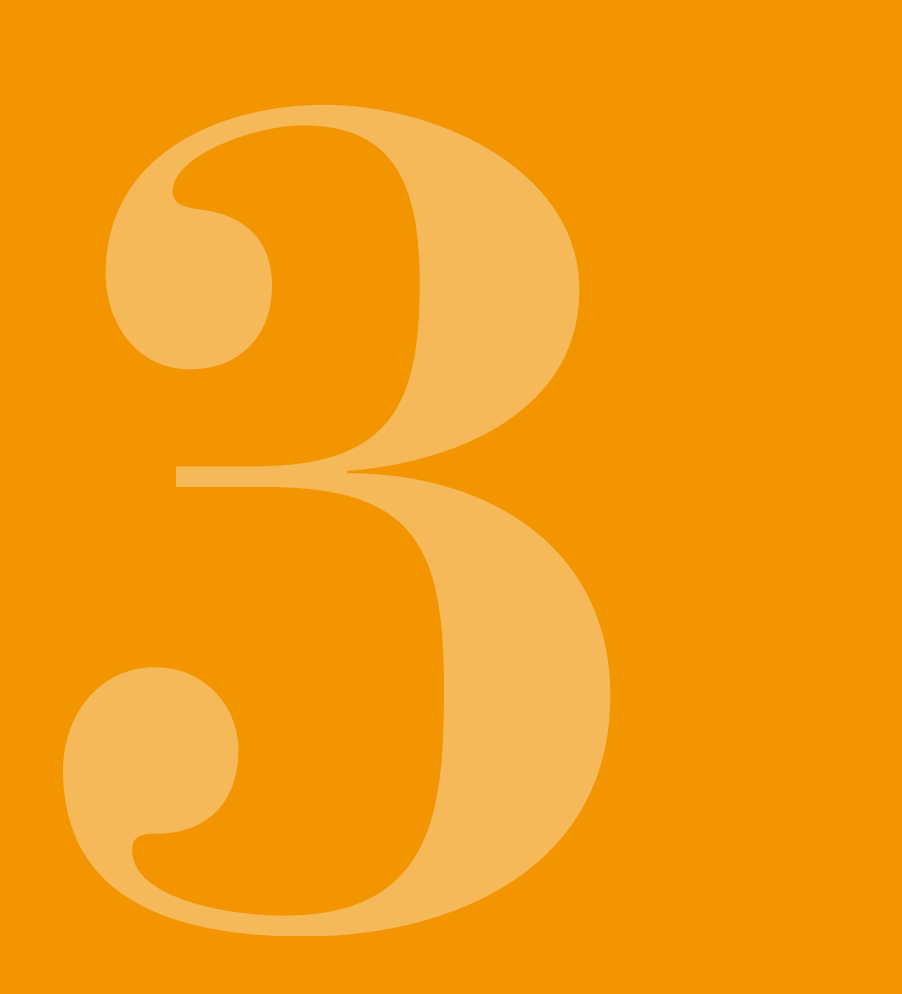

## 3.1 INSERIMENTO DEL RESERVOIR

Per utilizzare il reservoir occorre:

- un nuovo flaconcino di apomorfina EVER Pharma
- un nuovo reservoir
- un nuovo set di infusione
- una base per mantenere la pompa in posizione eretta

Verificare che il farmaco ricevuto sia corretto e che il reservoir, il set di infusione e il flaconcino siano nuovi.

Utilizzare unicamente flaconcini di apomorfina completa-M Utilizzare unicamente nacionaria a aperizione medica mente riempiti, conformemente alla prescrizione medica in possesso. L'utilizzo di flaconcini scaduti, non completamente riempiti o danneggiati può pregiudicare l'efficacia della terapia e mettere a repentaglio la salute.

Non utilizzare mai un flaconcino se la confezione è danneg-giata. Se la confezione è danneggiata, il flaconcino non è più sterile e potrebbe essere contaminato.

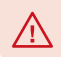

Non utilizzare mai un reservoir più di una volta.

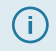

Per utilizzare il reservoir non è necessario che la batteria ricaricabile sia completamente carica.

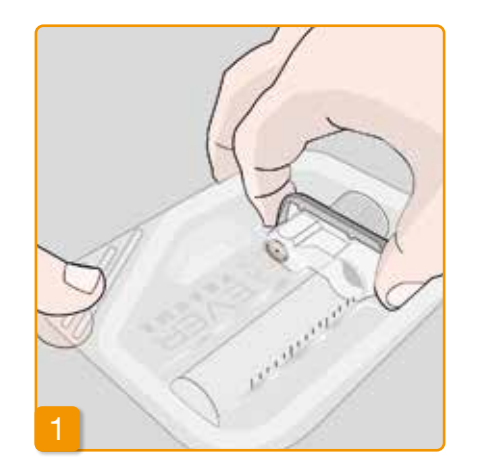

#### Preparare un nuovo reservoir

Lavarsi le mani con cura prima di toccare componenti sterili.

Verificare che la confezione non sia danneggiata e che la data riportata sulla stessa non sia stata superata. Estrarre il reservoir dalla confezione sterile.

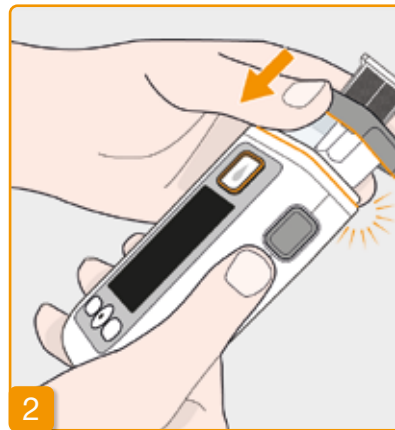

#### Collegare il reservoir alla pompa Inserire il reservoir nell'apertura sulla pompa, come indicato. Il reservoir si inserisce con uno scatto.

Non toccare la parte interna dell'adattatore quando si inserisce il reservoir. Rischio di lesioni e perdita della sterilità.

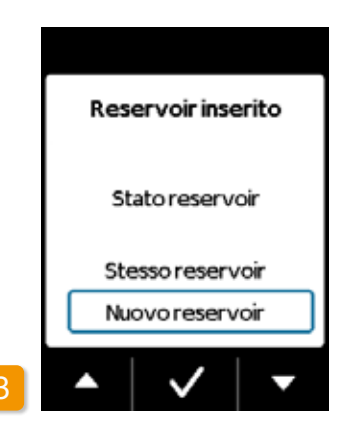

#### Selezionare il reservoir

La pompa rileva se è stato inserito un reservoir, ma non se lo stesso è vuoto. Utilizzare i pulsanti e per selezionare "Nuovo reservoirr" e confermare con .

 Selezionando "Stesso reservoir" si ritorna al menu principale.
La scritta "Stesso reservoir" non viene visualizzata quando il reservoir è inserito per la prima volta.

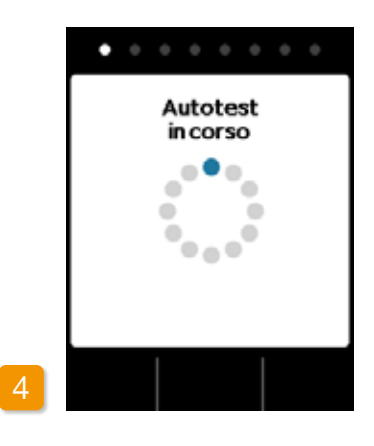

#### Autotest della pompa

La pompa esegue un autotest per verificare il corretto funzionamento del sistema elettronico del dispositivo, tra cui i segnali acustici. Pertanto, durante il test accertarsi di sentire i due brevi segnali acustici. Vide

46

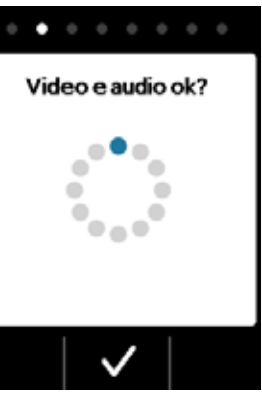

#### **Conferma autotest**

L'autotest è completato. I due segnali acustici sono stati avvertiti? In caso affermativo, confermare il completamento del test con . Nel caso in cui non si sia avvertito alcun segnale acustico, passare al Capitolo 7.6 "Risoluzione dei problemi".

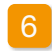

#### Preparare il flaconcino

Prendere un nuovo flaconcino di farmaco. Verificare che il flaconcino contenga il farmaco prescritto e che la data riportata sullo stesso non sia stata superata.

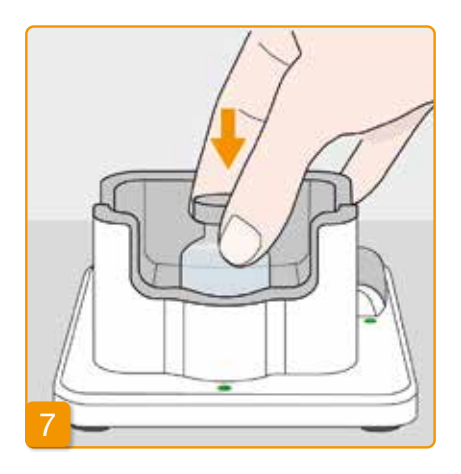

#### Inserire il flaconcino

Prendere un flaconcino nuovo di Inserire il flaconcino nell'apposito spafarmaco e rimuovere il cappuccio zio nella base. Il sigillo del flaconcino è sterilizzato. Se si sospetta una contaminazione, disinfettare il cappuccio con un tampone imbevuto di alcol.

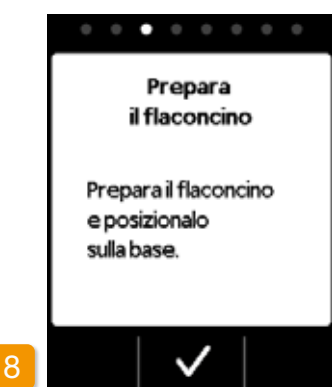

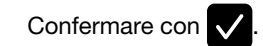

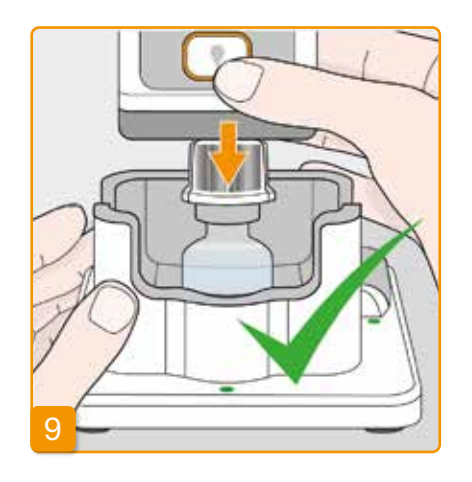

#### Innestare la pompa al reservoir e l'adattatore al flaconcino

Innestare la pompa al reservoir e stringere l'adattatore al flaconcino verticalmente dall'alto, come indicato nell'immagine.

Quando l'adattatore si inserisce sul flaconcino si avverte uno scatto.

48

arancione.

Rimuovere il cappuccio protettivo

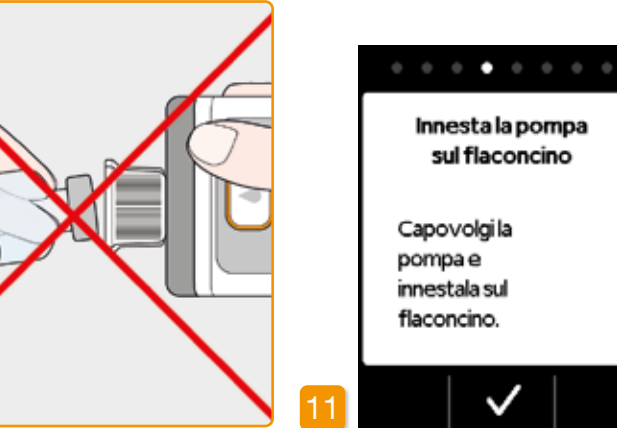

Il flaconcino deve sempre essere tenuto in posizione eretta quando si collega la pompa.

Non toccare la parte interna dell'a-Non toccare la parte interne contra contra dattatore quando si collega la pompa. Rischio di farsi male con la punta e di perdita della sterilità.

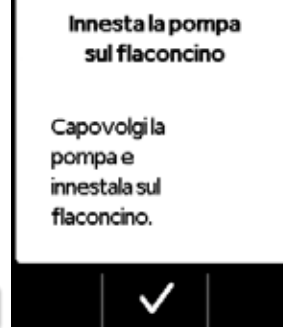

Confermare con 🗸.

49

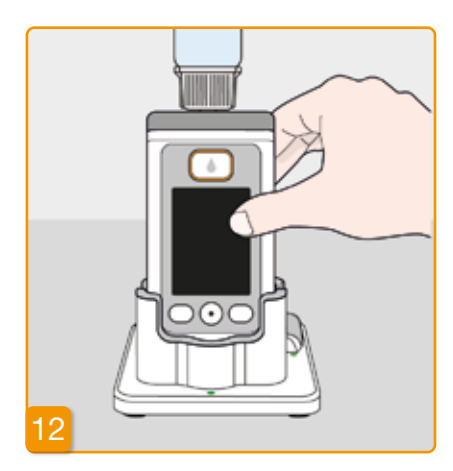

#### Girare la pompa

50

Girare la pompa con il flaconcino attaccato e sistemarla nella base. Durante il riempimento la pompa deve rimanere in posizione eretta.

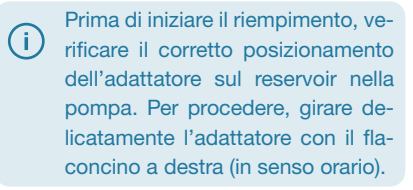

#### . . . . . . . .

Ruota la pompa verticalmente

Ruota verticalmente la pompa con flaconcino e posizionala sulla base.

#### Avviare il riempimento

Premere V per iniziare a riempire il reservoir. Il dispositivo pompa il farmaco dal flaconcino al reservoir. Questa fase dura alcuni minuti. L'avanzamento può essere verificato sulla schermata.

La pompa deve rimanere in posizione eretta durante tutto il processo di riempimento, altrimenti potrebbe entrare dell'aria nel reservoir.

Non rimuovere il flaconcino fino a quando il processo di riempimento non sia completamente terminato e confermato con un segnale acustico.

posto dell'indicazione Se (i) di livello viene visualizzato messaggio "Nessun flaconcino" o "Flaconcino errato", ciò significa che il test del flaconcino ha rilevato un errore. Ritornare alla Fase 6 e ripetere la procedura con un nuovo flaconcino.

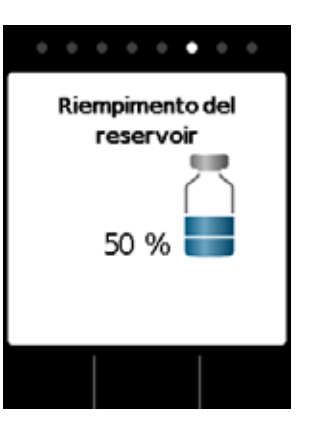

#### **Riempimento del reservoir**

Durante il riempimento è possibile osservare come il farmaco viene pompato dal flaconcino al reservoir. Per riempire il reservoir occorrono circa sei minuti.

# Osservare il processo di riempimento

delle bolle d'aria nel liquido. tappo nel reservoir.

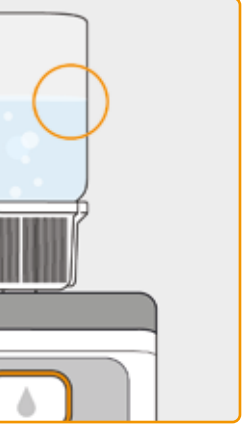

Durante il riempimento si formano

Attraverso la finestra di ispezione è possibile osservare il movimento del

Il processo di riempimento è terminato una volta che il flaconcino è vuoto e il tappo è completamente sul fondo.

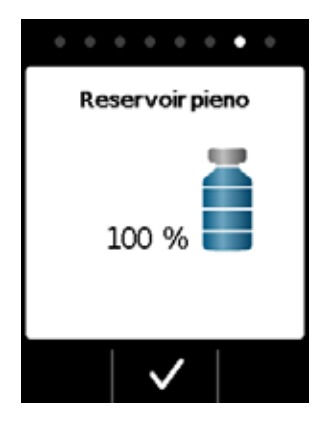

#### Confermare il completamento dello riempimento

Non appena il reservoir è pieno la pompa emette un segnale acustico. Capovolgere la pompa e verificare attraverso la finestra di ispezione che il livello abbia raggiunto il segno più in alto, poi premere 🗸

Se durante il riempimento viene visualizzato un messaggio d'errore, tornare alla fase 3. Nel flaconcino rimane sempre una piccola quantità.

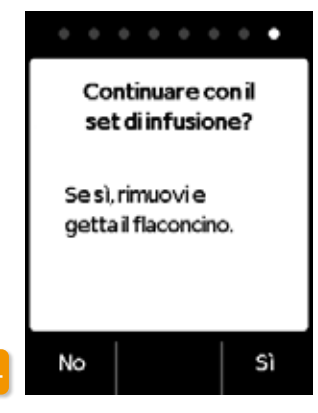

Per procedere velocemente con il collegamento di un set di infusione, togliere il flaconcino e premere Sì Se si desidera collegare il set di infusione in un secondo momento. lasciare il flaconcino sulla pompa fino a quel momento e premere No Così facendo si torna alla schermata principale, dove è possibile selezionare "Cambia set di infusione" nel menu al Capitolo 4.3 per procedere.

Dopo aver rimosso il flaconcino, l'apertura per il set di infusione è facilmente accessibile. Evitare di toccare l'apertura o qualsiasi contatto tra quest'ultima e altri oggetti, per garantirne la sterilità.

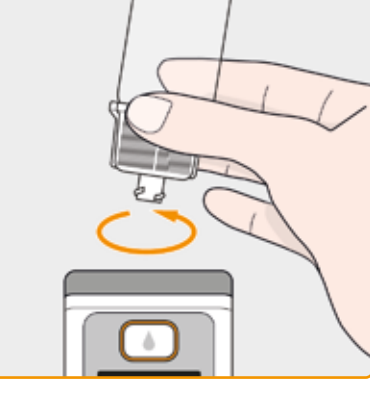

#### Subito dopo aver collegato il set di infusione, togliere il flaconcino e gettarlo

Afferrare il flaconcino tenendolo per l'adattatore e togliere sia il flaconcino che l'adattatore dal reservoir girandoli a sinistra (in senso antiorario). Gettarli con i rifiuti domestici come indicato al Capitolo 9.6.

CONNESSIONE 3.2 **DEL SET DI** INFUSIONE

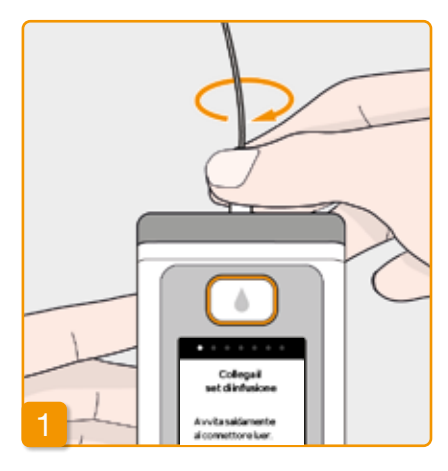

## PREPARAZIONE E SFIATO DEL SET DI **INFUSIONE**

CONNESSIONE,

 $\wedge$ 

#### Se l'apertura del reservoir è sporca. sostituire il reservoir sporco con uno nuovo.

Utilizzare unicamente set di infusione con le seguenti caratteristiche: diametro dell'ago con gauge compreso tra 28 e 31

Verificare che il raccordo filettato sul reservoir sia ancora pulito. Togliere un set di infusione compatibile dalla confezione e collegarlo al reservoir della pompa. Serrare a fondo il raccordo filettato per evitare che il set di infusione si allenti durante l'erogazione del farmaco.

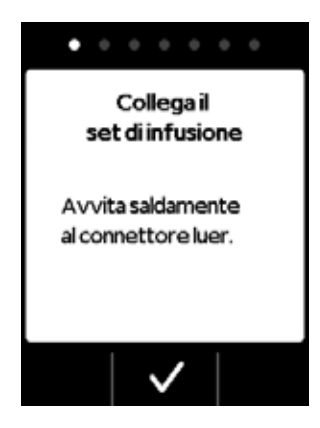

#### Connessione del set di infusione

#### Confermare la procedura con $\checkmark$ .

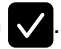

Se il raccordo del set di infusione non è avvitato saldamente, potrebbe iniziare a perdere, con consequente erogazione errata del farmaco, o del tutto assente. Serrare eccessivamente il raccordo può danneggiare l'innesto della connessione.

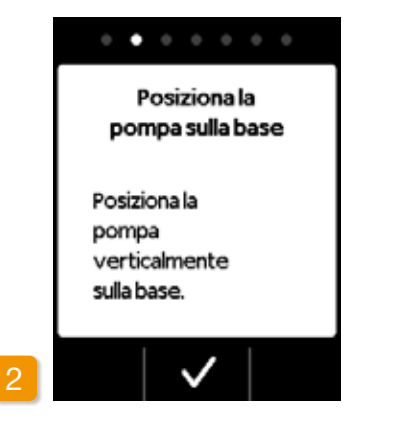

#### Posizionare la pompa con il set di infusione nella base

La pompa deve rimanere in posizione eretta durante la fase successiva per garantire la fuoriuscita di eventuale aria dal reservoir. Per procedere, posizionare la pompa con il set di infusione collegato nella base.

Poi premere 🗸

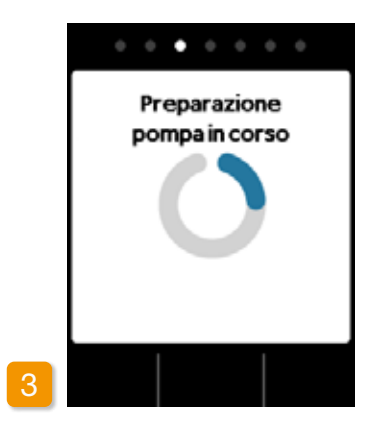

#### Pompa in fase di preparazione

La pompa si accende per alcuni secondi mentre il reservoir si prepara per erogare il farmaco. Al termine di questa fase si dovrebbe vedere il liquido in prossimità dell'apertura del set di infusione.

Se la pompa non rimane in posizione eretta durante la preparazione, potrebbe rimanere dell'aria nel reservoir e il farmaco non verrebbe dosato correttamente.

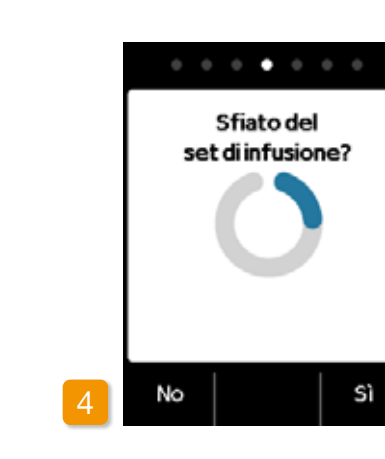

#### Pompa pronta

La pompa e il reservoir sono ora pronti all'uso. Se si desidera sfiatare il set di infusione, premere Sì

Premere No per saltare questa fase. Il set di infusione non viene sfiatato. Procedere con la Fase 8 "Applica il set di infusione".

tubicino.

(i) tornare alla Fase 1.

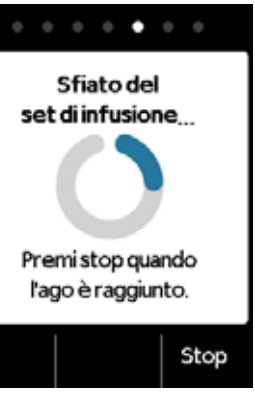

Potrebbe essere necessario esequire numerosi cicli di sfiato fino a quando il liquido sia visibile nel

Se dopo numerosi cicli di sfiato il liquido non si vede ancora, verificare che il reservoir sia stato debitamente riempito attraverso la finestra di ispezione. Se necessario, ripetere la procedura di riempimento con un nuovo reservoir e

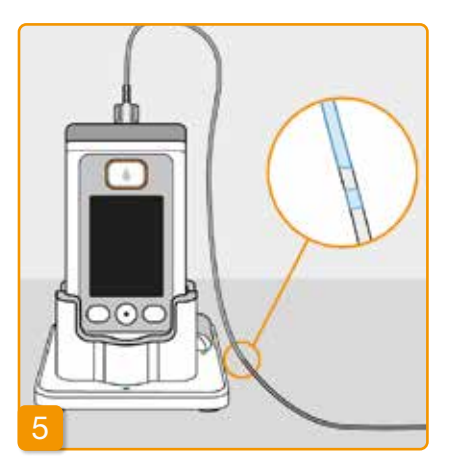

#### Osservare e arrestare il ciclo di sfiato

Osservare il set di infusione durante il ciclo di sfiato. Prima che il liquido sia visibile nel tubetto occorrono alcuni secondi. Il farmaco viene poi spinto lentamente nella direzione dell'ago sul set di infusione.

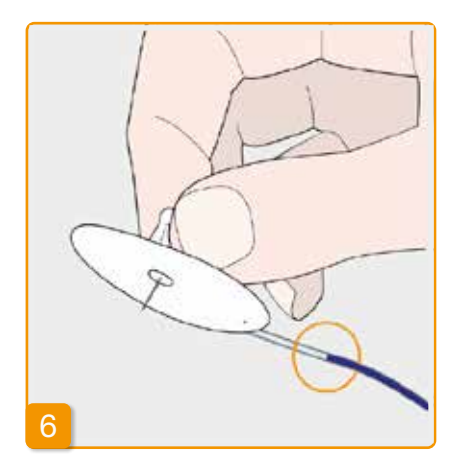

Premere Stop non appena il liquido raggiunge l'ago sul set di infusione.

Se non si preme un pulsante, il processo si fermerà dopo alcuni secondi.

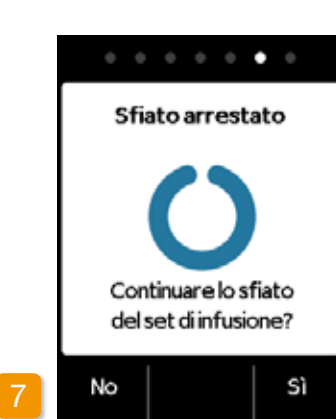

#### Continuare il ciclo di sfiato

Se il ciclo di sfiato si arresta, ma il liguido non è ancora visibile in prossimità dell'ago sul set di infusione, premere Si per riavviare il ciclo di sfiato.

Premere No per continuare ad applicare il set di infusione.

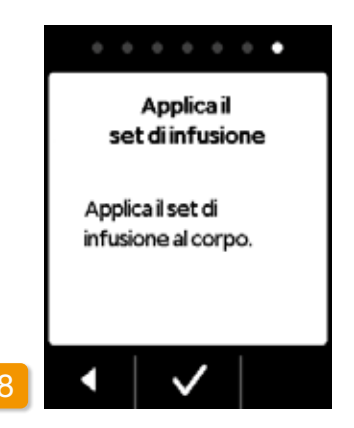

#### Applicare il set di infusione

Collegare ora il set di infusione al corpo. Per procedere, fare riferimento alle istruzioni per l'uso del set di infusione. Poi premere 🗸.

Verificare di tanto in tanto che il set (i) di infusione sia collegato correttamente al reservoir. e che non ci siano perdite di farmaco in prossimità del raccordo filettato.

**VERIFICA CHE LA POMPA** 3.3 **SIA PRONTA** 

PRIMA DI INIZIARE L'EROGAZIONE DEL FARMACO. IL **RESERVOIR DEVE ESSERE RIEMPITO CON IL FARMA-**CO E LA POMPA COLLEGATA AL CORPO.

#### **CONTROLLARE CHE LA POMPA SIA PRONTA**

Controllare i sequenti punti facendo riferimento alle informazioni sulla schermata principale:

- Il tempo impostato è corretto
- La batteria è adeguatamente carica
- Il dispositivo non indica alcun errore
- I settaggi di erogazione visualizzati sono corretti
- La quantità di farmaco rimanente visualizzata (in termini di ore allo svuotamento del reservoir) è sufficiente per sé

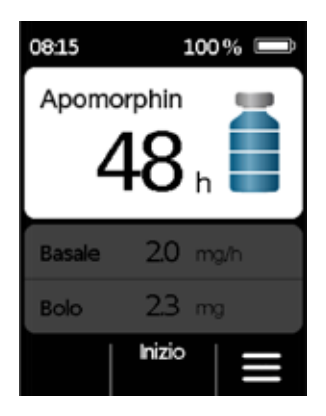

- Il pulsante funzione centrale visualizza "Inizio"
- La quantità di farmaco nel reservoir corrisponde alla guantità visualizzata

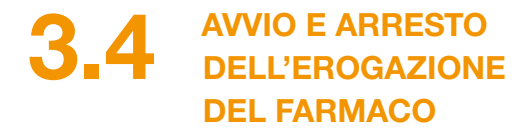

È possibile avviare e arrestare l'erogazione dl farmaco attraverso i pulsanti funzioni. L'interruzione è necessaria solo se si desidera:

- cambiare il reservoir
- cambiare il set di infusione
- cambiare la batteria ricaricabile
- modificare l'ora
- modificare i settaggi di erogazione
- togliere il dispositivo.

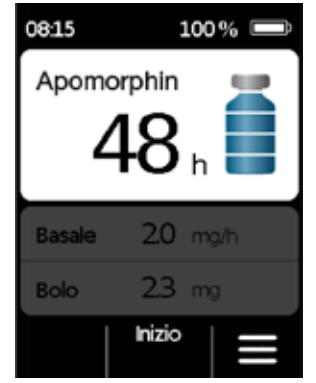

Iniziare l'erogazione del farmaco Premere mantenendo premuto Inizio, senza rilasciare il pulsante fino a quando non si avvertirà un segnale acustico

(circa 3 secondi).

Controllare di tanto in tanto attraverso la finestra d'ispezione che il livello di riempimento del reservoir stia scendendo. In questo modo sarà possibile capire se l'erogazione è abilitata e funziona a dovere.

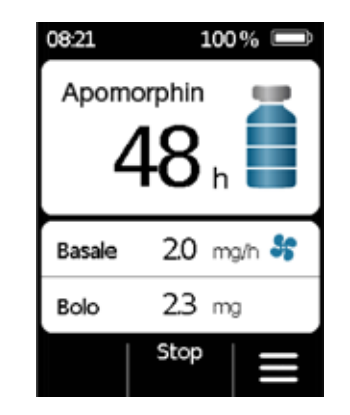

Arrestare l'erogazione del farmaco Premere mantenendo premuto Stop, senza rilasciare il pulsante fino a quando non si avvertirà un segnale acustico (circa 3 secondi).

(i) La pompa si ferma automaticamente se il reservoir è vuoto o se si verifica un errore. Dopo un allarme è necessario riavviare sempre l'erogazione di apomorfina.

# **ROUTINE QUOTIDIANA**

- 4.1 Controllo menu
- 4.2 Erogazione di un bolo
- 4.3 Sostituzione set di infusione
- 4.4 Sostituzione reservoir
- 4.5 Visualizzazione settaggi erogazione
- 4.6 Visualizzazione cronologia
- 4.7 Sostituzione batteria ricaricabile
- 4.8 Rimozione e ricarica della pompa

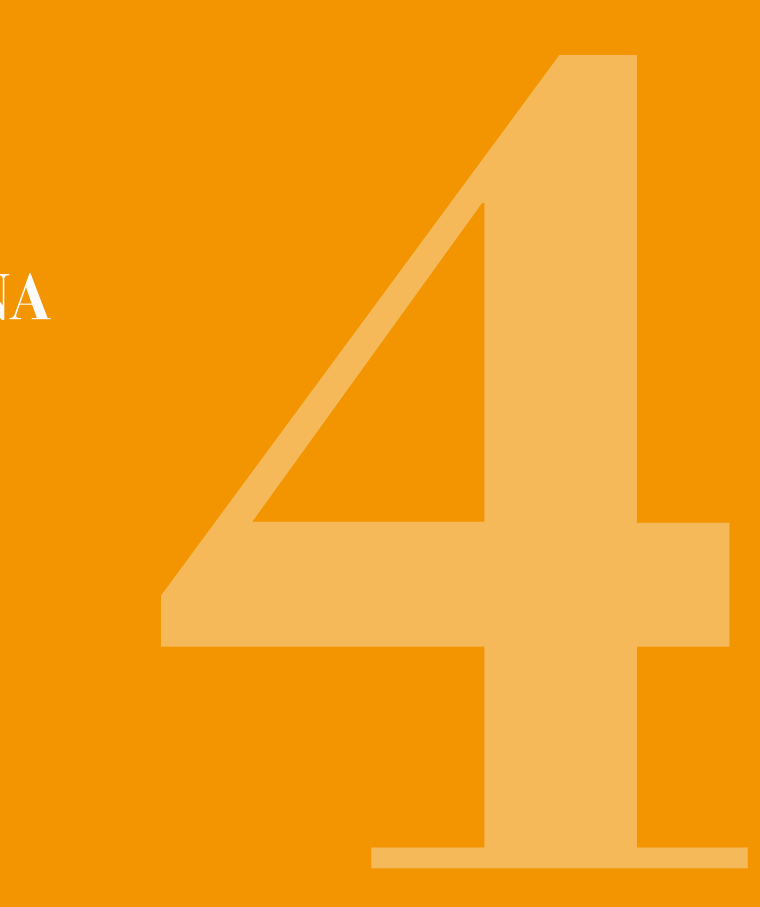

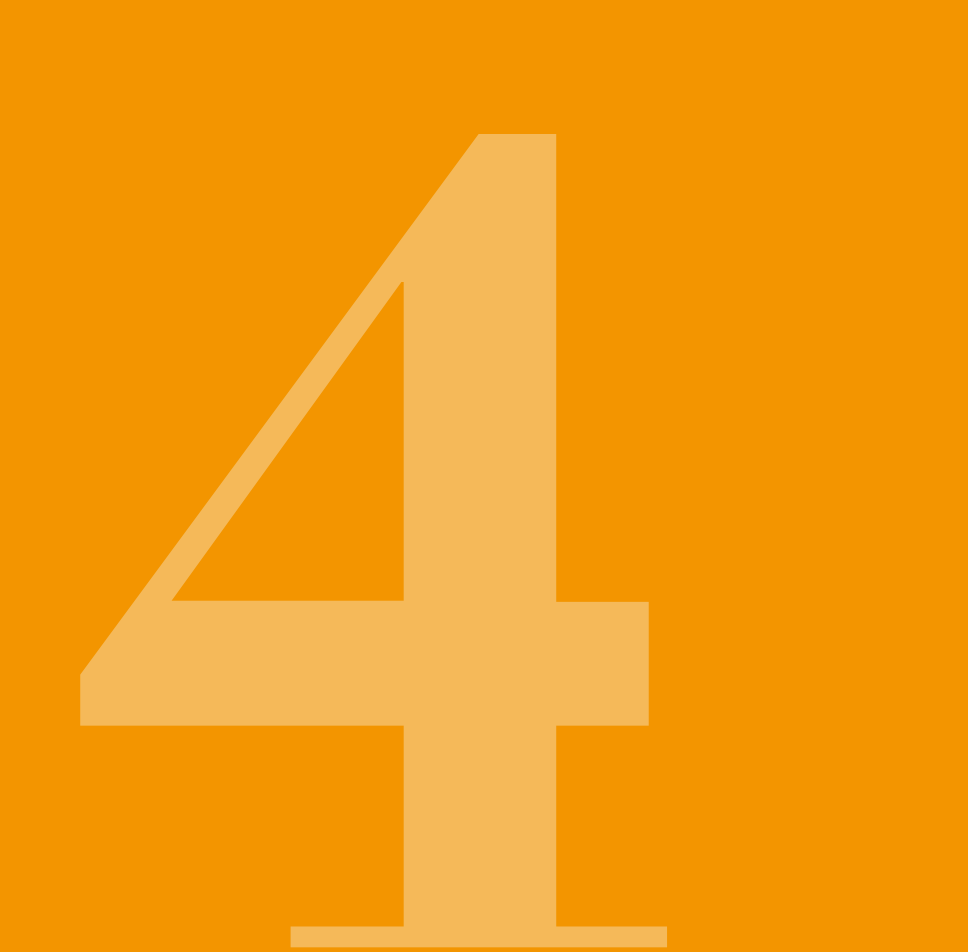

**CONTROLLO** MENU 08:21 100 % 🔲 Apomorphin 2.0 mg/h 😽 Basale 23 mg Bolo Stop Π

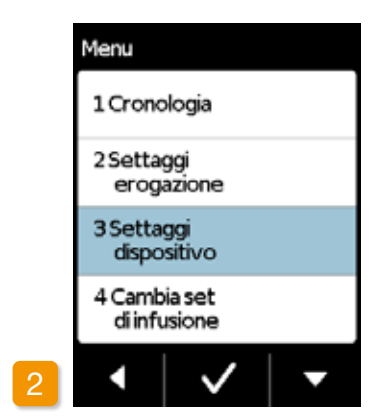

#### 2 Navigare nel menu

Dalla schermata principale è possibile accedere alla selezione delle funzioni sbloccando i pulsanti funzioni e aprendo il menu:

1 Disabilitare il blocco pulsante Premere e successivamente sulla schermata principale. evidenziata in blu.  $\checkmark$ Premere schermata principale.

La pompa visualizza il menu principale.

La funzione selezionata è sempre

Utilizzare il pulsante 🗸 per selezionare la funzione desiderata, poi premere

> per ritornare alla

In caso di allarme, l'erogazione (i) del farmaco non è consentita. In tal caso, tutte le funzioni disabilitate sono visualizzate in grigio nel menu e non possono essere selezionate.

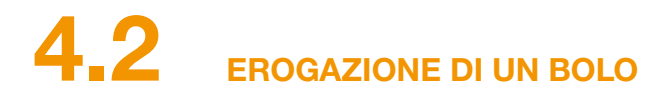

Un pulsante separato sulla parte superiore della schermata consente di erogare un bolo.

È possibile erogare la quantità di farmaco impostata (dose bolo) oltre alla basale utilizzando il pulsante bolo. Discutere con il proprio medico con quale frequenza è consentito erogare un bolo e in quali situazioni è necessario.

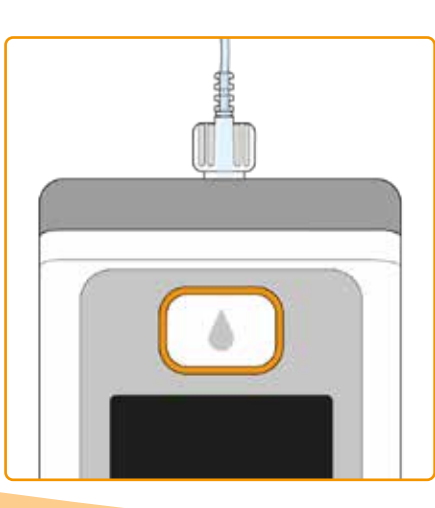

La funzione bolo è disabilitata quando:

- Il tempo di blocco impostato dal proprio medico non è ancora trascorso.
- Il numero circoscritto di boli stabilito dal proprio medico è già stato superato.

In questi casi, la pompa visualizza il simbolo 🗎 di fianco alla dose bolo.

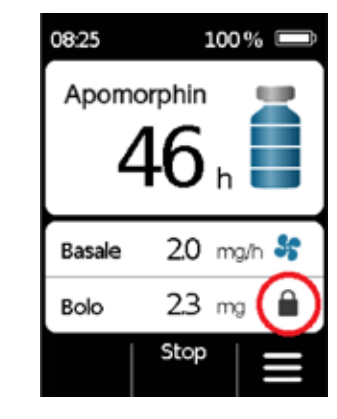

Per erogare un bolo, procedere nella maniera seguente:

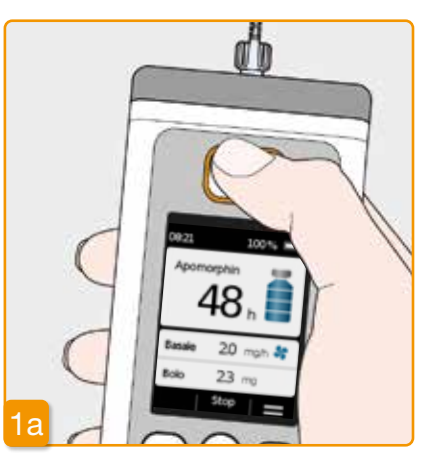

Premere il puls Premere mante

sante bolo.

# 10:47 100 % Apomorphin 47 h

#### Premere il pulsante bolo

Premere mantenendo premuto il pul-

Una volta premuto il pulsante bolo, verrà visualizzata la schermata sopra indicata. Premere mantenendo premuto il pulsante (circa 3 sec) fino a quando si udirà il segnale acustico "OK", poi rilasciare il pulsante.

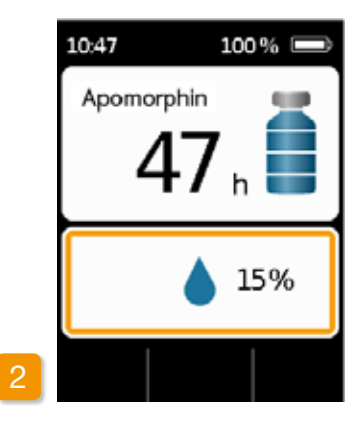

#### Il bolo è erogato

La pompa emette il segnale acustico "Pronta" ed eroga la dose bolo di farmaco impostata. Il dispositivo visualizza l'avanzamento dell'erogazione sotto forma di percentuale.

Se l'erogazione di un bolo non (i) è possibile, il dispositivo emette un segnale acustico di "Bolo impossibile".

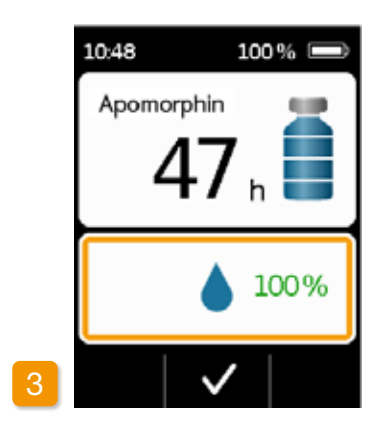

La pompa indica che l'operazione è terminata visualizzando 100% ed emette il segnale acustico"Terminato". Premere per ritornare alla schermata principale.

Una volta avviata l'erogazione di (i) un bolo. la stessa non può essere interrotta. La dose di bolo impostata viene sempre erogata interamente.

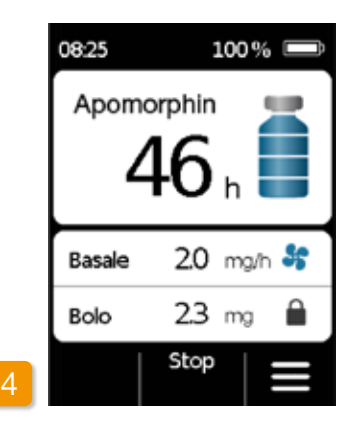

Dopo aver completato l'erogazione del bolo, la funzione è bloccata per il tempo di blocco che è stato impostato. Viene visualizzato il simbolo 🗎 blocco bolo.

SOSTITUZIONE SET DI INFUSIONE

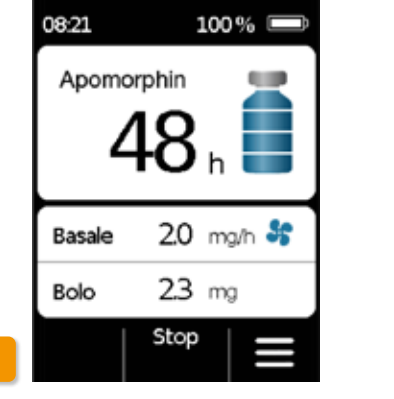

Prima di staccare il set di infusione dal corpo, è necessario interrompere l'erogazione Capitolo 3.4 Disabilitare il blocco pulsante e premere Stop. Poi premere

il collocamento della pompa nella base. Staccare il set di infusione prima dal corpo e poi dalla pompa. Gettare il si stacca il set di infusione, assicurarsi set di infusione come consigliato dal fabbricante.

Selezionare "Cambia set di infusione" nel menu. Poi procedere come descritto al Capitolo 3.4. Qui è possibile saltare

Utilizzare sempre un nuovo set di infusione se si è dovuto sospendere il trattamento (ad es. per farsi una

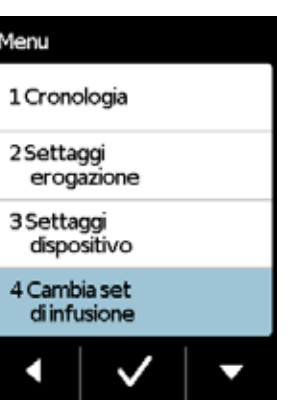

Menu

Gettare il set di infusione in modo (i) sicuro. Per procedere, fare riferimento alle istruzioni per l'uso del set di infusione.

doccia). Lavarsi le mani con cura prima di toccare componenti sterili. Quando di non toccare il raccordo filettato sul reservoir e mantenerlo pulito. Non dimenticare di riavviare l'erogazione del farmaco dopo aver cambiato il set di infusione! Capitolo 3.4

## CONNESSIONE, **PREPARAZIONE E** SFIATO DEL SET DI INFUSIONE

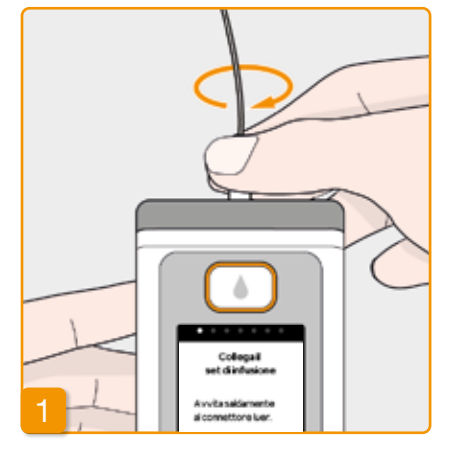

#### Collegare il set di infusione

Verificare che il raccordo filettato sul reservoir sia pulito. Togliere un set di infusione compatibile dalla confezione e collegarlo al reservoir della pompa. Serrare a fondo il raccordo filettato per evitare che il set di infusione si allenti durante l'erogazione del farmaco.

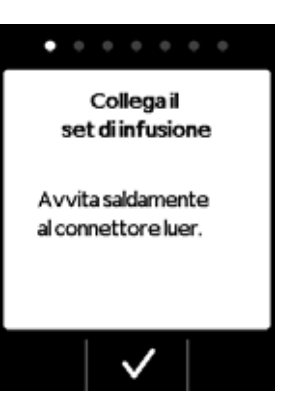

Confermare la procedura con 🗸.

Se il raccordo del set di infusione  $\wedge$ non è serrato saldamente potrebbe iniziare a perdere, con conseguente erogazione errata del farmaco, o del tutto assente. Serrare eccessivamente il raccor-

do può danneggiare l'innesto della connessione.

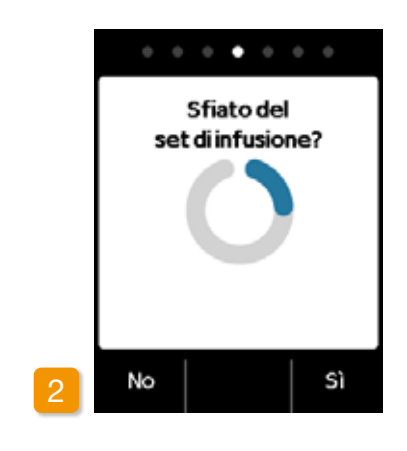

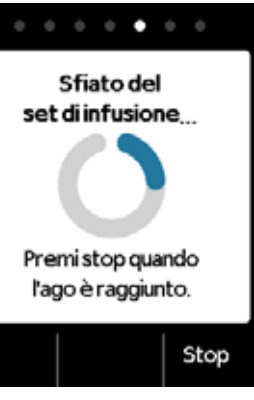

#### Pompa pronta

La pompa e il reservoir sono ora pronti all'uso. Se si desidera sfiatare il set di infusione, premere Sì.

Premere No per saltare questa fase. Il set di infusione non viene sfiatato. Procedere con la Fase 6 "Applica il set di infusione".

reservoir sia pulita e non sia stata toccata.

Assicurarsi che la connessione al

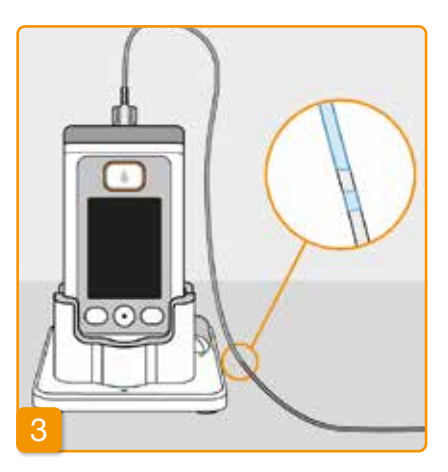

#### Osservare e arrestare il ciclo di sfiato

Osservare il set di infusione durante il ciclo di sfiato. Prima che il liquido sia visibile nel tubicino occorrono alcuni secondi. La soluzione contenente il farmaco viene spinta lentamente verso la punta dell'ago.

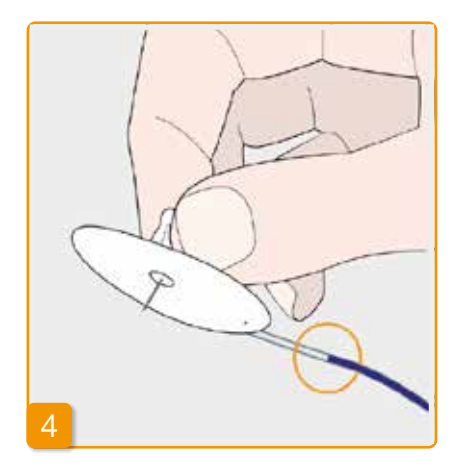

Premere Stop non appena il liquido raggiunge l'ago sul set di infusione.

Se non si preme un pulsante, la procedura si ferma dopo alcuni secondi.

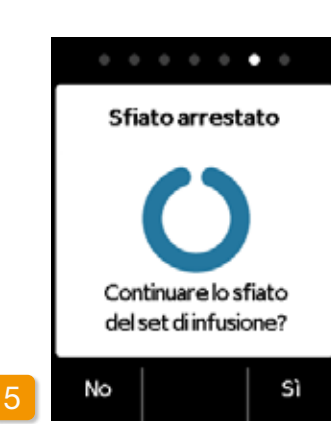

#### Continuare il ciclo di sfiato

Quando viene visualizzato il messaggio "Sfiato arrestato", verificare che il set di infusione sia riempito completamente, altrimenti premere Sì per riavviare il ciclo di sfiato.

Premere No per continuare ad applicare il set di infusione

# . . . . . . . Applica il set di infusione Applica il set di infusione al corpo.

#### Applica il set di infusione

Ora collegare il set di infusione al corpo. Per procedere, fare riferimento alle istruzioni per l'uso del set di infusione. Poi premere 🗸.

Verificare di tanto in tanto che il set (i) di infusione sia collegato correttamente al reservoir. e che non ci siano perdite di farmaco in prossimità del raccordo filettato.

SOSTITUZIONE RESERVOIR

Per cambiare il reservoir, occorre:

- un nuovo flaconcino di apomorfina EVER Pharma
- un nuovo reservoir
- un nuovo set di infusione
- una base per mantenere la pompa in posizione eretta

Lasciare il reservoir utilizzato nella pompa fino a quando non se ne inserisce uno nuovo. Ciò protegge la pompa da agenti contaminanti e da danni.

Controllare di aver ricevuto il farmaco corretto e che il flaconcino sia nuovo.

Lavarsi le mani con cura prima di toccare componenti sterili.

Utilizzare unicamente flaconcini di apomorfina completamente riempiti, conformemente alla prescrizione medica in possesso. L'utilizzo di flaconcini scaduti, non completamente riempiti o danneggiati può pregiudicare l'efficacia della terapia e mettere a repentaglio la salute.

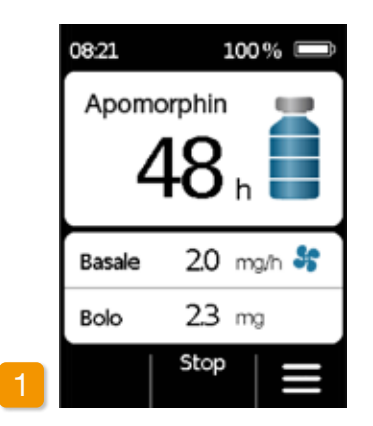

Arrestare l'erogazione del farmaco Premere e mantenere premuto il pulsante Stop fino a quando non si avverte un segnale acustico. Ora è possibile rilasciare il pulsante.

Se al posto di "Stop" viene visua-(i) lizzato "Inizio", l'erogazione si è già fermata.

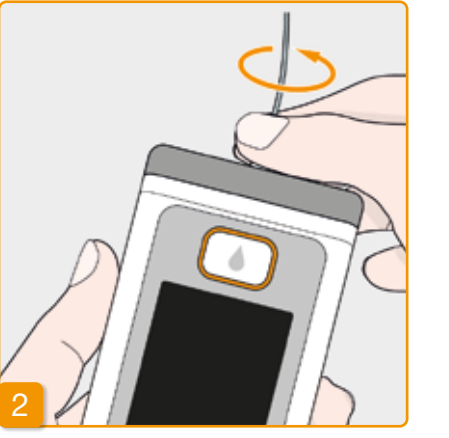

#### Rimuovere set di infusione utilizzati

Staccare il set di infusione in uso dal corpo e dal reservoir e smaltirlo come consigliato dal fabbricante. Fare riferimento alle istruzioni per l'uso del set di infusione.

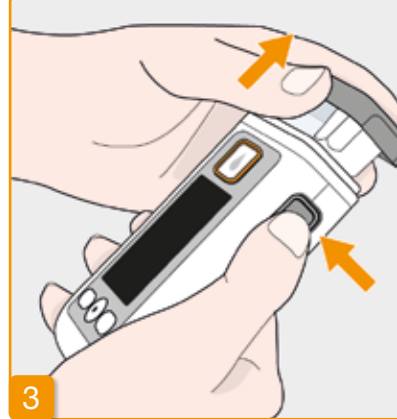

#### Rimuovere i reservoir utilizzati

Premere il pulsante di sgancio sulla pompa e togliere il reservoir dal dispositivo. Gettarlo insieme ai rifiuti domestici.

Procedere con il Capitolo 3.1 Inse-(i) rire il reservoir

4.5

Menu

VISUALIZZAZIONE SETTAGGI EROGAZIONE

#### **VISUALIZZAZIONE SETTAGGI BOLO** 4.5.1

| Menu                         |   | Menu > E           |
|------------------------------|---|--------------------|
| 1 Cronologia                 |   | 2.1 Velo<br>grafic |
| 2 Settaggi<br>erogazione     |   | 2.2 Velo<br>detta  |
| 3 Settaggi<br>dispositivo    |   | 2.3 Bolo           |
| 4 Cambia set<br>di infusione |   | 2.4 Farm           |
| •   •   •                    | 2 | •                  |
|                              |   |                    |

Selezionare settaggi erogazione Selezionare Settaggi erogazione nel menu e premere 🗸

Settaggi bolo

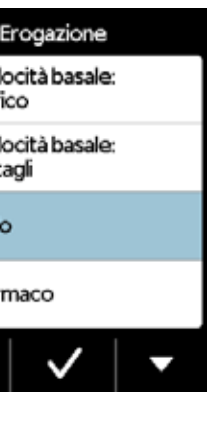

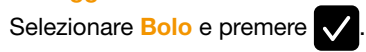

|   | Bolo      |     |     |
|---|-----------|-----|-----|
|   | Dose bolo | 23  | mg  |
|   | Boli      | 2   |     |
|   | ogni      | 18  | h   |
|   | Blocco    | 60  | min |
| 3 | < Camb    | pia |     |

#### Visualizzazione settaggi bolo

La pompa visualizza i settaggi della funzione bolo. Premere C per ritornare ai settaggi erogazione.
Esistono due modi per visualizzare il proprio profilo basale:

- come panoramica sotto forma di grafico delle 24 ore
- con i valori precisi per ogni intervallo di tempo

### **VELOCITÀ BASALE: GRAFICO** 4.5.2

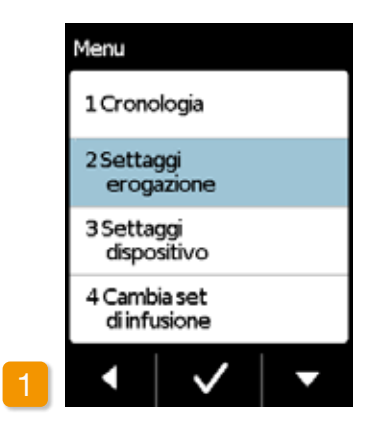

Selezionare i settaggi erogazione Selezionare Settaggi erogazione nel menu e premere 🗸

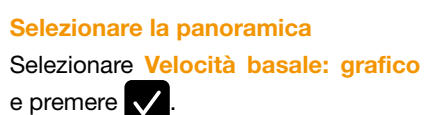

Menu > Erogazione

grafico

dettaqli

2.4 Farmaco

2.3 Bolo

2.1 Velocità basale:

2.2 Velocità basale:

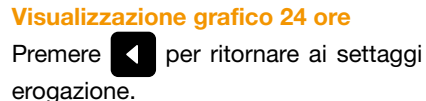

Velocità basale: grafico

1 2 3 4 5

0600 0700 0900 1230 2230 2.0 2.5 3.1 2.0 0.0

Velocità basale in mg/h

37.85 mg / 16.5 h

### **VELOCITÀ BASALE: DETTAGLI** 4.5.3

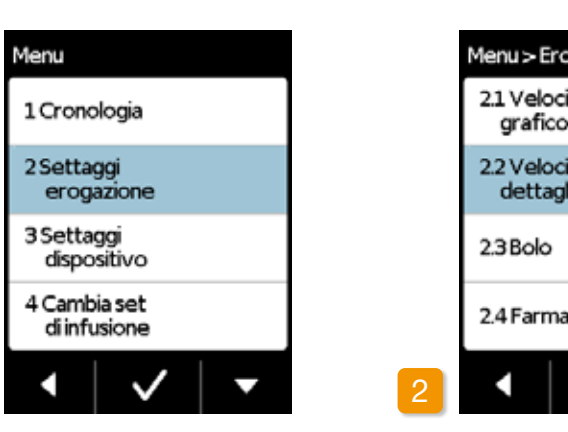

Selezionare settaggi erogazione Selezionare Settaggi erogazione nel menu e premere 🗸

Velocità basale: dettagli e premere 🗸

erogazione.

| ogazione          |  |
|-------------------|--|
| ità basale:<br>>  |  |
| ità basale:<br>li |  |
|                   |  |
| aco               |  |
| ✓   ▼             |  |

Selezionare Velocità basale: dettagli

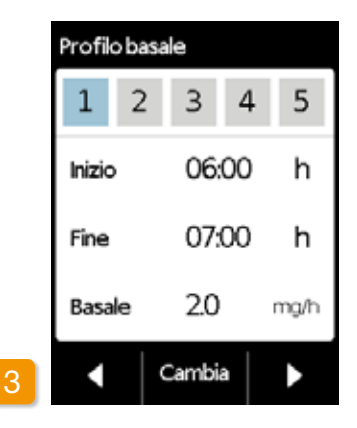

# Selezionare l'intervallo di tempo profilo basale

Ora si possono visualizzare i settaggi per il primo intervallo di tempo del proprio profilo basale. Premere D per visualizzare tutti gli intervalli di tempo consecutivamente.

Premere **K** per ritornare ai settaggi erogazione.

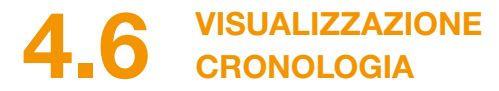

La funzione Cronologia della pompa consente di passare in rassegna tutti gli eventi importanti degli ultimi tre giorni. Le informazioni memorizzate sono le seguenti:

- Riempimento del reservoir e del set di infusione
- Allarmi
- Avvisi
- Boli
- Modifiche dei settaggi erogazione
- Modifiche dei settaggi ora e volume audio
- Inserimento della batteria ricaricabile

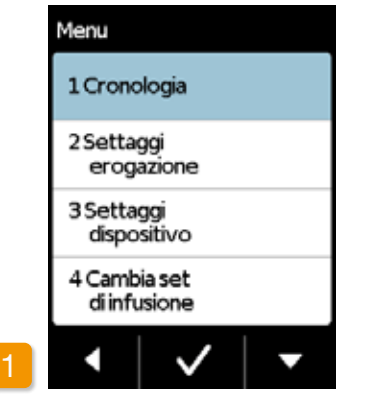

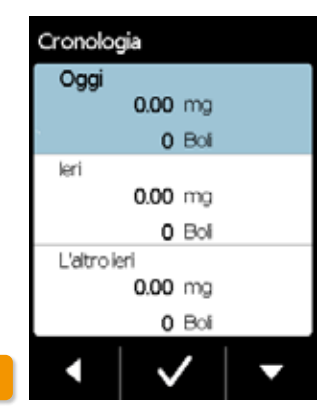

| Ogg                                | i i                               |  |  |  |
|------------------------------------|-----------------------------------|--|--|--|
| 16:17                              | Batteria inserita, 3.95           |  |  |  |
| 16:17                              | Allarme: errore dispositivo,56,0  |  |  |  |
| 16:18                              | Batteriainserita,3.94             |  |  |  |
| 1618                               | Allarme: errore dispositivo,56,0  |  |  |  |
| 1619                               | Batteria inserita, 3.93           |  |  |  |
| 17:24                              | Batteria inserita, 4.05           |  |  |  |
| 17:24                              | Lingus Italiano,1                 |  |  |  |
| 17:25 Farmaco Apomorfina           |                                   |  |  |  |
| 17:25 Volume audio cambiato.2.1    |                                   |  |  |  |
| 17:25 Nuovoprofilobasale:1,00:00h- |                                   |  |  |  |
| 00:00h, 2.0 mg/h                   |                                   |  |  |  |
| 17:26                              | Nuovisettaggibolo: 2.3 mg. 5/24h, |  |  |  |
|                                    | 60 min                            |  |  |  |
|                                    |                                   |  |  |  |

Selezionare la funzione cronologia Sezionare la funzione Cronologia nel menu e premere . Viene visualizzata una cronologia degli ultimi tre giorni, la quantità totale (basale e boli) e il numero di boli.

Selezionare uno dei giorni e premere

 $\checkmark$ 

Premere per ritornare alla schermata principale.

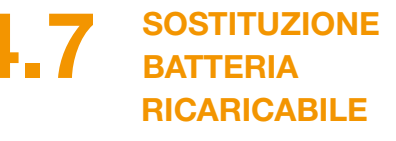

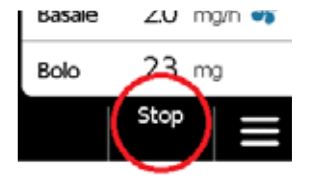

# Arrestare l'erogazione del farmaco

Arrestare l'erogazione del farmaco prima di sostituire la batteria ricaricabile, salvo il caso in cui l'erogazione non si sia già arrestata automaticamente, in seguito ad esempio a un allarme. Capitolo 3.4

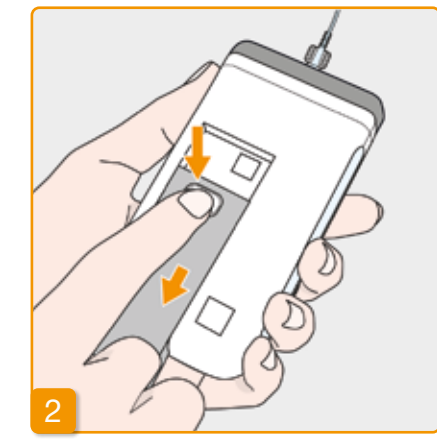

# Estrarre una batteria scarica dalla pompa

Premere e mantenere premuto il pulsante sulla batterai ricaricabile sul retro della pompa e sfilare la batteria dal suo vano. La pompa si spegne.

(i) Quando si estrae la batteria, tutti i settaggi vengono mantenuti.

74

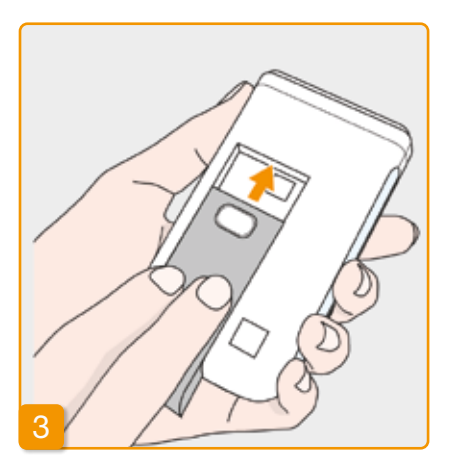

## Inserire una batteria carica

Estrarre la batteria di ricambio carica dalla base e inserirla nella pompa. La pompa si accende.

(i) Inserire la batteria ricaricabile scarica nella base per ricaricarla, per evitare un'interruzione nell'erogazione della terapia quando la batteria ricaricabile sarà sostituita e non ce ne sarà una carica disponibile.

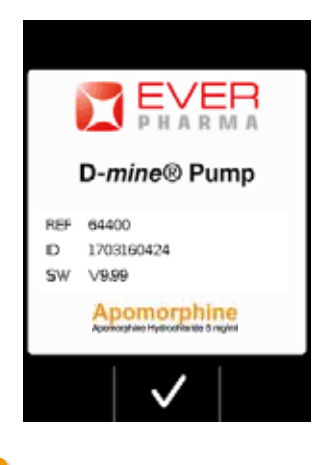

# 4 Benvenuto

Quando viene accesa, la pompa visualizza una schermata di benvenuto. Confermare con 🗸.

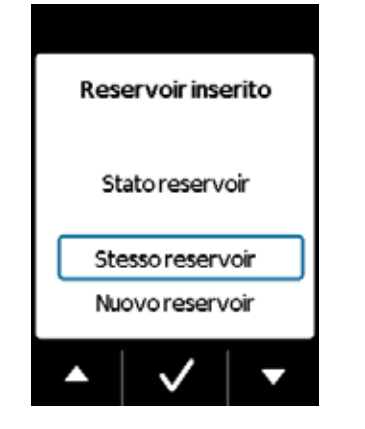

# 5 Selezionare un reservoir

Se è già inserito un reservoir, selezionare "Stesso reservoir" e confermare con 🗸

# Se si continua a utilizzare il mede-

simo reservoir dopo aver sostituito la batteria e riavviato la pompa, selezionare "Stesso reservoir".

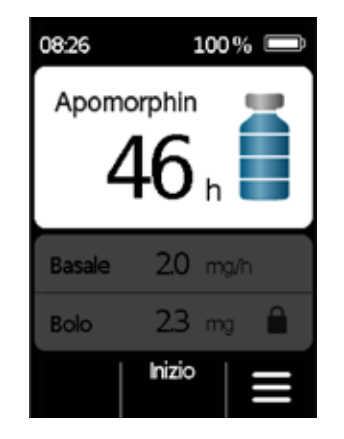

Iniziare l'erogazione del

## farmaco

La pompa visualizza nuovamente la schermata principale. Non dimenticare di riavviare l'erogazione del farmaco per procedere con la terapia.

# **RIMOZIONE E RICARICA DELLA POMPA**

Arrestare l'erogazione del farmaco Arrestare l'erogazione del farmaco. Capitolo 3.4

# 2 Rimuovere il set di infusione

Rimuovere il set di infusione dal corpo e dal reservoir e smaltirlo conformemente alle istruzioni per l'uso del set di infusione.

Verificare che la pompa non sia contaminata. Se sì, fare riferimento alle istruzioni di pulizia Capitolo 9.3.

# 3 Rimuovere il reservoir

Rimuovere il reservoir dalla pompa e gettarlo insieme ai rifiuti domestici come indicato al Capitolo 9.5.

# <sup>4</sup> Posizionare la pompa nella base

Posizionare la pompa nella base. Il dispositivo fa accendere la schermata ed emette un segnale di conferma che la batteria ricaricabile è in fase di ricarica nella pompa. Il simbolo della batteria ricaricabile sulla schermata e la spia luminosa nella base diventano gialli.

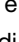

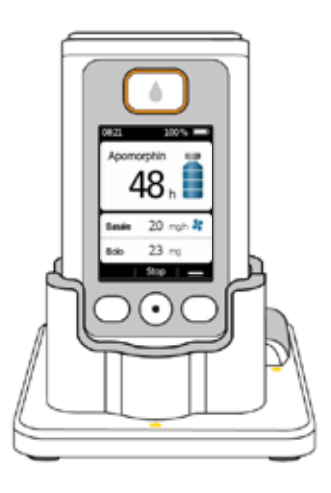

# **SETTAGGI DISPOSITIVO**

- 5.1 Regolazione del volume audio
- 5.2 Visualizzazione o modifica dei settaggi dispositivo
- 5.3 Reset dei settaggi

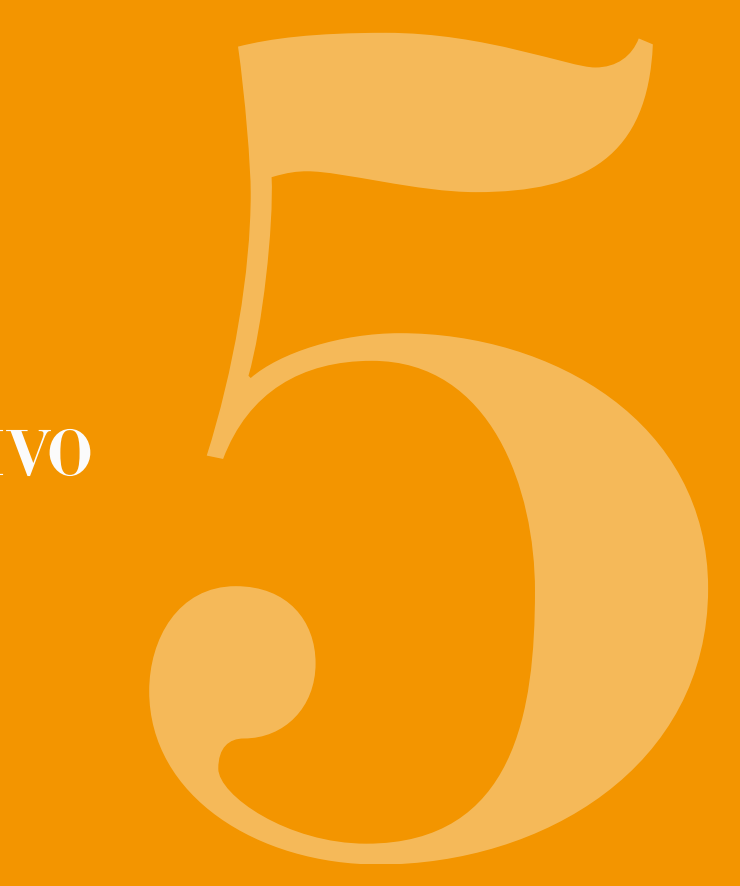

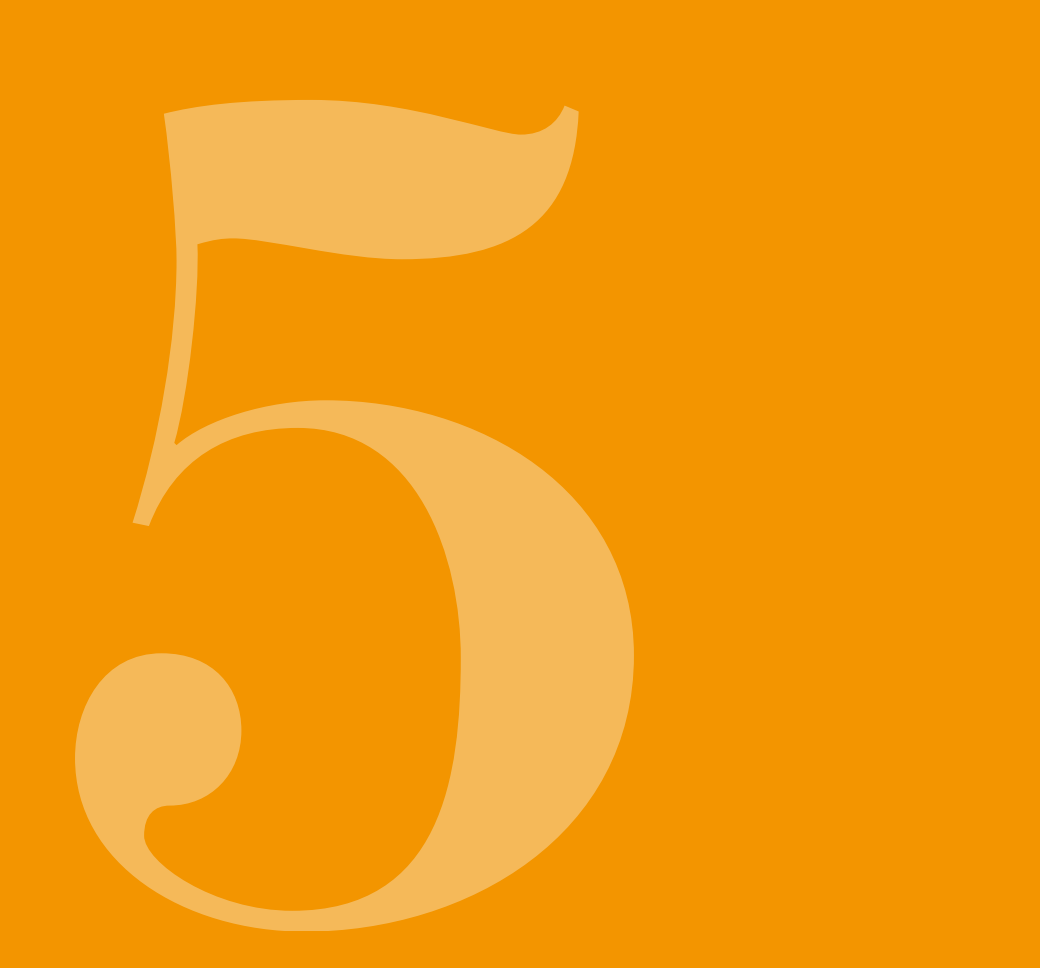

## REGOLAZIONE **DEL VOLUME AUDIO** Menu > Di: Menu 1 Cronologia 3.1 Lingua 2 Settaggi 3.2 Ora erogazione 3 Settaggi dispositivo 3.3 Volur 4 Cambia set di infusione 3.4 Preal reserv

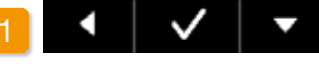

5.

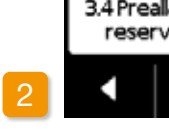

Il volume audio dei segnali acustici può essere regolato in base a tre livelli.

Selezionare settaggi dispositivo schermata principale e premere  $\checkmark$ .

mere 🗸.

Selezionare Settaggi dispositivo nella

| spositivo    |
|--------------|
| a            |
|              |
| ne audio     |
| arme<br>voir |
| ✓ I <b>-</b> |

Selezionare funzione volume audio Selezionare Volume audio nella schermata Settaggi dispositivo e pre-

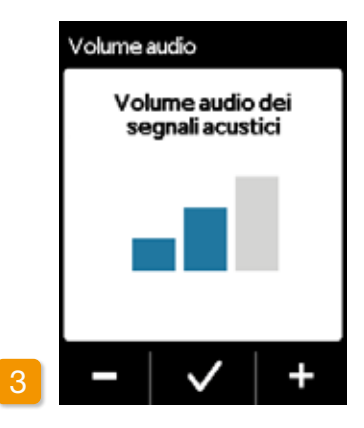

## Regolare il volume audio

È possibile impostare il volume audio desiderato dei segnali di avviso con i pulsanti funzioni 📃 e 拱 Premere V per memorizzare il valore impostato.

## **VISUALIZZAZIONE O MODIFICA DEI** 5.2 **SETTAGGI DISPOSITIVO**

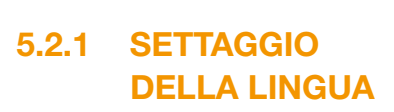

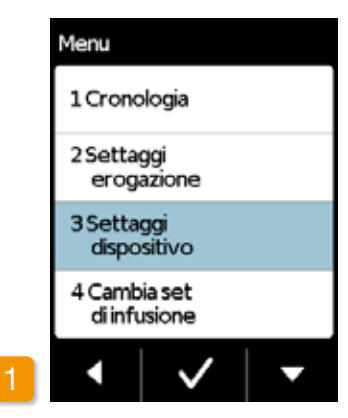

|   | Menu > Dispositivo          |
|---|-----------------------------|
|   | 31 Lingua                   |
|   | 3.2 Ora                     |
|   | 3.3 Volume audio            |
|   | 3.4 Preallarme<br>reservoir |
| 2 | •   •   •                   |

Settaggio della lingua Selezionare Lingua nei Settaggi dispositivo e premere 🔽.

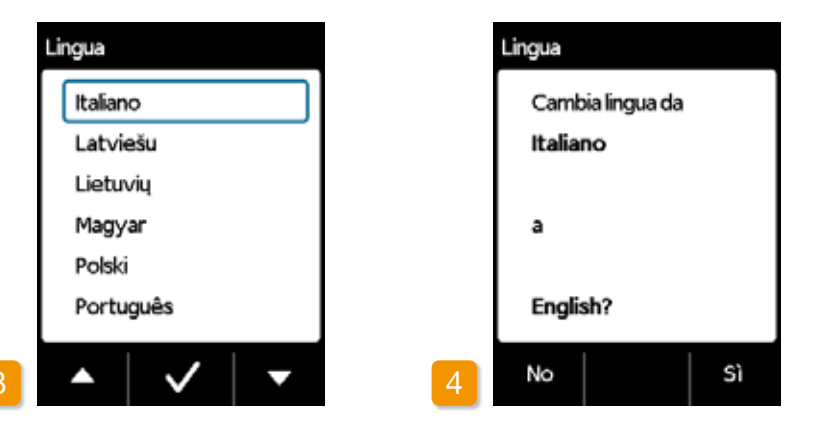

### Selezione lingua

Selezionare la lingua desiderata con il pulsante 🗸 e confermare premendo ✓. Tutto il testo sulla schermata della pompa è ora visualizzato nella lingua selezionata. Premere C per tornare ai settaggi dispositivo.

Confermare con Sì per eseguire la modifica desiderata. Premere No per tornare al menu Settaggi dispositivo

## Conferma settaggio lingua

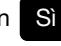

# 5.2.2 SETTAGGIO **DELL'ORA**

Arrestare l'erogazione del farmaco

Modificare il settaggio dell'ora solo durante le interruzioni della terapia, avendo cura di arrestare preventivamente l'erogazione.

Capitolo 3.4

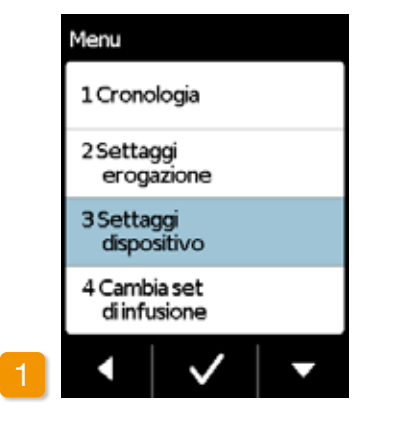

Modificare l'ora influisce sull'e-Modificare l'ora influisce sull'e-rogazione dei volumi del farmaco durante la giornata in corso. A seconda della modifica, parte della dose giornaliera potrebbe ripetersi o saltare.

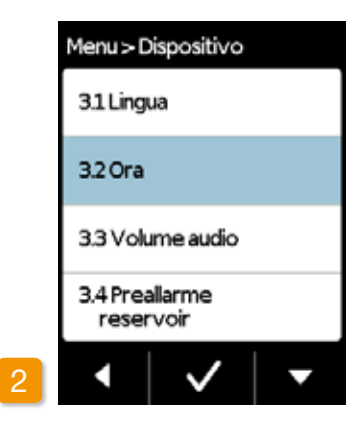

Selezione funzione ora Selezionare Ora nel menu Settaggi dispositivo e premere 🗸.

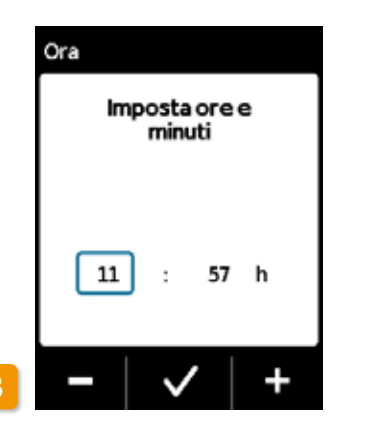

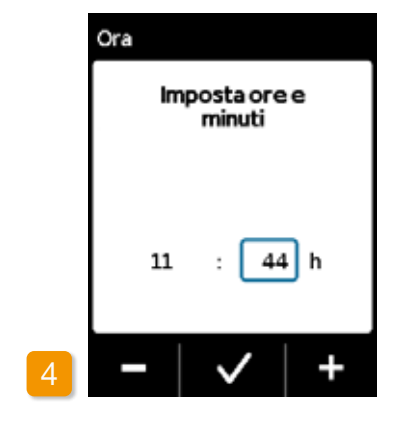

### Settaggio dell'ora

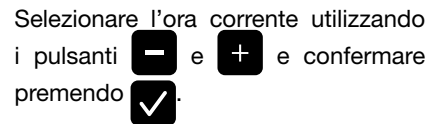

Settaggio dei minuti Ripetere la procedura per i minuti dell'ora corrente e confermare premendo 🗸.

| Menu > D          | ispositivo      |   |
|-------------------|-----------------|---|
| 3.1 Ling          | ua              |   |
| 3.2 Ora           |                 |   |
| 3.3 Volu          | ime audio       |   |
| 3.4 Prea<br>reser | allarme<br>voir |   |
| •                 | $\checkmark$    | • |

## Riavvio dell'erogazione del farmaco

Premere per ritornare alla schermata principale. Riavviare qui l'erogazione del farmaco.

Capitolo 3.4

# 5.2.3 SETTAGGIO PREALLARME RESERVOIR

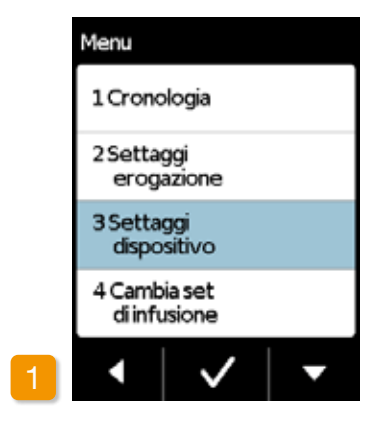

La funzione Preallarme reservoir consente di impostare l'ora in cui la pompa emetterà l'avviso di Reservoir quasi vuoto . Il preallarme reservoir è la quantità di tempo che rimane da quando il messaggio viene visualizzato a quando sarà necessario cambiare il reservoir. Questa funzione non tiene in considerazione il numero massimo di boli.

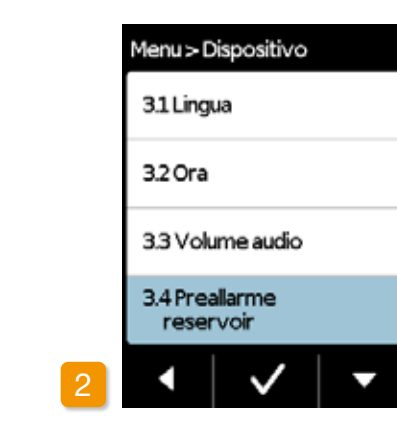

Selezione preallarme reservoir Selezionare la funzione Preallarme reservoir nel menu Settaggi dispositivo e premere 🗸.

i È possibile selezionare un intervallo di tempo compreso tra 1 ora e 8 ore max.

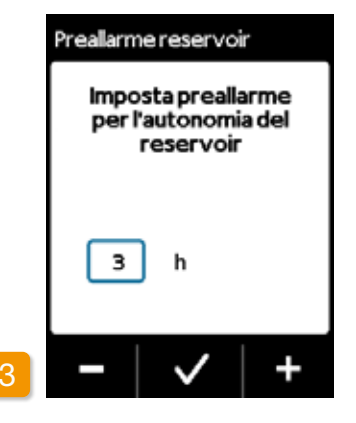

Settaggio preallarme reservoir Utilizzare i pulsanti - e + per impostare il tempo di preavviso reservoir e finalizzare premendo 🗸.

### 5.2.4 VISUALIZZAZIONE IDENTIFICAZIONE DISPOSITIVO

| Menu                         |   | Menu |
|------------------------------|---|------|
| 1 Cronologia                 |   | 3.51 |
| 2 Settaggi<br>erogazione     |   | 3.61 |
| 3 Settaggi<br>dispositivo    |   | 3.75 |
| 4 Cambia set<br>di infusione |   |      |
| •   •   •                    | 2 |      |

Selezione della funzione identificazione  $\checkmark$ 

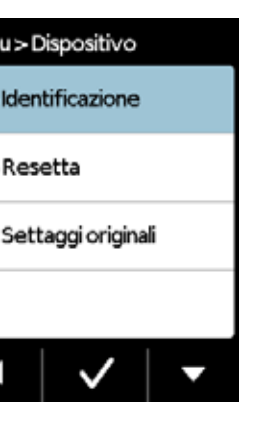

Usare il 🔽 pulsante nel menu Settaggi dispositivo per scorrere alla funzione Identificazione e premere

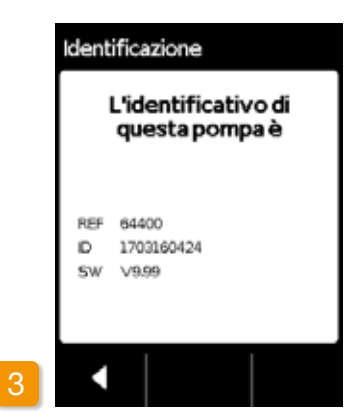

## **Funzione visualizzazione**

## identificazione

Premere

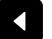

per

uscire dalla

schermata.

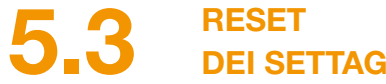

# **DEI SETTAGGI**

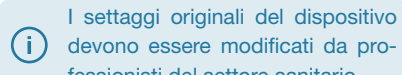

devono essere modificati da professionisti del settore sanitario. Quando i settaggi sono resettati,

tutti i settaggi erogazione e l'intera  $\wedge$ cronologia vengono cancellati in maniera definitiva. I settaggi non possono essere ripristinati.

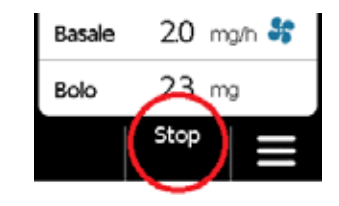

# Staccare la pompa

Arrestare la pompa e staccarla prima di procedere con il reset dei settaggi.

# Menu > Dispositivo 3.5 Identificazione 3.6 Resetta 3.7 Settaggi originali

↓ ↓ ↓ ↓

### Funzione resetta

Selezionare la funzione Resetta nel menu Settaggi dispositivo e premere  $\checkmark$ 

settaggi possono essere re-**(i)** settati solo se l'erogazione è stata arrestata.

Capitolo 3.4

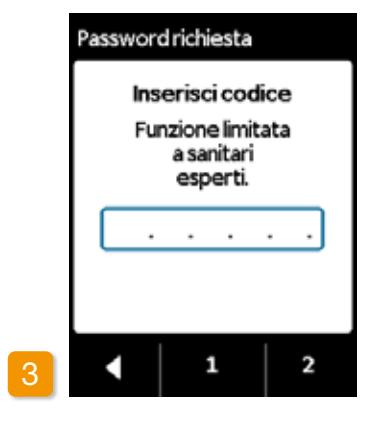

# Inserimento codice

Inserire il codice di sblocco. Pagina 161

Impostare il codice di sblocco per modificare i settaggi erogazione con i pulsanti 1 e 2. Premere per ritornare alla schermata settaggi erogazione.

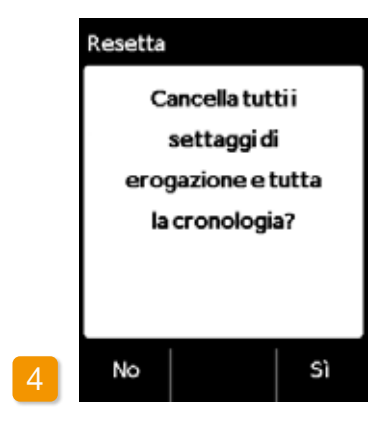

## Conferma reset

Premere Si se si desidera cancellare definitivamente i settaggi erogazione e l'intera cronologia. Premere No per tornare al menu settaggi dispositivo.

# SETTAGGI EROGAZIONE

6.1 Programmazione della velocità basale

6.2 Settaggio del bolo

6.3 Inserimento del nome del farmaco

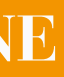

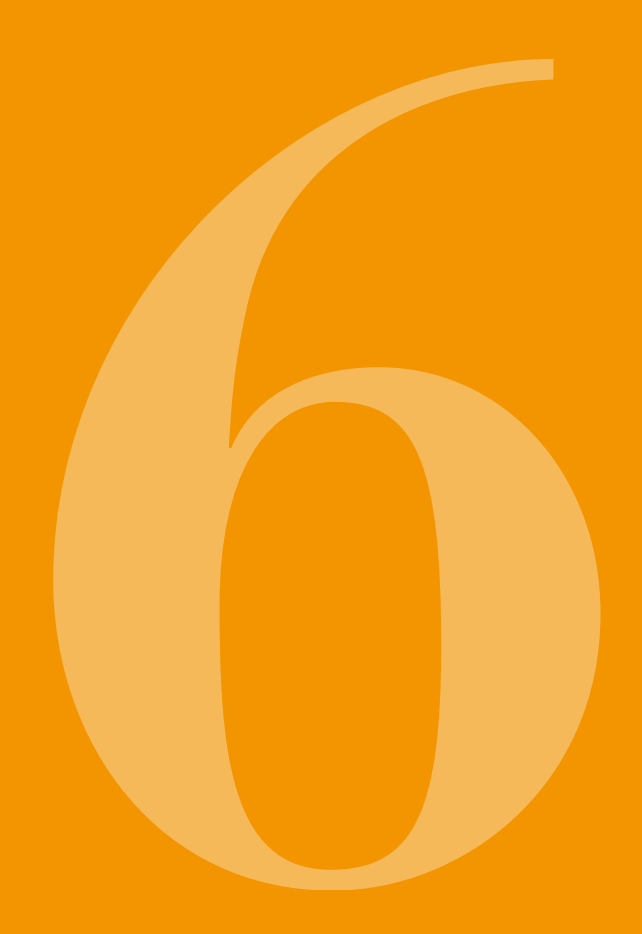

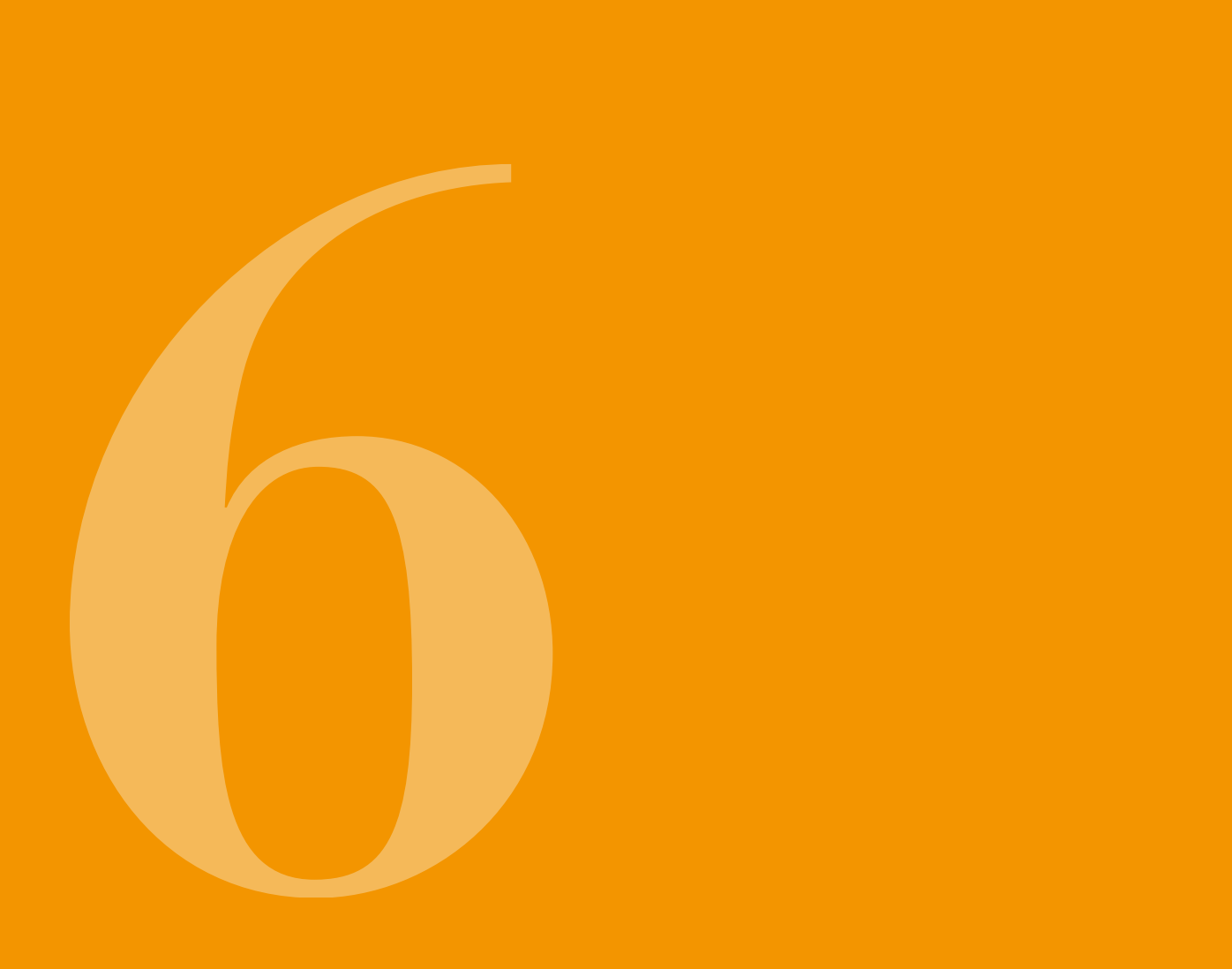

(j) I settaggi originali devono essere modificati da professionisti del settore sanitario.

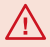

Utilizzare i settaggi dispositivo per controllare la quantità di farmaco erogata alla velocità basale o con un bolo. Modifiche inappropriate possono avere gravi conseguenze per la salute.

È possibile programmare l'andamento quotidiano dell'erogazione del farmaco (velocità basale) in intervalli di tempo selezionabili a piacere (periodi basali), fino a un massimo di 5. come descritto qui di seguito:

- Un periodo basale è un intervallo di tempo per il quale viene impostata una determinata velocità basale, ad es. dalle ore 6:00 alle ore 9:00.
- La velocità basale è inserita in mg/ora. Esempio: 1,5 mg/h per 24 h = 36 mg/die.
- Il periodo basale 1 è sempre il primo intervallo di tempo nel corso della giornata. Per guesto periodo basale è possibile impostare sia l'inizio che la fine.
- Tutti gli altri periodi basali iniziano automaticamente non appena termina il periodo precedente. Per ognuno di questi periodi si imposta la fine.

L'ultimo intervallo di tempo definito dura fino all'inizio del periodo basale 1 in ciascun caso. Non è possibile inserire ulteriori periodi basali dopo che sono stati definiti cinque intervalli di tempo.

Per programmare la velocità basale, analizzare l'andamento quotidiano dalla mattina alla sera e impostare consecutivamente i nuovi periodi e le quantità di erogazione. Eventuali valori precedenti vengono sovrascritti.

I capitoli da 6.1.1. a 6.1.4. forniscono una descrizione dettagliata della procedura di programmazione.

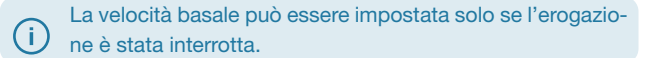

# 611 PREPARAZIONE DELLA PROGRAMMAZIONE

Prima di iniziare a programmare un profilo di velocità basale, raccogliere le informazioni necessarie.

Le informazioni presentate nella (i) presente tabella sono state selezionate casualmente e sono da intendersi come esempio. Quando si programma il profilo personale. utilizzare i valori idonei al paziente in questione.

Definizione del profilo Definire il profilo della velocità basale per l'intera giornata. Dividere la giornata in profili basali compresi tra uno e cinque in base al piano terapeutico e definire la velocità basale corrispondente in mg/h per ogni periodo basale.

(i)

2

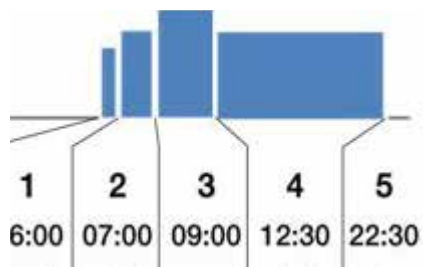

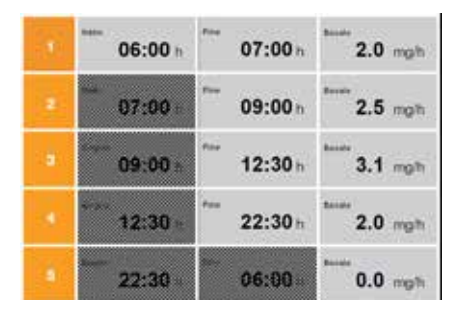

Un reservoir ha un volume di 20 ml pari a 100 mg di farmaco.

### Tabella

Per avere una panoramica migliore si consiglia di inserire i dati in una tabella, la cui consultazione sarà molto utile in fase di inserimento dei dati. L'appendice alle presenti istruzioni contiene un questionario paziente con relativa tabella.

Le informazioni nei campi tratteggiati vengono completate automaticamente dal sistema e non devono essere inserite.

# 6.1.2 SETTAGGIO DEL PERIODO BASALE 1

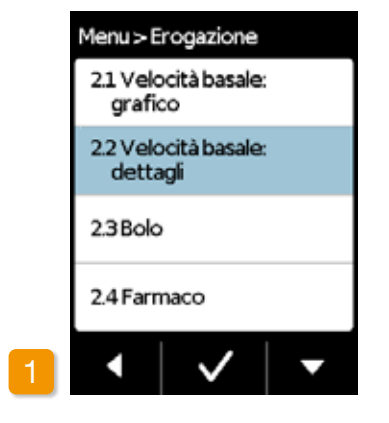

### Selezione della velocità basale: dettagli

Selezionare la velocità basale: dettagli nel menu Settaggi erogazione.

96

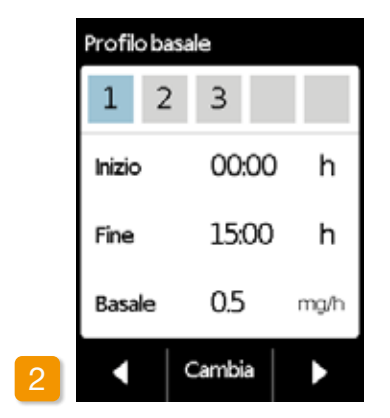

### Seleziona cambia

Il periodo basale 1 è già selezionato automaticamente. Premere Cambia.

Il numero degli intervalli già impostati non è rilevante. Gli intervalli di tempo successivi vengono modificati in base alle specifiche personali durante la programmazione.

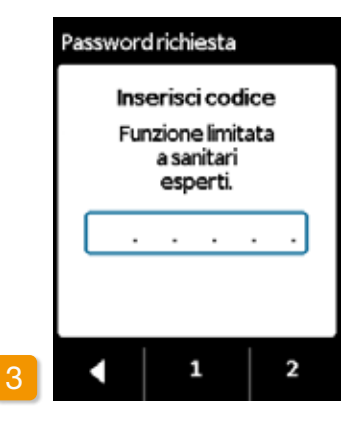

Inserimento codice

Inserire il codice di sblocco. Pagina 161.

Settare il codice di sblocco per modificare i settaggi erogazione con i pulsanti 1 e 2. Premere per ritornare alla schermata settaggi erogazione.

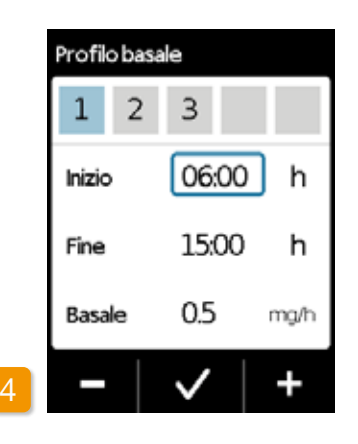

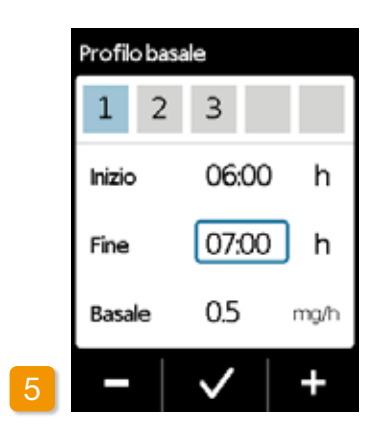

### Settaggio inizio

Utilizzare + e - per settare l'avvio del periodo basale 1 (ad esempio: ore 6:00) e confermare con 🗸.

> Per motivi di sicurezza, il dispositivo si bloccherà automaticamente dopo 3 minuti di inattività. Eventuali valori inseriti precedentemente saranno cancellati. Ripetere la programmazione iniziando dalla Fase 1 riportata in questo capitolo.

Settaggio fine

Utilizzare + e - per settare la fine del periodo basale 1 (ad esempio: ore 07:00) e confermare con 🗸.

i Se il periodo basale 1 è anche l'ultimo della giornata, allora l'ora della fine deve essere impostata in modo da corrispondere all'ora di inizio. Eventuali periodi basali precedenti saranno sovrascritti.

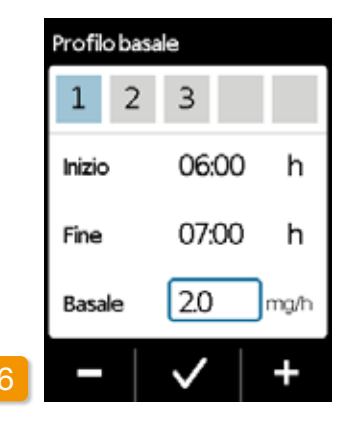

# Settaggio velocità basale

Utilizzare + e - per impostare la velocità basale per il periodo basale 1 (ad esempio: 2,0 mg/h) e confermare con 🗸

(i) Se il nuovo valore si discosta notevolmente dal precedente, la pompa visualizzerà il relativo messaggio. Verificare che il valore sia corretto e confermare il messaggio

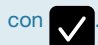

### 6.1.3 SETTAGGIO DEI PERIODI BASALI RIMANENTI

### FINALIZZAZIONE DELLA PROGRAMMAZIONE 6.1.4

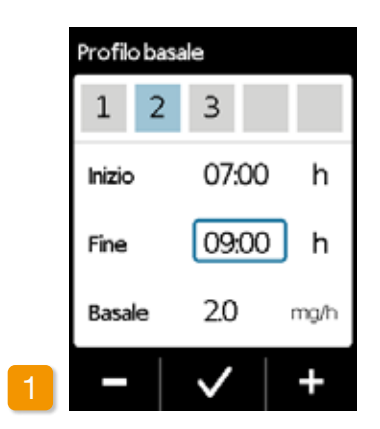

La fine del periodo basale 1 corrisponde automaticamente all'avvio del periodo basale 2. Lo stesso vale per i tutti i periodi basali successivi. Pertanto è necessario inserire solo l'ora di fine e relativa velocità basale per tutti i periodi basali successivi.

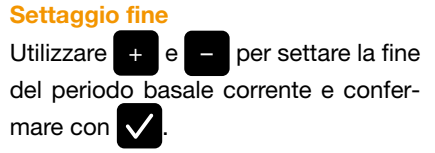

(i) Se il periodo basale corrente è destinato ad essere l'ultimo della giornata, allora l'ora di fine deve essere impostata in modo da corrispondere all'ora di inizio del periodo basale 1. Eventuali periodi basali intermedi saranno quindi sovrascritti

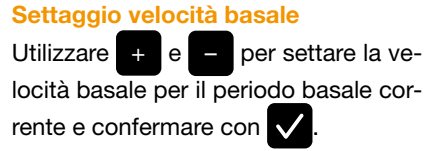

Profilo basale

1

Inizio

Fine

Basale

2

3

07:00

09:00

25

h

h

ma/h

Ripetere le due fasi per tutti gli altri periodi basali. Per l'ultimo periodo basale della giornata, l'ora di fine deve essere impostata in modo da corrispondere all'ora di inizio del periodo basale 1 (ore 7:00 nell'esempio).

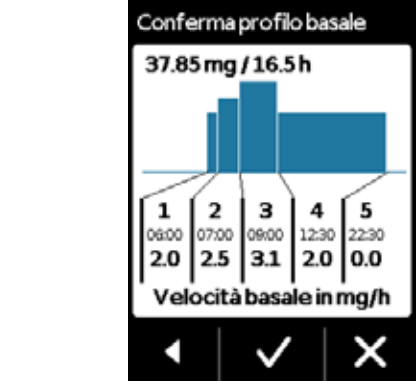

Dopo aver inserito i dati per tutta la giornata, il sistema visualizza un diagramma del profilo giornaliero completo.

La nuova programmazione della pompa viene applicata solo dopo aver confermato i dati inseriti.

Conferma profilo La pompa visualizza una panoramica di tutti i periodi basali con le velocità basali del paziente, il totale di tutte le erogazioni del farmaco e gli intervalli di tempo dell'erogazione. Verificare tutti i settaggi rispetto alla tabella. Se tutto è corretto, premere 🗸 per confermare.

In caso contrario, premere per ritornare alla programmazione o 🕎 rifiutare le modifiche.

Nel caso in cui i settaggi visualiz-(i) zati vengano rifiutati. la programmazione rimarrà invariata. Ritornare a "Impostazione periodo basale 1" e inserire i nuovi valori per apportare le modifiche.

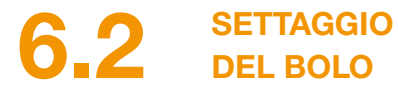

# Per il bolo sono previsti tre settaggi:

- La dose bolo, ovvero la quanti-. tà di apomorfina erogata come dose aggiuntiva ogni volta che si preme il pulsante bolo.
- Il numero massimo di boliconsentiti al giorno, sebbene si possa definire la lunghezza di una giornata (per intervallo di tempo) in un arco di tempo compreso tra 6 e 24 ore.
- Il tempo di blocco minimo dopo erogazione di un bolo.
- Il pulsante "Cambia" è abilitato unicamente guando l'erogazione del farmaco è stata interrotta.

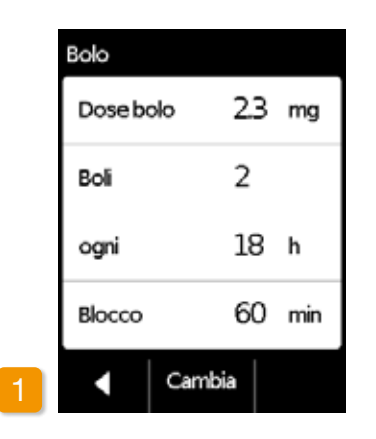

Navigazione nella visualizzazione settaggi bolo

Andare in Settaggi erogazione nel menu e selezionare Bolo.

Premere Cambia e inserire il codice di sblocco.

## Pagina 161

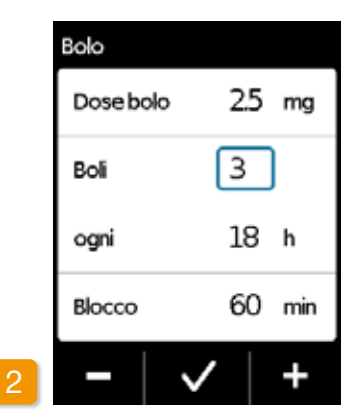

### Definizione dei settaggi bolo

Definire i settaggi bolo analogamente a come si prepara il dispositivo per la prima volta. Capitolo 4.5

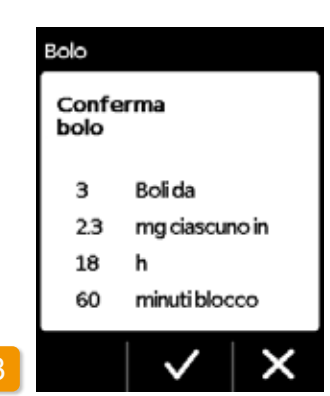

# (i) continuare la terapia.

# Conferma settaggi bolo

Verificare che i settaggi bolo visualizzati siano corretti. In caso affermativo. premere 🗸.

Se i settaggi visualizzati non sono corretti, premere X. In questo modo si torna ai "Settaggi erogazione" dove è possibile definire nuovamente i settaggi bolo.

 $(\mathbf{i})$ continua. 30 min. doccia.

Iniziare l'erogazione del farmaco sulla schermata principale per

È consigliabile selezionare una dose bolo che copra eventuali pause pianificate durante la terapia

Esempio: velocità basale 3 mg/h, dose bolo 1,5 mg, tempo di blocco

L'erogazione di un bolo sostituisce la quantità durante una pausa di 30 minuti, ad esempio per fare una

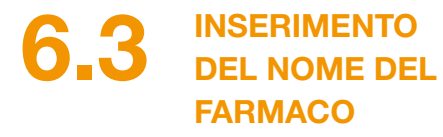

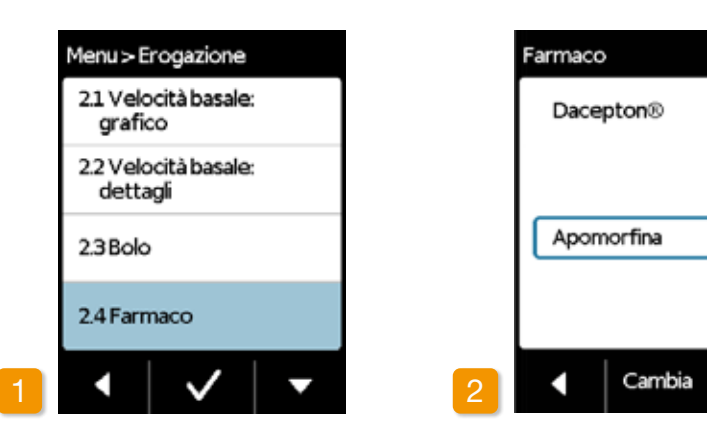

### Selezione del farmaco

Selezionare la funzione "Farmaco" nei "Settaggi erogazione" e premere .

| Settaggio del farmaco                    |
|------------------------------------------|
| Premere Cambia e inserire il codice di   |
| sblocco. Pagina 161                      |
| Selezionare il nome del farmaco          |
| prescritto dal medico utilizzando i      |
| pulsanti 🔼 e 🔽, poi premere              |
| V. Il nome selezionato è sempre          |
| visualizzato sulla schermata principale. |

# MESSAGGI DI ERRORE E NOTE

- 7.1 Panoramica
- 7.2 Allarmi
- 7.3 Avvisi
- 7.4 Note
- 7.5 Messaggi di errore sulla base
- 7.6 Risoluzione dei problemi

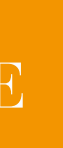

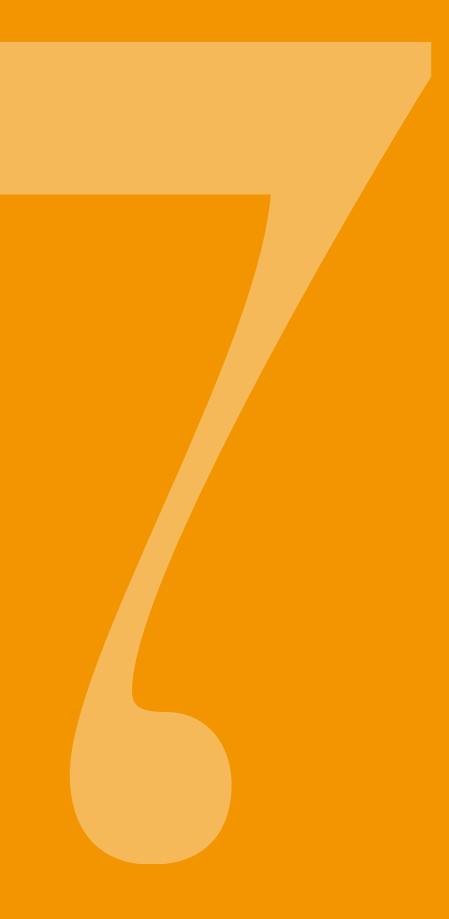

# **PANORAMICA**

La pompa verifica in continuo il funzionamento del sistema e informa automaticamente il paziente in caso di modifiche importanti che intervengono nello stesso. I quattro tipi di messaggi che possono apparire in base al tipo di emergenza sono i seguenti:

- Allarme con messaggio di errore. Sequenza del segnale: due segnali acustici simili consecutivi e brevi che si ripetono ogni 16 secondi
- !
- Errore dispositivo. Sequenza del segnale: analoga alla sequenza prevista in caso di ERRORI, ma il tono è leggermente più alto
- Avviso Sequenza del segnale: quattro se-3 gnali acustici brevi, alternati a due a due.
- 4 Nota. Nessun segnale acustico

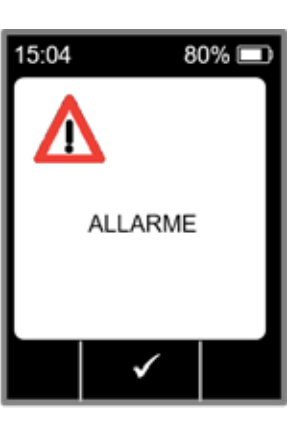

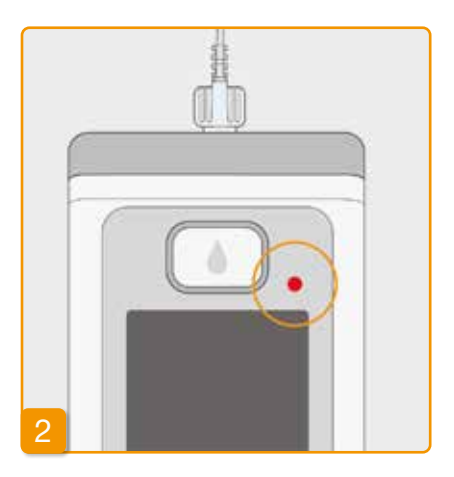

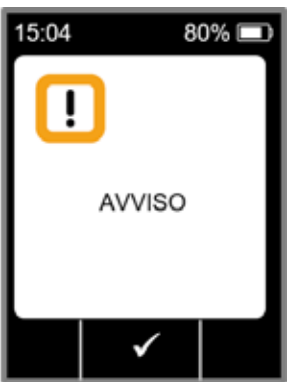

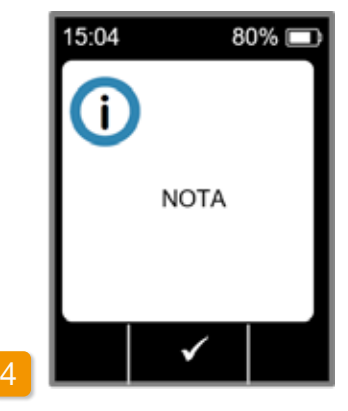

# 7.2 ALLARMI

La pompa genera un allarme se è richiesta una risposta da parte dell'utente per garantire l'erogazione continua e sicura del farmaco.

La pompa cessa immediatamente di erogare il farmaco in caso di allarme ed emette un segnale di allarme per indicare l'interruzione.

Le tabelle riportate alle pagine seguenti descrivono i vari allarmi e il tipo di intervento per ogni singolo guasto rilevato.

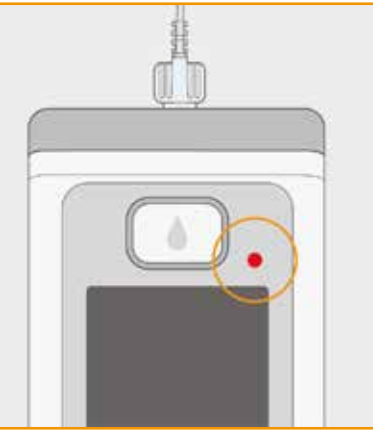

### Errore dispositivo

La spia luminosa rossa in alto sul display lampeggia per tutti gli allarmi. Il dispositivo emette un segnale acustico.

Se la schermata rimane vuota, si è verificato un errore dispositivo.

Il messaggio errore dispositivo rimane visualizzato per tre minuti. Per ulteriori istruzioni sugli errori dispositivo, fare riferimento alla pagina 109.

| 15:04        |               | 8                    | 0% 🗖           |
|--------------|---------------|----------------------|----------------|
| 4            | 7             | Esem<br>di<br>allarn | pio<br>ne      |
| Allar<br>mes | me c<br>saggi | on rela<br>o di er   | itivo<br>rore. |
|              |               | ✓                    |                |

### Allarme con messaggio errore

La pompa visualizza un messaggio di errore noto con relativo messaggio di testo. La schermata indica il motivo dell'interruzione e le relative istruzioni per risolvere il problema. L'allarme rimane visualizzato sulla schermata fino a quando non si accet-

ta il messaggio con 🗸.

| Allarme Motivo dell'allarme |                                                                                                    | Cosa fare?                                                                                                    |  |  |
|-----------------------------|----------------------------------------------------------------------------------------------------|----------------------------------------------------------------------------------------------------|--|--|
| Reservoir vuoto             | La quantità di farmaco rimasta nel reservoir<br>è inferiore alla basale impostata o alla dose<br>bolo. | Premere $\checkmark$ per accettare l'allarme e cambiare set di infusione e reservoir seguendo le istruzioni indicate al Capitolo $4.4$ .                                                                         |  |  |
| Nessun reservoir            | Il reservoir è stato rimosso durante il<br>funzionamento.                                              | Premere per accettare l'allarme e<br>reinserire il reservoir. Poi avviare l'erogazione<br>della basale.<br>Se si desidera collegare un nuovo reservoir,<br>seguire le istruzioni indicate nel Capitolo<br>(4.4). |  |  |
| A<br>Batteria scarica       | La batteria ricaricabile è scarica e deve es-<br>sere ricaricata.                                      | Premere per accettare l'allarme e<br>sostituire la batteria ricaricabile seguendo le<br>istruzioni indicate al Capitolo (4.7).                                                                                   |  |  |

| Allarme    | Motivo dell'allarme                                                       |                                                                                    |
|------------|---------------------------------------------------------------------------|------------------------------------------------------------------------------------|
| Occlusione | La via di infusione (reservoir,<br>set di infusione, cannula) è bloccata. | Pressta<br>Col<br>por<br>e p<br>cor<br>nel<br>me<br>Se<br>dur<br>get<br>des<br>nuc |

## Cosa fare?

✓ per accettare l'allarme e emere accare il set di infusione dal corpo. llegare un nuovo set di infusione alla mpa, come descritto nel Capitolo (4.3 procedere con lo sfiato. La terapia può ntinuare una volta che il farmaco è visibile tubicino o fuoriesce dall'estremità del edesimo durante il ciclo di sfiato. il tubicino si ostruisce nuovamente rante lo sfiato o in un secondo momento. ttare il reservoir nei rifiuti domestici come scritto nel Capitolo (9.5) e riempire un ovo reservoir. Procedere seguendo le ruzioni indicate al Capitolo (4.4).

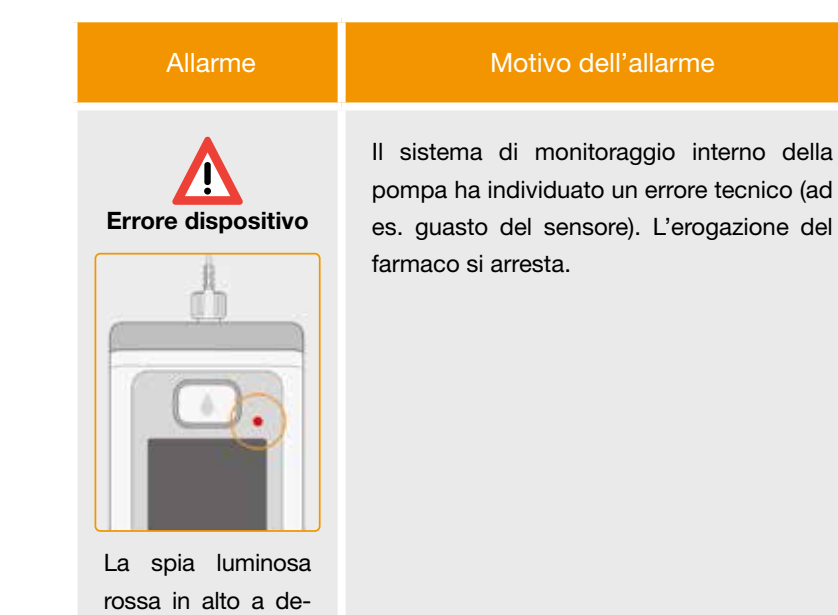

stra sulla schermata lampeggia.

# Cosa fare?

## 1. Sostituire la batteria ricaricabile

Una batteria scarica o difettosa è quasi sempre la causa principale di un errore dispositivo. Per prima cosa sostituire la batteria ricaricabile e controllare che quella nuova sia adeguatamente carica e collegata correttamente.

## 2. Contattare il Servizio Clienti

Se l'errore dispositivo non si risolve sostituendo la batteria ricaricabile, contattare il Servizio Clienti.

# **7.3** AVVISI

Se la pompa segnala un avviso, l'utente deve rispondere entro uno specifico intervallo di tempo. In caso di avviso, l'erogazione del farmaco continua senza subire modifiche. La pompa emette un segnale acustico per avvisare l'utente del messaggio. L'avviso rimane visualizzato sulla schermata fino a quando non si accetta il messaggio con .

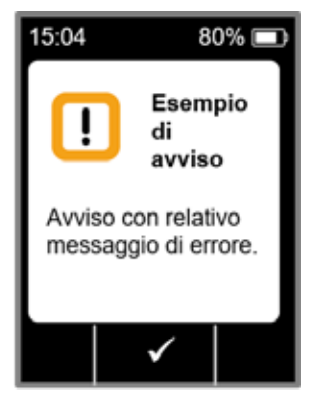

| Avviso                      | Motivo dell'allarme                                                                                                    | Cosa fare?                                                                                                    |  |  |
|-----------------------------|----------------------------------------------------------------------------------------------------|----------------------------------------------------------------------------------------------------|--|--|
| <b>I</b><br>Batteria bassa  | L'avviso "Batteria bassa" viene visualizzato<br>quando la capacità rimanente della batteria<br>è inferiore al 20%.                              | Premere per accettare l'avviso e<br>sostituire la batteria ricaricabile alla prossima<br>occasione, seguendo le istruzioni indicate al<br>Capitolo 4.7. |  |  |
| <b>I</b><br>Reservoir basso | L'avviso "Reservoir basso" viene<br>visualizzato quando la quantità di farmaco<br>rimanente nel reservoir raggiunge il<br>preallarme impostato. | Premere per accettare l'avviso<br>e cambiare il reservoir appena possibile,<br>seguendo le istruzioni indicate al<br>Capitolo (4.4).                    |  |  |

# 7.4 NOTE

Le note sono messaggi sullo stato della pompa. Non influiscono sull'andamento dell'erogazione seguita fino ad ora. Pertanto, il dispositivo le visualizzerà solo sulla schermata, senza emetterealcun segnale acustico.

Le tabelle riportate nelle pagine sottostanti descrivono le varie note e le misure da adottare per la risoluzione dei problemi.

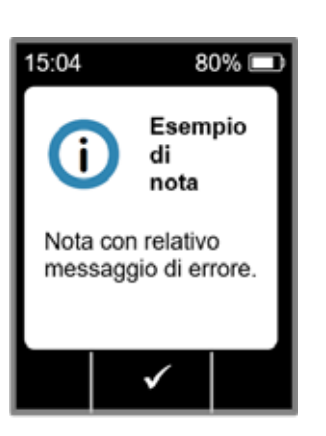

110

Le note vengono visualizzate una sola volta. Se non si accetta una nota, la stessa rimane visualizzata fintantoché lo schermo non si spegne.

(i)

| Nota                                     | Perché è successo?                                                                                                    | Cosa fare?                                                                                                    | Nota                           | a                  | Perché è successo?                                                                                                    | Cosa fare?                                                                                                    |
|------------------------------------------|----------------------------------------------------------------------------------------------------|----------------------------------------------------------------------------------------------------|--------------------------------|--------------------|----------------------------------------------------------------------------------------------------|----------------------------------------------------------------------------------------------------|
| i<br>Connessione USB                     | La nota "Connessione USB" viene visualizzata<br>quando la pompa è collegata a un PC e i dati<br>vengono esportati.                                     | Attendere fino a quando i dati sono pronti per l'esportazione.                                                                                                    | i<br>Pompa non                 | n pronta           | Si è cercato di avviare la pompa prima di eseguire<br>il comando "Prepara il set di infusione".                                                                             | Premere $\checkmark$ per accettare la nota e preparare il set di infusione seguendo le istruzioni indicate al Capitolo $(4.3)$ .                             |
| i<br>Erogazione pari a zero              | La nota "Erogazione pari a zero" viene visualizzata<br>quando i settaggi erogazione per la velocità basale<br>e i settaggi bolo sono impostati a zero. | Premere per accettare la nota e inserire i<br>settaggi erogazione completi (solo da parte di pro-<br>fessionisti del settore sanitario). Il Capitolo 6<br>fornisce le relative istruzioni.                       | i<br>Batteria scar<br>riempime | arica per<br>nento | La nota "Batteria scarica per riempimento" viene<br>visualizzata quando la batteria ricaricabile non è<br>sufficientemente carica per completare la fase di<br>riempimento. | Premere per accettare la nota e collocare la pompa nella base per il riempimento, seguendo le istruzioni indicate al Capitolo (3.1).                         |
| <b>i</b><br>Quantità bolo<br>pari a zero | La nota "Quantità di bolo pari a zero" viene<br>visualizzata quando la dose bolo impostata è pari<br>a zero.                                           | Premere per accettare la nota e inserire i<br>settaggi erogazione (solo da parte di professionisti<br>del settore sanitario). Il capitolo 6 fornisce le<br>istruzioni corrispondenti.                            | i<br>Blocco b<br>attivo        | bolo<br>o          | Si è cercato di erogare un altro bolo mentre il tempo di blocco bolo era abilitato.                                                                                         | Premere per accettare la nota e attendere fino<br>a quando il tempo di blocco sia trascorso. Trascor-<br>so tale tempo sarà possibile erogare un altro bolo. |
| i<br>Bolo non pronto                     | La nota "Bolo non pronto" viene visualizzata quan-<br>do il bolo viene azionato mentre la basale è in fase<br>di somministrazione.                     | Premere per accettare la nota e ripetere<br>l'erogazione di bolo in un momento in cui non si sta<br>somministrando la basale (il motore non funziona). Il<br>capitolo 4.2 fornisce le istruzioni corrispondenti. | ()<br>Reservoir                | vuoto              | La nota "Reservoir vuoto" viene visualizzata quan-<br>do la quantità di farmaco rimanente nel reservoir è<br>inferiore alla dose bolo impostata.                            | Premere per accettare la nota e cambiare set di infusione e reservoir seguendo le istruzioni indicate al Capitolo $(4.4)$ .                                  |
| i<br>Resetta                             | La nota "Reset" viene visualizzata quando i<br>parametri della pompa sono impostati ai settaggi<br>originali preimpostati.                             | Poi reinserire i settaggi. Questa operazione deve<br>essere eseguita unicamente da professionisti del<br>settore sanitario. Il Capitolo 6 fornisce le istru-<br>zioni corrispondenti.                            | i<br>Nessun res                | eservoir           | La nota "Nessun reservoir" viene visualizzata<br>quando si cerca di eseguire il comando "Prepa-<br>ra set di infusione" ma è stato inserito "Nessun<br>reservoir".          | Premere per accettare la nota e inserire un<br>nuovo reservoir seguendo le istruzioni indicate al<br>Capitolo (3.1).                                         |

| Nota                                                      | Perché è successo?                                                                                                    | Cosa fare?                                                                                                    | Nota                                                                           | Perché è successo?                                                                                                 | Cosa fare?                                                                                                    |
|-----------------------------------------------------------|----------------------------------------------------------------------------------------------------|----------------------------------------------------------------------------------------------------|--------------------------------------------------------------------------------|----------------------------------------------------------------------------------------------------|----------------------------------------------------------------------------------------------------|
| i<br>Bolo massimo<br>raggiunto                            | La nota "Bolo massimo raggiunto" viene visualiz-<br>zata quando è stato raggiunto il numero massimo<br>possibile di boli da erogare al giorno.              | Premere per accettare la nota e attendere fino<br>a quando il tempo di blocco sia trascorso. Trascor-<br>so tale tempo sarà possibile erogare un altro bolo.                                                                                                    | i<br>Flaconcino errato                                                         | La nota "Flaconcino errato" viene visualizzata<br>quando la pompa rileva un flaconcino errato o già<br>utilizzato. | Premere per accettare la nota, gettare il flacon<br>cino con i rifiuti domestici e riempire il reservoir cor<br>un nuovo flaconcino, seguendo le istruzioni indicate<br>al Capitolo (3.1). |
| <b>i</b><br>Pulsante bolo premuto<br>troppo               | La nota "Pulsante bolo premuto troppo a lungo"<br>viene visualizzata quando il pulsante bolo viene<br>premuto e mantenuto premuto per più di 30<br>secondi. | Premere per accettare la nota e seguire le istruzioni per l'erogazione del bolo indicate al Capitolo (4.2).                                                                                                    | <b>i</b><br>Nessun flaconcino                                                  | La nota "Nessun flaconcino" viene visualizzata<br>quando la pompa rileva un flaconcino errato o già<br>utilizzato. | Premere per accettare la nota e riempire il reservoir con un nuovo flaconcino, seguendo le istruzioni indicate al Capitolo (3.1).                                                          |
| i<br>Eurzione non                                         | L'erogazione del farmaco è accesa e si cerca di<br>eseguire una delle seguenti funzioni:<br>– Reset                                                         | e si cerca di<br>: Arrestare erogazione e poi eseguire la funzione<br>desiderata.<br>Non dimenticare di riavviare l'erogazione del<br>farmaco! La nota "Codice errato"viene visualizzata quando<br>è stato inserito un codice errato richiesto per una<br>funzione pompa protetta da password. La nota "Rifiuta settaggi" viene visualizzata quan-<br>do la programmazione della pompa non è stata | Premere per accettare la nota e inserire il codi-<br>ce corretto a pagina 161. |                                                                                                    |                                                                                                    |
| disponibile                                               | – Settaggio ora<br>– Sfiato set di infusione                                                                                                    |                                                                                                    | i                                                                              | La nota "Rifiuta settaggi" viene visualizzata quan-<br>do la programmazione della pompa non è stata                | Tutte le modifiche sono eliminate. Premere vere per                                                                                                    |
| La nota "Il valore aumenta" viene visualizzata Verificare | Verificare di aver inserito il valore corretto e confer-                                                                                                    | Rifiuta settaggi                                                                                                    | confermata con 🗸.                                                              |                                                                                                    |                                                                                                    |
| Il valore aumenta                                         | quando il valore impostato supera il valore origina-<br>le di almeno il 100%.                                                                               | mare con Z.                                                                                                    | i                                                                              | La nota "Pulsante Start premuto troppo" viene visualizzata quando il pulsante Start viene premuto                  | Premere per accettare la nota e seguire<br>le istruzioni per avviare la pompa indicate a                                                                                                   |
| i                                                         | La nota "Il valore si riduce molto" viene visualiz-<br>zata quando il valore impostato scende al di sotto                                                   | Premere per accettare la nota e controllare di avere inserito il valore corretto.                                                                                                    | Pulsante Start premuto<br>troppo                                               | e mantenuto premuto per più di 30 secondi.                                                                         | pagina (57).                                                                                                    |
| Il valore si riduce<br>molto                              | del valore originale di almeno il 50%.                                                                                                    |                                                                                                    |                                                                                |                                                                                                    |                                                                                                    |

| Nota                                        | Perché è successo?                                                                                                    | Cosa fare?                                                                                                    |
|---------------------------------------------|----------------------------------------------------------------------------------------------------|----------------------------------------------------------------------------------------------------|
| <b>i</b><br>Pulsante Stop<br>premuto troppo | La nota "Pulsante Stop premuto troppo" viene<br>visualizzata quando il pulsante Stop viene premuto<br>e mantenuto premuto per più di 30 secondi. | Premere per accettare la nota e seguire le istruzioni per arrestare la pompa indicate al Capitolo (3.4).                                                                        |
| i<br>Riempimento<br>annullato               | La nota "Riempimento annullato" viene visualizzata<br>quando si toglie il reservoir durante il riempimento.                                      | Premere per accettare la nota e reinserire il reservoir, continuando il riempimento seguendo le istruzioni indicate al Capitolo (3.1).                                          |
| <b>E</b> rrore nel riempimento              | La nota "Errore nel riempimento" viene visualizzata<br>quando scatta un allarme durante il riempimento e<br>l'operazione viene cancellata.       | Premere per accettare la nota. Togliere il<br>reservoir e ripetere l'operazione di riempimento con<br>un nuovo reservoir, seguendo le istruzioni indicate<br>al Capitolo (3.1). |
| <b>i</b><br>Preparazione<br>interrotta      | La nota "Preparazione interrotta" viene visualiz-<br>zata quando si toglie il reservoir durante la fase di<br>preparazione.                      | Premere per accettare la nota, reinserire il<br>reservoir e continuare la preparazione, seguendo le<br>istruzioni indicate al Capitolo (3.2).                                   |

7.5 MESSAGGI DI ERRORE SULLA BASE

7.5.1. LA SPIA LUMINOSA DELL'AL-LACCIAMENTO ALLA RETE SULLA **BASE NON È ACCESA** 

oppure la base è difettosa.

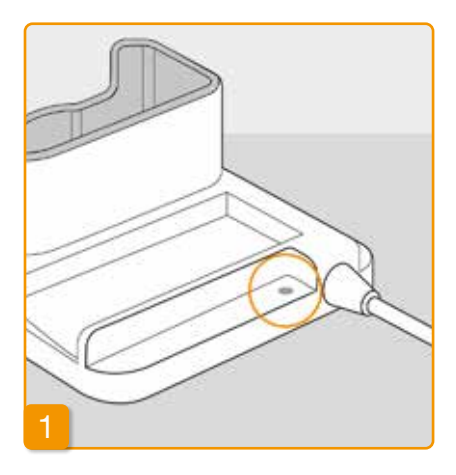

## Nessuna connessione alla rete

Se la spia luminosa che indica l'allacciamento alla rete sulla base non è accesa, ciò significa che non c'è corrente

## Verifica allacciamento alla rete

Verificare l'allacciamento alla rete della base.

Capitolo 2.1

Se la base non è alimentata, con-(i) tattare il Servizio Clienti.

# 7.5.2 LA SPIA LUMINOSA SULLA BASE LAMPEGGIA

Se una delle spie luminose sulla base lampeggia, si è verificato uno dei seguenti errori:

| Spia luminosa                              | Colore              | Significato                                                                                                    | Cosa fare?                                                                                                    |
|--------------------------------------------|---------------------|----------------------------------------------------------------------------------------------------|----------------------------------------------------------------------------------------------------|
| La batteria<br>ricaricabile<br>della pompa | Lampeggia in giallo | La pompa non è perfettamente<br>inserita nella base<br>oppure la batteria ricaricabile non<br>è collegata alla pompa<br>oppure la batteria ricaricabile è<br>difettosa | Verificare che la pompa sia stata posi-<br>zionata correttamente nella base.<br>Inserire la batteria ricaricabile nella<br>pompa.<br>Se necessario, sostituire la batteria<br>ricaricabile nella pompa il più veloce-<br>mente possibile. |
|                                            |                     |                                                                                                    |                                                                                                    |
| La batteria<br>ricaricabile di<br>ricambio | Lampeggia in giallo | La batteria ricaricabile è difettosa                                                                                                    | Cambiare rapidamente la batteria<br>ricaricabile nella pompa e sostituire la<br>batteria ricaricabile difettosa con una<br>nuova. Contattare il Servizio Clienti.                                                                         |

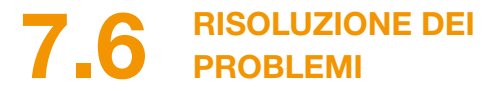

Il presente capitolo illustra alcuni casi comuni in cui la pompa potrebbe non funzionare correttamente. Inoltre, vengono fornite raccomandazioni su come continuare a utilizzare la pompa in sicurezza.

(i) Contattare il Servizio Clienti se le informazioni contenute nel presente capitolo non sono sufficienti a utilizzare la pompa in sicurezza.

| Descrizione                                                    | Cosa fare?                                                                                                    |
|----------------------------------------------------------------|----------------------------------------------------------------------------------------------------|
| La pompa è<br>caduta                                           | Arrestare l'erogazione del farmaco e staccare il set di infusione dal corpo. Togliere il reservoir e il set di infu-<br>sione. Togliere la batteria ricaricabile dal dispositivo. Verificare che l'esterno della pompa e la batteria ricarica-<br>bile non siano rotti o danneggiati. Riavviare il dispositivo e verificarne l'avviamento. Lo schermo deve potersi<br>visualizzare sempre in tutte le sue parti. Se la pompa e la batteria ricaricabile non mostrano segni visibili di<br>rottura, sarà possibile riempire un nuovo reservoir e continuare la terapia con un nuovo set di infusione. Se la<br>pompa è danneggiata, contattare il Servizio Clienti. |
| Nel vano del<br>reservoir è<br>presente della<br>soluzione del | Arrestare l'erogazione del farmaco e staccare il set di infusione dal corpo. Togliere il reservoir e il set di infusione e gettare entrambi. Togliere la batteria ricaricabile dal dispositivo. Pulire la pompa e la batteria ricaricabile con della carta assorbente e verificare che entrambi non mostrino segni di rottura o danni. Riavviare il dispositivo e verificarne l'avviamento. Lo schermo deve potersi visualizzare sempre in tutte le sue parti.                                                                                                    |
| farmaco                                                        | infusione. Se la pompa è danneggiata, contattare il Servizio Clienti.                                                                                                    |
| Il flaconcino non<br>si è svuotato                             | Se il flaconcino non si è svuotato completamente durante il riempimento, ripetere la procedura con un nuovo reservoir e un nuovo flaconcino. Dopo il riempimento nel flaconcino rimarrà sempre una piccola quantità.                                                                                                    |
| Autotest, nessun                                               | Rimuovere il reservoir e reinserirlo, selezionare "Nuovo reservoir" e seguire le istruzioni indicate al                                                                                                    |
| segnale                                                        | Capitolo (3.1).<br>Se durante l'autotest non si avverte ancora nessun segnale acustico o se ne avverte solo uno, la pompa<br>è difettosa. Contattare il Servizio Clienti.                                                                                                    |

# Cosa fare?

co e staccare il set di infusione dal corpo. Togliere la batteria ricaricabile dal agenti contaminanti (granelli di sabbia, particelle di polvere, ecc) dal vano del mente sulla pompa contro il palmo della mano o altro oggetto morbido. Non ro una superficie dura. Controllare che non ci siano agenti contaminanti a il dispositivo con uno straccio di cotone inumidito. Asciugare eventuali punti e asciutto o carta assorbente. Verificare che la pompa e la batteria ricaricabile Riavviare il dispositivo e verificarne l'avviamento. Lo schermo deve potersi ue parti. In assenza di danni visibili alla pompa e alla batteria ricaricabile, si are sempre un nuovo reservoir e un nuovo set di infusione. Se la pompa è zio Clienti.

a) per passare al menu e successivamente selezionare:

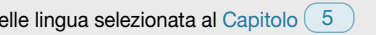

olema potrebbe essere causato da uno dei seguenti motivi: o o non è stato cambiato correttamente. Seguire le relative istruzioni indicate

reparata. Seguire le istruzioni indicate al Capitolo (4.3) per correggere

to e mantenuto premuto troppo a lungo o non abbastanza a lungo. Seguire le bitolo (3.4).

| Descrizione                                             | Cosa fare?                                                                                                    |
|---------------------------------------------------------|----------------------------------------------------------------------------------------------------|
| La pompa non si<br>ferma                                | Se la pompa non si ferma, il problema potrebbe essere causato da uno dei seguenti motivi:<br>Il pulsante "Stop" è stato premuto e mantenuto premuto troppo a lungo o non abbastanza a lungo. Seguire le<br>relative istruzioni indicate al Capitolo (3.4).                                                                                                    |
| Il reservoir non è<br>completamente<br>pieno di liquido | L'attacco dell'adattatore non è stato controllato prima del riempimento. Se è troppo allentato, potrebbe en-<br>trare aria durante il riempimento. Prendere un nuovo reservoir e un nuovo flaconcino. Prima di iniziare il riem-<br>pimento, verificare che l'adattatore sia posizionato correttamente sul reservoir nella pompa. Per procedere,<br>girare delicatamente l'adattatore con il flaconcino a destra (in senso orario). Ripetere il riempimento seguendo<br>le istruzioni indicate al Capitolo (3.1). |
| Il bolo non è<br>erogato                                | Se il bolo non è erogato, il problema potrebbe essere causato da uno dei seguenti motivi:<br>L'erogazione del farmaco si è fermata e deve essere riavviata. Seguire le relative istruzioni indicate al<br>Capitolo (3.4).<br>Il blocco bolo al momento è abilitato. Non è possibile erogare un bolo prima che sia trascorso il tempo di<br>blocco.                                                                                                    |
|                                                         | È stato raggiunto il numero disponibile di boli erogati. Quindi non è possibile erogare un altro bolo fino a<br>quando non è trascorso il tempo di blocco.<br>La dose bolo supera la quantità di farmaco che rimane nel reservoir.                                                                                                    |

reservoir

## Cosa fare?

ria ricaricabile è scarica o non è completamente carica, il problema potrebbe essere causato da

ricaricabile è stata tolta prima del tempo dalla base. Assicurarsi di non togliere la batteria dalla base fino a quando non è completamente carica. Seguire le relative istruzioni indicate al

lella batteria ricaricabile è scaduta oppure la base è danneggiata e non carica più la batteria. le spie luminose sulla base come descritto al Capitolo (1.2) e informare il Servizio Clienti in caso

reservoir non si riempie, il problema potrebbe essere causato da uno dei seguenti motivi:

e stato selezionato "Stesso reservoir" quando è stato inserito un nuovo reservoir. Togliere il resererirlo, selezionare "Nuovo reservoir" e seguire le istruzioni indicate al Capitolo (3.1).

e stato selezionato "Stesso reservoir" invece di "Nuovo reservoir" quando è stato inserito un nuovo rocedere nel seguente modo:

Togliere il reservoir e reinserirlo, eseguire la selezione corretta e seguire le istruzioni indicate al Capitolo (3.1).

| Descrizione                                                                                                    | Cosa fare?                                                                                                    |
|----------------------------------------------------------------------------------------------------|----------------------------------------------------------------------------------------------------|
| Il set di infusione<br>è stato sfiatato<br>correttamente,<br>l'erogazione è<br>iniziata, l'effetto<br>del farmaco non<br>si avverte e il<br>dispositivo indica<br>"OFF" | Per prima cosa verificare che il raccordo filettato tra la pompa e il set di infusione sia serrato saldamente e<br>che il set di infusione sia collegato correttamente al corpo.<br>Se tutto è corretto, ma il problema persiste, arrestare l'erogazione del farmaco e scollegare il set di infusio-<br>ne dal corpo. Togliere il reservoir e il set di infusione e gettare entrambi. Togliere la batteria ricaricabile dal<br>dispositivo.<br>Verificare che la pompa e la batteria ricaricabile non siano rotte o danneggiate. Riavviare il dispositivo e verifi-<br>carne l'avviamento. Ogni fase deve essere visualizzata correttamente sulla schermata.<br>In assenza di danni visibili alla pompa e alla batteria ricaricabile, si potrà continuare la terapia con un nuovo<br>reservoir. Cambiare il reservoir e il set di infusione seguendo le istruzioni riportate al Capitolo 3.1.<br>Se la pompa è difettosa, contattare il Servizio Clienti. |
| Visualizzazione<br>schermata non<br>corretta                                                                                                    | Se i pulsanti non possono essere sbloccati, rimuovere brevemente la batteria ricaricabile dalla pompa e<br>reinserirla.<br>Se la pompa è difettosa, contattare il Servizio Clienti.                                                                                                    |
| Dopo il<br>riempimento<br>si nota dell'aria<br>nel reservoir                                                                                                    | Verificare il livello di riempimento del reservoir attraverso la finestra di ispezione dopo il riempimento. Le bolle d'aria possono essere eliminate dal reservoir mediante sfiato attraverso il set di infusione collegato. Per procedere, seguire le istruzioni su come eseguire lo sfiato al Capitolo 3.2.                                                                                                    |
| Assenza di<br>liquido nel set di<br>infusione                                                                                                    | Verificare II livello di riempimento del reservoir prima di collegare il set di infusione al corpo. Se il liquido non raggiunge il set di infusione neanche dopo lo sfiato, ripetere il passaggio con un nuovo reservoir e un nuovo flaconcino. Istruzioni al Capitolo 3.1.                                                                                                    |

# LA SUA EVER PHARMA D-*mine*® PUMP NELLA VITA DI TUTTI I GIORNI

8.1 In viaggio

8.2 Zone di pericolo elettromagnetico

8.3 Contatto con acqua o polvere

8.4 Controlli periodici

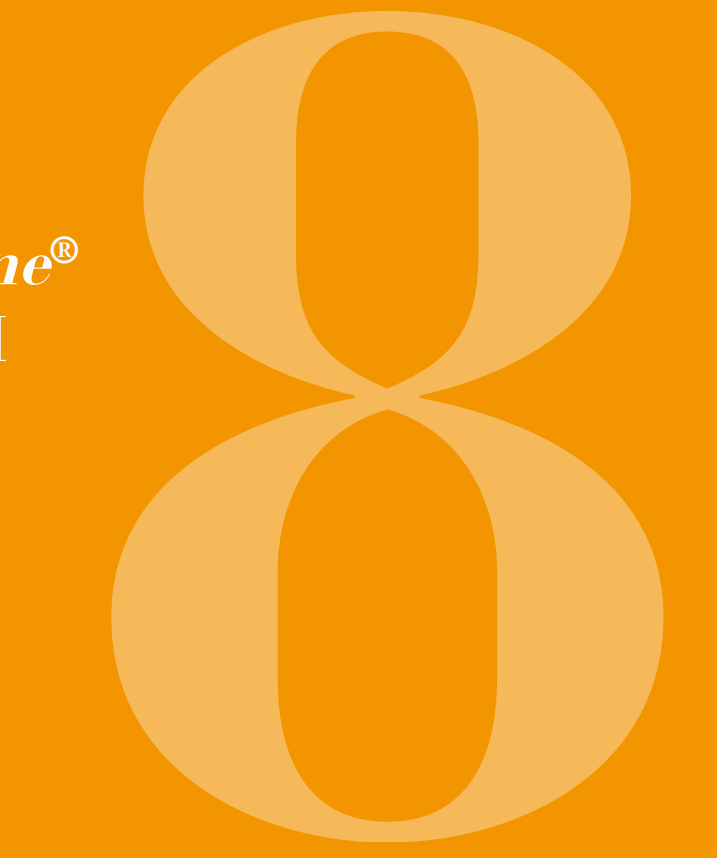

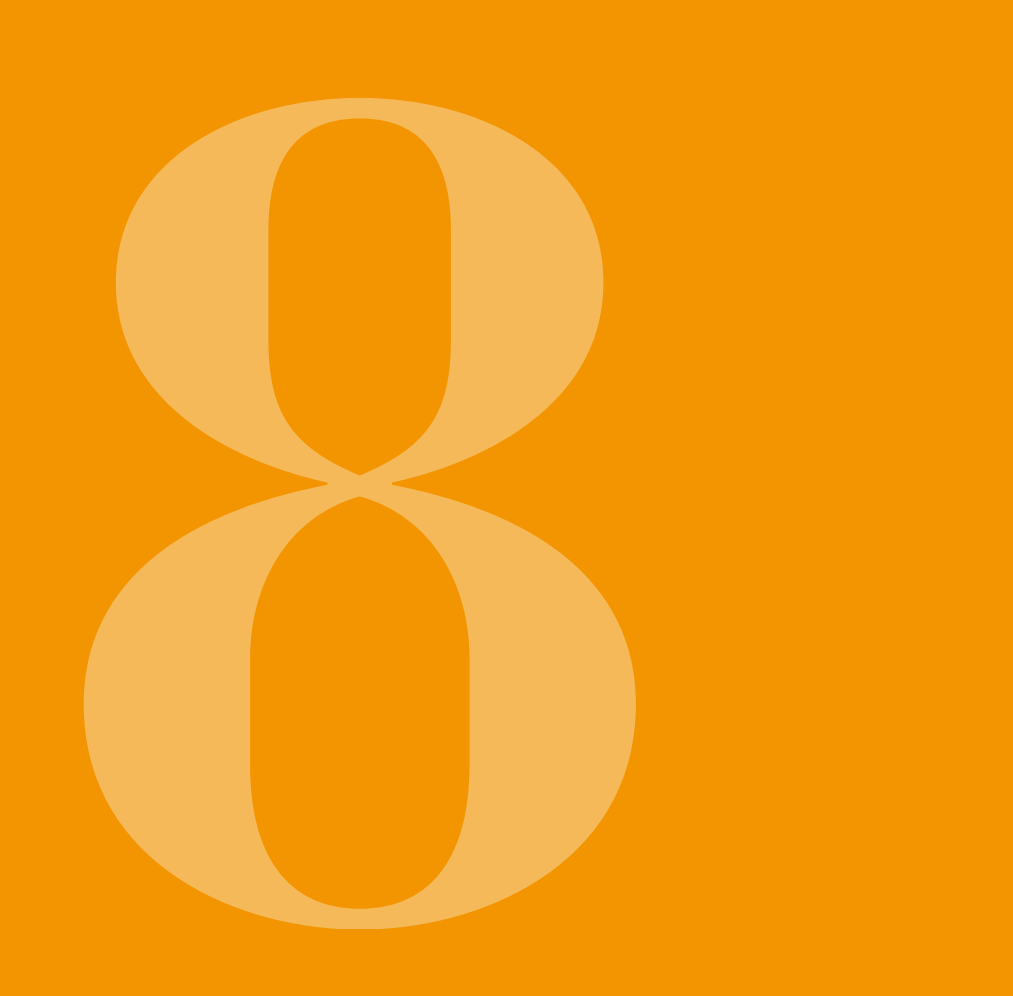

# IN VIAGGIO

La pompa può essere comodamente portata con sé durante i viaggi. Tuttavia, è necessario rispettare le seguenti precauzioni:

- Portare con sé tutto il sistema, compresa la pompa Cambiare l'ora sulla pompa a causa di un diverso fuso orario produce effetti immediati sull'erogazione e gli accessori. Non dimenticare mai la base con la del farmaco. In base al fuso orario, l'erogazione di seconda batteria ricaricabile. una parte della dose giornaliera viene ripetuta o saltata. Quindi, prima di mettersi in viaggio, discutere Assicurarsi che una volta a destinazione si possano con il proprio medico del problema di eventuali fusi ricaricare le batterie. In base al paese visitato, orari. potrebbe essere necessario un adattatore idoneo per collegare la base alla rete di alimentazione locale.
- Accertarsi di avere con sé gli accessori monouso necessari, o di poterli reperire in viaggio.
- La pompa non emette segnali radio ed è conforme alle norme in materia di interferenze elettromagnetiche Se la loro quantità è notevole, rispettare le condizioni involontarie. I sistemi di sicurezza ai controlli negli di conservazione richieste, soprattutto per quanto aeroporti non danneggiano la funzionalità. In caso riquarda il reservoir e il flaconcino. contrario, contattare il Servizio Clienti.
- Informarsi circa la disponibilità presso la propria destinazione della propria équipe medica abituale di cui si dispone a casa, o di un'équipe medica idonea.

# 8.2 ZONE DI PERICOLO ELETTROMAGNETICO

EVER Pharma D-*mine®* Pump è conforme a tutte le norme e i regolamenti applicabili al funzionamento in ambienti domestici e in ambienti pubblici. La pompa non è condizionata da elettrodomestici, treni, impianti elettrici di edifici, sistemi di sicurezza o altri dispositivi elettronici in tale contesto. Al contrario, la pompa non interferisce con le attrezzature sopraccitate.

Tuttavia, evitare aree con presenza di campi elettromagnetici molto forti quali:

- infrastrutture con radar o antenne
- scanner per tomografia a risonanza magnetica (MRT)
- scanner per tomografia computerizzata (CT)
- raggi X o sorgenti di alta tensione

Radiazioni elettromagnetiche eccessive possono danneggiare il funzionamento della pompa (ad es. riducendo la precisione dell'erogazione di +/- 15%) oppure causare un errore dispositivo Capitolo 7.2.

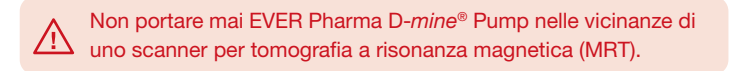

# 8.3 CONTATTO CON ACQUA, POLVERE, CALORE O UMIDITÀ

EVER Pharma D-*mine®* Pump è protetta contro gli spruzzi d'acqua e la polvere quando il reservoir è inserito (classe di protezione IP 42). Tuttavia, la pompa non deve essere esposta direttamente all'acqua né essere utilizzata in ambiente polveroso.

Pertanto, staccare la pompa quando:

- si fa il bagno o si va a nuotare
- si fa la doccia

Se l'acqua entra nella pompa potrebbe danneggiarne il funzionamento e causare un errore dispositivo Capitolo 7.2. Prestare attenzione a non esporre EVER Pharma D-*mine*<sup>®</sup> Pump direttamente alla luce, alle radiazioni e a fonti di calore (ad es. radiatori, camini).

Tenere la pompa lontano da condensa (ad es. umidificatori, acqua in ebollizione).

# **3.4** CONTROLLI PERIODICI

EVER Pharma D-*mine®* Pump non richiede manutenzione né controlli di sicurezza annuali.

EVER Pharma D-*mine*<sup>®</sup> Pump deve essere controllata regolarmente per verificare che sia pulita, completa e non danneggiata. Prima di ogni riempimento di un nuovo reservoir la

pompa esegue un autotest.

Capitolo 3.1.

INFORMAZIONI UTILI SULL'USO E SULLA MANUTENZIONE DELLA POMPA

9.1 Accessori monouso

9.2 Accessori/Parti di ricambio

9.3 Pulizia

9.4 Conservazione

9.5 Garanzia

9.6 Smaltimento

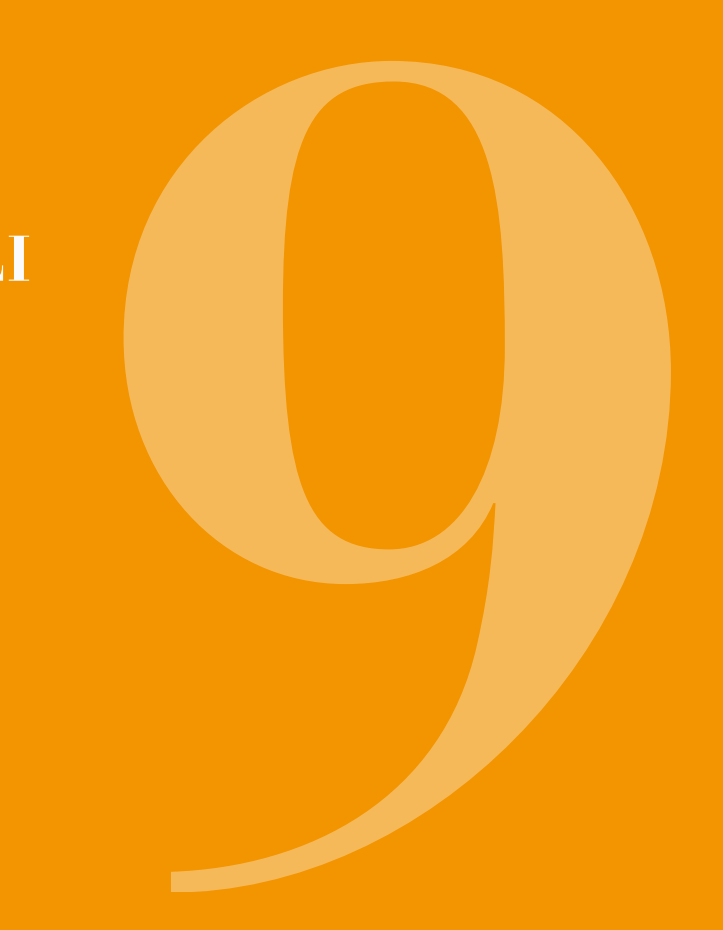

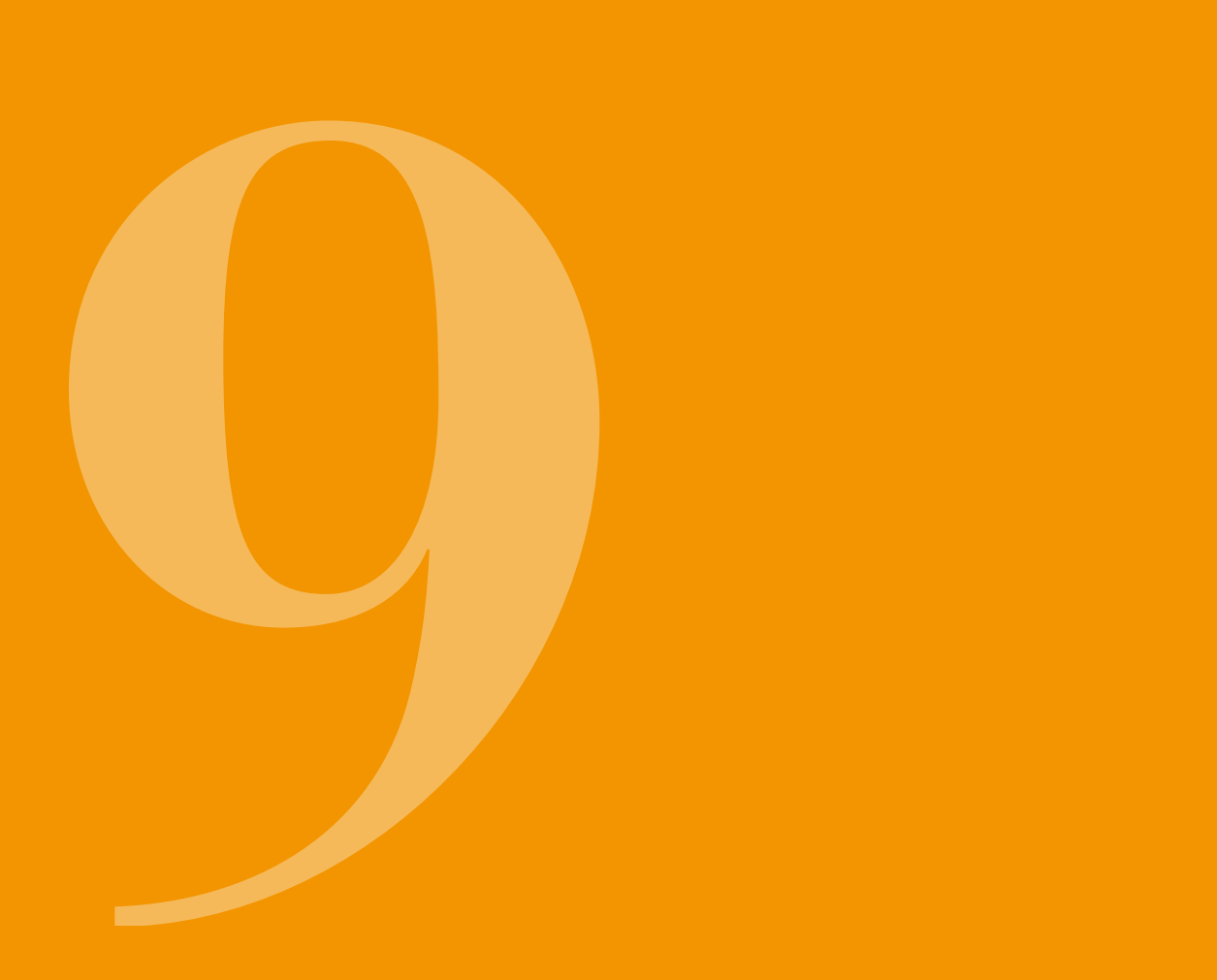

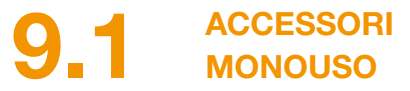

I reservoir e i flaconcini di farmaco per EVER Pharma D-*mine*<sup>®</sup> Pump sono ottenibili dietro presentazione di ricetta medica rilasciata da un professionista del settore sanitario.

Utilizzare unicamente set di infusione con ago avente diametro compreso tra 28 e 31 gauge.

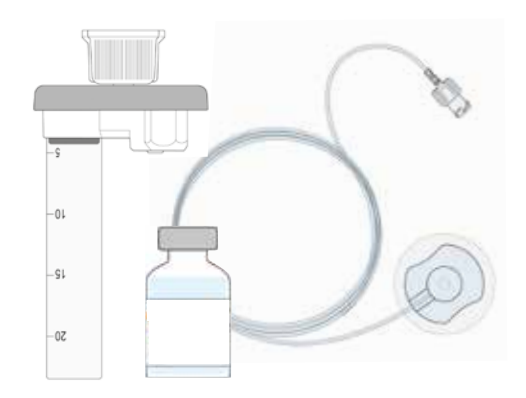

# 9.2 ACCESSORI/PARTI DI RICAMBIO

È possibile ottenere gli accessori per EVER Pharma D-*mine®* Pump direttamente dalla consociata Ever Pharma nel proprio paese.

- Custodia
- Batteria ricaricabile
- Base

9.2.1. CUSTODIA

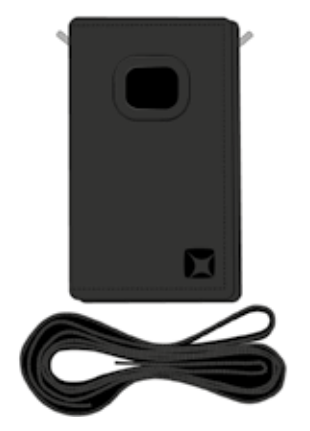

# **OPZIONE CUSTODIA A**

EVER Pharma D-mine® Pump custodia

La custodia consente di portare comodamente la pompa con sé attaccata alla cintura o a tracolla.

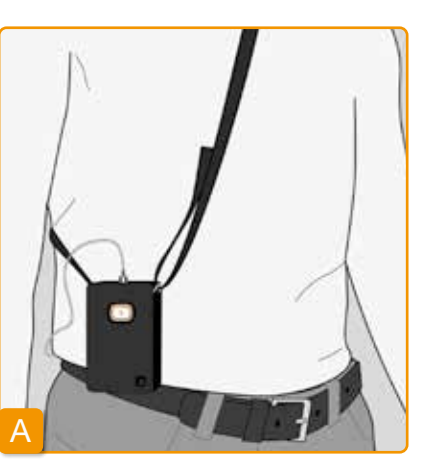

L'opzione custodia A consente di portare la pompa a tracolla.

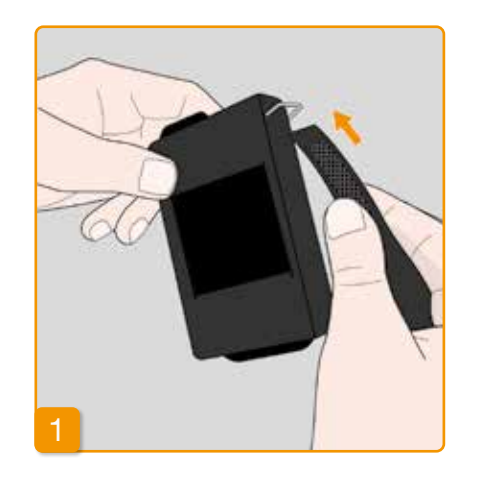

2

Infilare entrambe le estremità della bretella nei gancetti, con il fissaggio a velcro rivolto verso l'esterno. Fissare le due estremità della bretella con fissaggio a velcro premendo l'una contro l'altra per farle aderire.

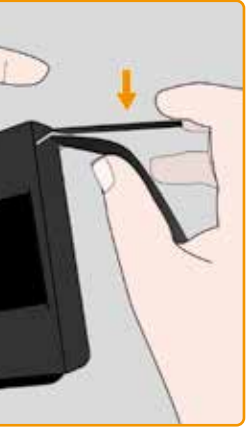

![](_page_67_Picture_13.jpeg)

È possibile regolare ogni lato alla lunghezza desiderata in base alle esigenze personali. Verificare che il fissaggio a velcro sia premuto bene per evitare che non ci siano parti della bretella sporgenti.

![](_page_68_Picture_0.jpeg)

5

Sistemare la pompa nella custodia. Assicurarsi che il set di infusione sia rivolto verso l'alto. Chiudere bene la custodia. Verificare che l'apertura per premere il pulsante bolo sia completamente accessibile.

![](_page_68_Picture_4.jpeg)

# **OPZIONE CUSTODIA B**

L'opzione custodia B consente di portare la pompa attaccata alla cintura.

![](_page_68_Picture_8.jpeg)

![](_page_68_Picture_9.jpeg)

Far scivolare i gancetti completamente all'indietro per preparare la custodia. Se i gancetti sporgono in fuori possono creare fastidi.

![](_page_69_Picture_0.jpeg)

![](_page_69_Picture_2.jpeg)

Far passare la cintura attraverso il passante sul retro della custodia. Verificare che l'apertura della parte superiore della custodia sia rivolta verso l'alto.

Sistemare la pompa nella custodia e chiuderla. Verificare che il set di infusione sia rivolto verso la parte centrale dell'addome e che l'apertura per premere il pulsante bolo sia completamente accessibile.

L'apertura della custodia non A deve mai essere rivolta verso il basso poiché la pompa potrebbe cadere e danneggiarsi.

# 9.2.2 BATTERIA RICARICABILE

![](_page_69_Picture_7.jpeg)

pelle.

Set batteria ricaricabile per EVER Pharma D-mine<sup>®</sup> Pump

Seguire le istruzioni sottostanti quando si utilizza la batteria ricaricabile:

Caricare la batteria ricaricabile di EVER Pharma D-mine® Pump con  $\wedge$ una base indicata specificamente per questo scopo.

![](_page_69_Picture_13.jpeg)

Non danneggiare né smontare mai una batteria ricaricabile.

La fuoriuscita del contenuto delle batterie ricaricabili può causare bruciature chimiche a livello della

Non scaldare la batteria ricaricabile a una temperatura superiore a 70 gradi Celsius (158° Fahrenheit).

Non gettare mai la batteria ricari-A cabile nel fuoco.

> Le batterie ricaricabili difettose non devono mai essere gettate tra i rifiuti domestici. Portare sempre le batterie difettose presso un punto di raccolta locale specifico.

# 

Per pulire EVER Pharma D-mine® Pump è sufficiente utilizzare un panno inumidito don acqua. Non utilizzare alcol o detergenti a base di solventi. Consigliato: disinfettante schiumoso per la disinfezione con un panno di superfici sensibili all'alcol. È possibile utilizzare un liquido per piatti o un detersivo delicato. Non pulire né disinfettare senza che sia inserito un reservoir. Proteggere tutte le aperture del dispositivo dalla penetrazione di liquidi.

EVER Pharma D-mine® Pump deve essere controllata regolarmente per verificare che sia pulita, completa e non danneggiata. Maneggiare la pompa in conformità con le istruzioni per l'uso. La pompa esegue automaticamente un autotest ogni volta che il reservoir e il flaconcino vengono sostituiti, consultare il Capitolo 3.1.

![](_page_70_Picture_3.jpeg)

Conservare EVER Pharma D-mine® Pump e i suoi accessori In normali condizioni di servizio per ambiente interno, consultare il Capitolo 10.2. Staccare la pompa come descritto nel Capitolo 4.8 e togliere la batteria ricaricabile. Tutti i componenti della pompa possono essere riposti in modo sicuro nella confezione fino al suo riavvio.

EVER Pharma GmbH concede una garanzia limitata sui maforze applicate improprie, errori operativi, uso eccessivo, teriali e/o sulla lavorazione per due anni dalla data di conmancanza di manutenzione o manutenzione inappropriata, segna al primo consumatore finale (comprovata da fattura) prodotto smontato e/o normale usura. La garanzia non si - fatta salva gualsiasi garanzia statutoria o contrattuale che estende ai materiali di consumo. lo stesso possa aver stipulato in presenza di un accordo con il proprio rivenditore autorizzato. Eventuali difetti coperti da garanzia che dovessero emergere

Tale garanzia è disciplinata dalle leggi austriache, ad eccezione della scelta del diritto applicabile da esse prevista. La garanzia non copre i vizi riconducibili a impiego e/o a

entro il periodo di validità della stessa saranno riparati o sostituti a unica discrezione di EVER.

![](_page_71_Picture_0.jpeg)

![](_page_71_Picture_1.jpeg)

rivenditori autorizzati è possibile smaltire Presso EVER Pharma D-mine® Pump e le batterie ricaricabili. Lo smaltimento di articoli e farmaci monouso richiede il rispetto delle relative norme applicabili in materia di igiene e smaltimento.

- Gettare reservoir. flaconcini e adattatori insieme ai rifiuti domestici.
- Le batterie ricaricabili difettose non devono mai essere gettate insieme ai rifiuti domestici. Portare sempre le batterie difettose presso un punto di raccolta locale specifico.

# APPENDICE

10.1 Simboli

10.2 Dati tecnici

10.3 Radiazioni elettromagnetiche e immunità alle interferenze

10.4 Erogazione del farmaco

10.5 Settaggi

10.6 Abbreviazioni e glossario

10.7 Dichiarazione di conformità
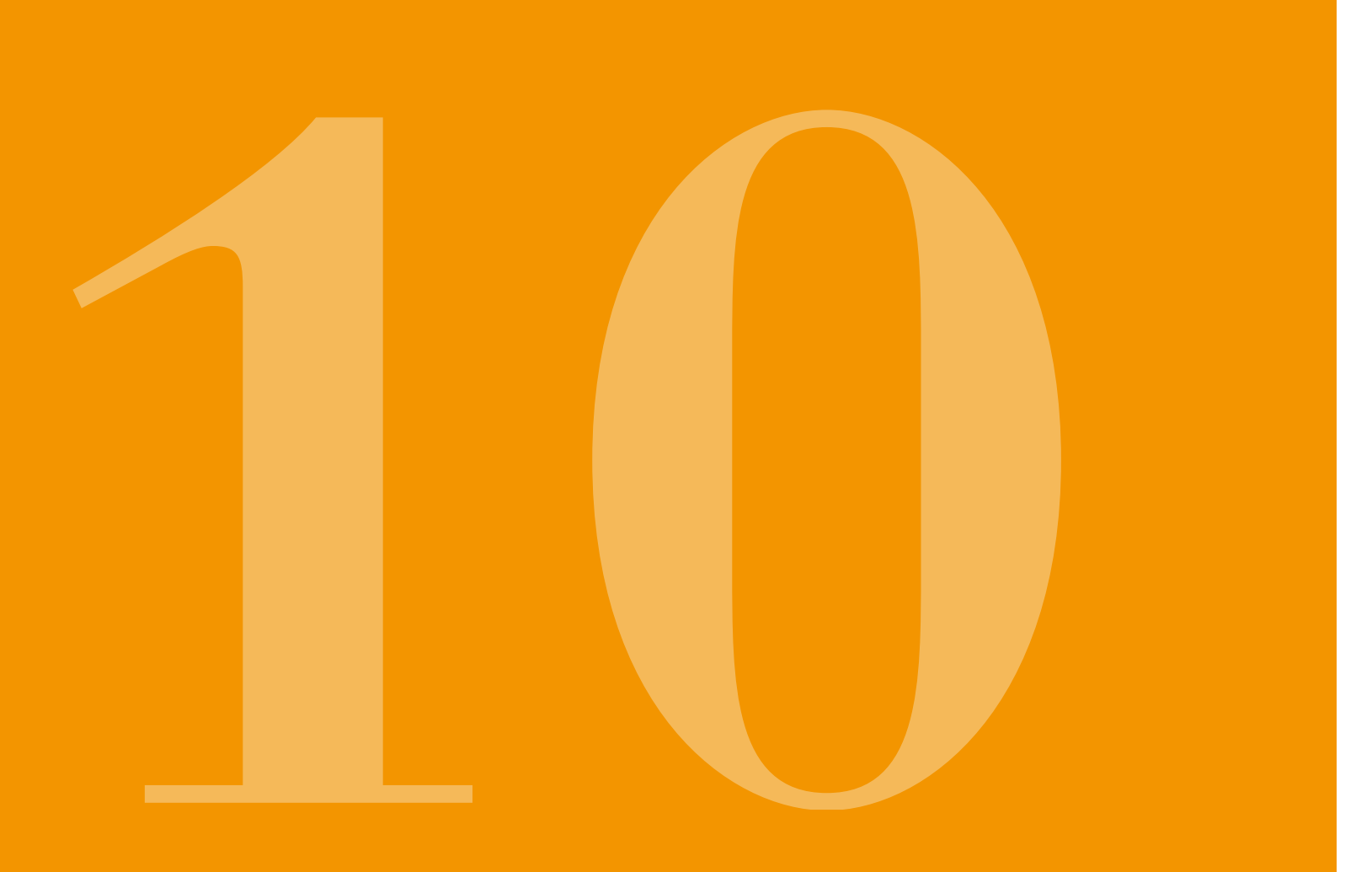

## 10.1 SIMBOLI SULLA SCHERMATA

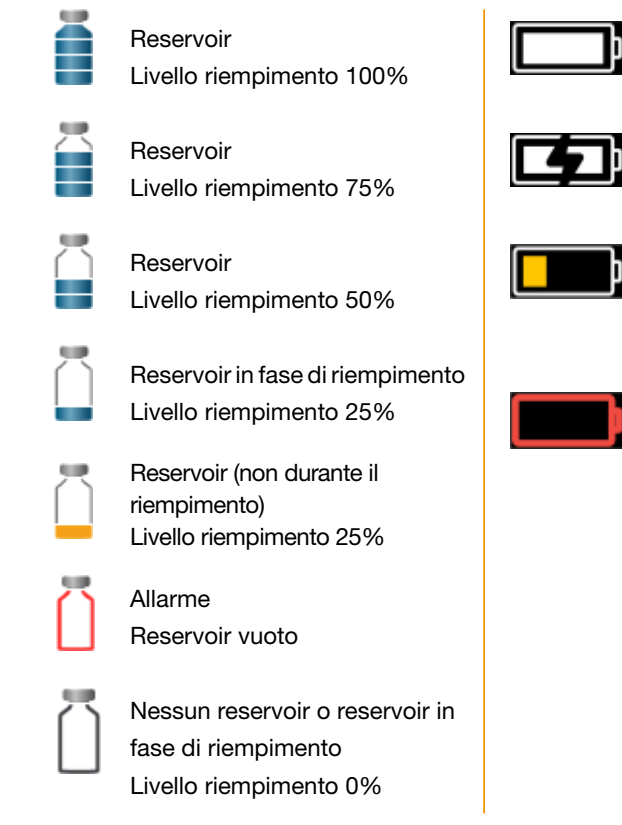

- Batteria ricaricabile OK
- Batteria ricaricabile in carica
- Avviso Batteria ricaricabile quasi scarica
- Allarme
- Batteria ricaricabile
- scarica

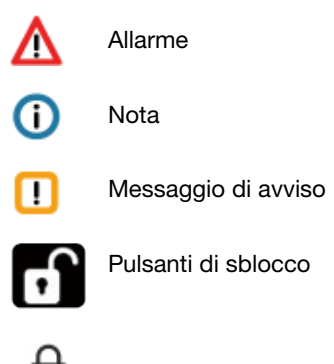

Bolo attualmente disabilitato

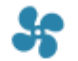

Erogazione in corso

### SIMBOLI SUL PRODOTTO

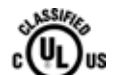

Marcatura conforme alle norme vigenti negli Stati Uniti e in Canada. APPARECCHIATURA MEDICA, CARDIOVASCOLARE E POLMONARE CON RIFERIMENTO UNICAMENTE A ELETTRO-SHOCK, PERICOLI DI INCENDIO E RISCHI MECCANICI IN CONFORMITÀ CON ANSI/AAMI ES60601-1 (2005) + AMD 1 (2012) CAN/CSA-C22.2 No. 60601-1 (2014) IEC 60601-1-6 (2013) ANSI/AAMI HA60601-1-11 (2015) IEC 60601-2-24 (2012) E363201

Marcatura di classificazione UR

Apparecchiatura tipo BF conforme

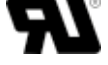

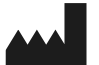

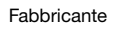

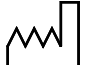

Data di fabbricazione

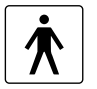

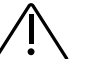

Osservare gli avvisi contenuti nelle istruzioni per l'uso.

alla norma IEC 60601-1.

Protezione da elettroshock

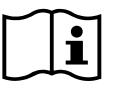

Osservare le istruzioni per l'uso.

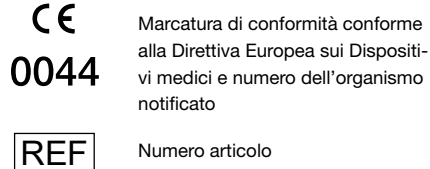

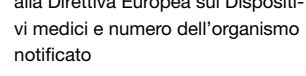

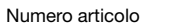

Numero di serie

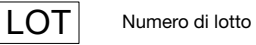

SN

Simbolo di protezione da particel-IP 42 le e da acqua conformemente a IEC 60529

Non smaltire con i rifiuti domestici

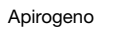

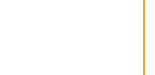

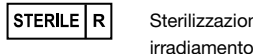

di.

淤

(2)

Sterilizzazione mediante irradiamento

Proteggere dall'umidità

Limite di temperatura

Esclusivamente monouso

Non utilizzare se la confe-

zione è danneggiata

luce del sole

Proteggere dal calore e dalla

Utilizzare entro

# **10.2** DATI TECNICI

| Dimensioni               | Lunghezza                                              | 114,3                                            | (mm)               |
|--------------------------|--------------------------------------------------------|--------------------------------------------------|--------------------|
| (con reservoir, senza    | Larghezza                                              | 61,4                                             | (mm)               |
| adattatore)              | Profondità                                             | 29,9                                             | (mm)               |
| Peso                     | Pompa                                                  | 140                                              | g                  |
| resu                     | Reservoir vuoto                                        | 22                                               | g                  |
| Temperatura              | In funzione (compresa batteria ricaricabile in carica) | Da +5 a +40                                      | °C                 |
|                          | Conservazione (compreso il trasporto)                  | Da -25 a +70                                     | °C                 |
| Umidità dell'aria        | In funzione                                            | Da 15 a 90                                       | % RH               |
|                          | Conservazione                                          | Fino a 93                                        | % Umidità relativa |
| Pressione atmosferica    | In funzione                                            | Da 700 a 1060                                    | hPa                |
| Pressione aumosierica    | Conservazione                                          | n/d                                              | hPa                |
| Alimentazione            | Batteria ricaricabile                                  | Litio polimero<br>CP5/26/54<br>3,7<br>650<br>2,4 | V<br>mAh<br>Wh     |
|                          | Base                                                   | 100-240<br>50-60<br>0,6                          | V<br>Hz<br>A       |
| Meccanismo della pompa   | Micro pistone della pompa                              | 10µl/stroke                                      |                    |
| Tempo di regolazione del | Tempo di riscaldamento                                 | 30                                               | min                |
| dispositivo              | Tempo di raffreddamento                                | 30                                               | min                |

146

147

| Durata di una batteria                                   | Tempo di funzionamento normale con una carica                             | 7             | giorni                            |
|----------------------------------------------------------|---------------------------------------------------------------------------|---------------|-----------------------------------|
| ricaricabile                                             | Numero cicli di carica                                                    | 300           | cicli                             |
| Cronologia                                               | Visualizza                                                                | 3<br>800      | giorni<br>Dati inseriti al giorno |
|                                                          | Esporta                                                                   | fino a 12.500 | dati inseriti                     |
| Protezione da<br>elettroshock                            | Apparecchiatura Classe II ME                                              |               |                                   |
| Modalità operativa                                       | Indicato per funzionamento continuo e alimentato internamente da corrente |               |                                   |
| Classe di protezione                                     | IP 42                                                                     |               |                                   |
| Metodo di sterilizzazione<br>per il reservoir            | Raggi gamma                                                               |               |                                   |
| Utilizzare in ambiente ad alto contenuto di ossigeno     | No                                                                        |               |                                   |
| Pressione d'infusione<br>massima                         |                                                                           | 4             | bar                               |
| Soglia di allarme<br>occlusione                          |                                                                           | 4             | bar                               |
| Intervallo di tempo<br>massimo all'allarme<br>occlusione |                                                                           | 10            | min                               |

| Parte applicata                                                                             | Set di infusione              |  |
|---------------------------------------------------------------------------------------------|-------------------------------|--|
| Bolo non intenzionale                                                                       | Velocità basale 4,8 mg/h      |  |
| Volume di erogazione<br>massimo che può essere<br>infuso in condizione di<br>guasto singolo | Velocità basale 4,8 mg/h      |  |
| DEID                                                                                        | Frequenza di trasmissione     |  |
| RFID                                                                                        | Potenza irradiata equivalente |  |

| Тіро  | BF  |
|-------|-----|
| < 70  | μL  |
| 50    | μĹ  |
| 13,56 | MHz |
| 200   | mW  |

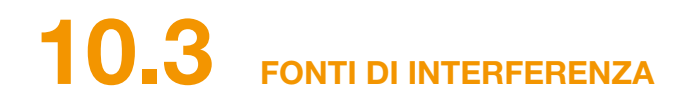

- EVER Pharma D-mine® Pump è stata testata come dispositivo medico di classe B, gruppo 1, in conformità con la norma IEC 60601-1-2: 2014. È adatta all'utilizzo in cliniche, ospedali e ambienti domestici.
- EVER Pharma D-mine® Pump eroga apomorfina. L'uso del dispositivo vicino a forti campi elettromagnetici può condizionare o impedire le prestazioni. In tal caso la pompa può segnalare che si è verificato un errore.
- Evitare l'utilizzo della pompa vicino a strumenti elettrochirurgici in funzione, sistemi di trasmissione RF, stanze schermate per MRT in strutture sanitarie in cui l'intensità delle onde elettromagnetiche è elevata.
- Evitare di utilizzare EVER Pharma D-mine® Pump vicino o collegata ad altri dispositivi in guanto potrebbe causare malfunzionamenti.
- L'utilizzo di accessori, convertitori o cavi che non sono destinati a EVER Pharma D-mine® Pump o non sono forniti con la stessa possono far aumentare le emissioni elettromagnetiche, ridurre l'immunità elettromagnetica e causare un cattivo funzionamento della pompa.

caso contrario le prestazioni di EVER Pharma D-mine® Pump possono ridursi.

#### **EMISSIONI ELETTROMAGNETICHE**

| Emissioni RF CISPR 11                                        | Gruppo 1  |
|--------------------------------------------------------------|-----------|
| Emissioni armoniche<br>IEC 61000-3-2                         | Classe A  |
| Variazioni di tensione/emissioni<br>flicker<br>IEC 61000-3-3 | dmax < 4% |

Le apparecchiature di comunicazione RF portatili (tra cui periferiche quali cavi per antenne e antenne esterne) non devono essere utilizzate a una distanza inferiore a 30 cm (12 pollici) da qualsiasi punto di EVER Pharma D-mine® Pump, compresi i cavi. Tali apparecchiature comprendono telefoni cellulari, telefoni wireless e periferiche wireless di PC. In

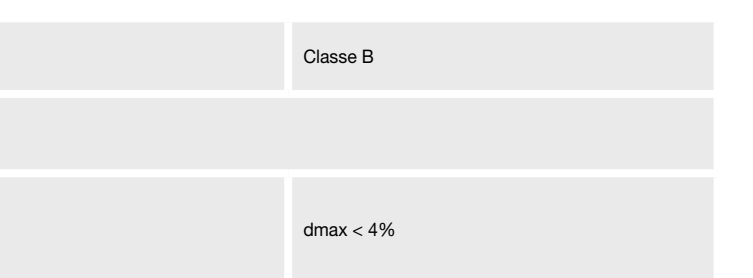

## IMMUNITÀ ELETTROMAGNETICA

|                                                              | Livello di prova IEC 60601                                               | Livello di conformità                                                    |
|--------------------------------------------------------------|--------------------------------------------------------------------------|--------------------------------------------------------------------------|
| Scariche elettrostatiche (ESD)<br>IEC 61000-4-2              | contatto +/- 8 kV<br>aria +/-2 kV, +/-4kV, +/-8kV +/-15kV                | contatto +/- 8 kV<br>aria +/-2 kV, +/-4kV, +/-8kV +/-15kV                |
| Campi elettromagnetici ad alta<br>frequenza<br>IEC 61000-4-3 | 10 V/m<br>80 MHz -2,7 GHz<br>80% AM a 1 kHz                              | 10 V/m<br>80 MHz -2,7 GHz<br>80% AM a 1 kHz                              |
|                                                              | 27 V/m<br>385 MHz PM 18Hz                                                | 27 V/m<br>385 MHz PM 18Hz                                                |
|                                                              | 28 V/m<br>450 MHz PM 18Hz                                                | 28 V/m<br>450 MHz PM 18Hz                                                |
|                                                              | 9 V/m<br>710 MHz PM 217 Hz<br>745 MHz PM 217 Hz<br>780 MHz PM 217 Hz     | 9 V/m<br>710 MHz PM 217 Hz<br>745 MHz PM 217 Hz<br>780 MHz PM 217 Hz     |
|                                                              | 28 V/m<br>810 MHz PM 18 Hz<br>870 MHz PM 18 Hz<br>930 MHz PM 18 Hz       | 28 V/m<br>810 MHz PM 18 Hz<br>870 MHz PM 18 Hz<br>930 MHz PM 18 Hz       |
|                                                              | 28 V/m<br>1720 MHz PM 217 Hz<br>1845 MHz PM 217 Hz<br>1970 MHz PM 217 Hz | 28 V/m<br>1720 MHz PM 217 Hz<br>1845 MHz PM 217 Hz<br>1970 MHz PM 217 Hz |

|                                                       | Livello di prova IEC 60601 | Livello di conformità      | Distanza di separazione raccomandata                                        |
|-------------------------------------------------------|----------------------------|----------------------------|-----------------------------------------------------------------------------|
| Correnti dovute a<br>interferenze RF<br>IEC 61000-4-6 | 3 Vrms<br>150 kHz - 80 MHz | 3 Vrms<br>150 kHz - 80 MHz | $d = 1.2 \sqrt{P}$                                                          |
| Disturbi indotti da RF<br>irradiata<br>IEC 61000-4-3  | 10 V/m 80 MHz - 2.7 GHz    | 10 V/m 80 MHz - 2.7 GHz    | $d = 1.2 \sqrt{P}$ 80 MHz - 800 MHz<br>$d = 2.3 \sqrt{P}$ 800 MHz - 2.5 GHz |

| Campi elettromagnetici ad alta                                                                                                    | 28 V/m<br>2450 MHz PM 18Hz                                                                                                    | 28 V/m<br>2450 MHz PM 18Hz                                                                                                    |
|----------------------------------------------------------------------------------------------------|----------------------------------------------------------------------------------------------------|----------------------------------------------------------------------------------------------------|
| frequenza<br>IEC 61000-4-3                                                                                                    | 9 V/m<br>5240 MHz PM 217 Hz<br>5500 MHz PM 217 Hz<br>5785 MHz PM 217 Hz                                                                                                    | 9 V/m<br>5240 MHz PM 217 Hz<br>5500 MHz PM 217 Hz<br>5785 MHz PM 217 Hz                                                                                                    |
| Interferenze elettriche transitorie<br>veloci/scoppi<br>IEC 61000-4-4                                                              | +/- 2kV<br>Velocità di ripetizione                                                                                                    | +/- 2kV<br>Velocità di ripetizione 100 kHz<br>Input/output segnale<br>+/-1 kV<br>Velocità di ripetizione 100 kHz                                                                                                    |
| Sovratensione<br>IEC 61000-4-5                                                                                                    | +/-1 kV fase-fase<br>+/-2 kV fase-terra                                                                                                    | +/-0.5 kV fase<br>+/-1 kV fase-fase<br>+/-2 kV fase-terra                                                                                                    |
| Vuoti di tensione, brevi interruzioni<br>e variazioni di tensione sulle linee<br>di ingresso dell'alimentazione.<br>IEC 61000-4-11 | Vuoti di tensione:<br>0% UT; ciclo 0,5<br>a 0°, 45°, 90°, 135°, 180°, 225°, 270° e 315°<br>0% UT; 1 ciclo a 0°<br>e<br>70% UT; 25 cicli (50 Hz) / 30 cicli (60Hz) a 0°<br>Interruzione di energia 0% UT 250 cicli (50Hz),<br>300 cicli (60Hz) | Vuoti di tensione:<br>0% UT; ciclo 0,5<br>a 0°, 45°, 90°, 135°, 180°, 225°, 270° e 315°<br>0% UT; 1 ciclo a 0°<br>e<br>70% UT; 25 cicli (50 Hz) / 30 cicli (60Hz) a 0°<br>Interruzione di energia 0% UT 250 cicli (50Hz),<br>300 cicli (60Hz) |
| Campi magnetici a frequenza di<br>alimentazione (50/60 Hz)<br>IEC 61000-4-8                                                        | 30 A/m                                                                                                    | 30 A/m                                                                                                    |

| Distanza di separazione consigliata tra apparecchiature di comunicazione RF portatili/mobili ed Ever Pharma D- <i>mine<sup>®</sup></i> Pump |                                                    |                     |                      |
|----------------------------------------------------------------------------------------------------|----------------------------------------------------|---------------------|----------------------|
| Distanza di separazione conformemente alla frequenza del trasmettitore [m]                                                                  |                                                    |                     |                      |
| Potenza nominale di<br>uscita massima del<br>trasmettitore [W]                                                                              | da 150 kHz a 80 MHz<br>al di fuori delle bande ISM | da 80 MHz a 800 MHz | da 800 MHz a 2,5 GHz |
| 0,01                                                                                                    | 0,12                                               | 0,12                | 0,23                 |
| 0,1                                                                                                    | 0,38                                               | 0,38                | 0,73                 |
| 1                                                                                                    | 1,2                                                | 1,2                 | 2,3                  |
| 10                                                                                                    | 3,8                                                | 3,8                 | 7,3                  |
| 100                                                                                                    | 12                                                 | 12                  | 23                   |

EVER Pharma D-mine® Pump è indicata per uso in ambienti elettromagnetici con disturbi a radiofrequenza radiata controllati. Clienti e utilizzatori di EVER Pharma D-mine® Pump possono contribuire a prevenire le interferenze elettromagnetiche mantenendo una distanza minima tra le apparecchiature per le comunicazioni RF portatili e mobili (trasmettitori) ed EVER Pharma D-mine® Pump, in base alla potenza in uscita massima delle prime.

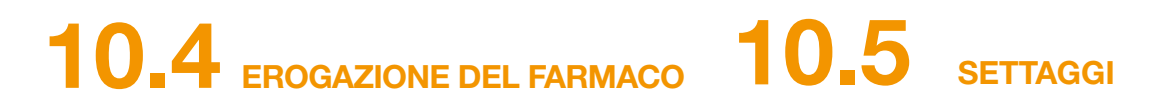

#### Fino a 5 intervalli di tempo nell' Programmazione della arco delle 24 ore Intervalli di tempo regolabili in velocità basale base a incrementi di 30 minuti Il profilo programmato si ripete ogni giorno Quantità dell'erogazione da 0,1 a Erogazione della velocità 15 ma/h Erogazione a intervalli compresi basale tra 5 e 30 minuti, sulla base della velocità basale impostata Precisione dell'erogazione +/- 5%\* Subito al rilevamento del comando bolo **Erogazione bolo** Velocità di erogazione 0,25 mg/s Precisione +/- 5%\* Precisione dell'erogazione (Curva a campana Pagina 157 dopo fine della fase di stabilizzazione)\* Schema di avviamento (erogazione durante la Pagina 158 fase di stabilizzazione)\*

\*Misurato secondo la norma EN 60601-2-24

| Preallarme reservoir | Da 1 a 8 ore<br>regolabile in base a incrementi<br>di 1 ora                                                          |
|----------------------|----------------------------------------------------------------------------------------------------|
| Dose bolo            | da 0,0 a 10 mg<br>regolabile in base a incrementi<br>di 0,1 mg                                                       |
| Blocco bolo          | Numero di boli: da 0 a 20<br>per intervallo di tempo: da 6h<br>a 24h<br>Tempo di blocco: da 15 minuti<br>a 90 minuti |

#### **CURVA A CAMPANA**

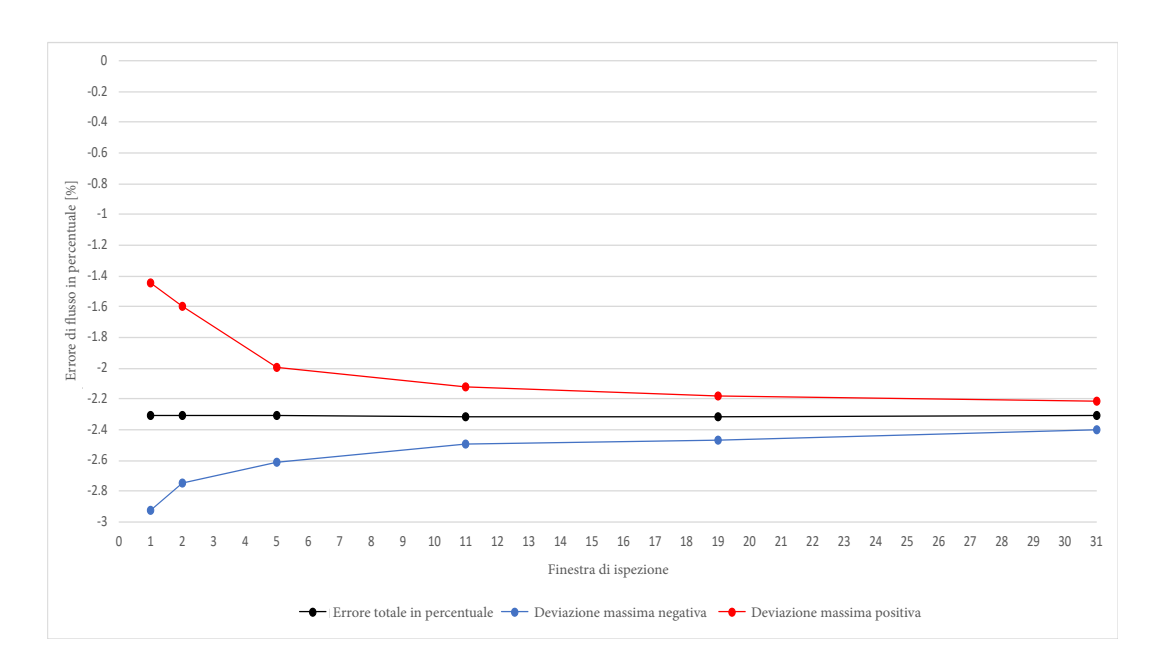

Apparecchiatura e condizioni:

- Velocità di erogazione 4,8 mg/h
- Set di somministrazione Orbit
- Condizioni ambiente: 22°C, umidità relativa non regolamentata

157

### SCHEMA DI AVVIAMENTO

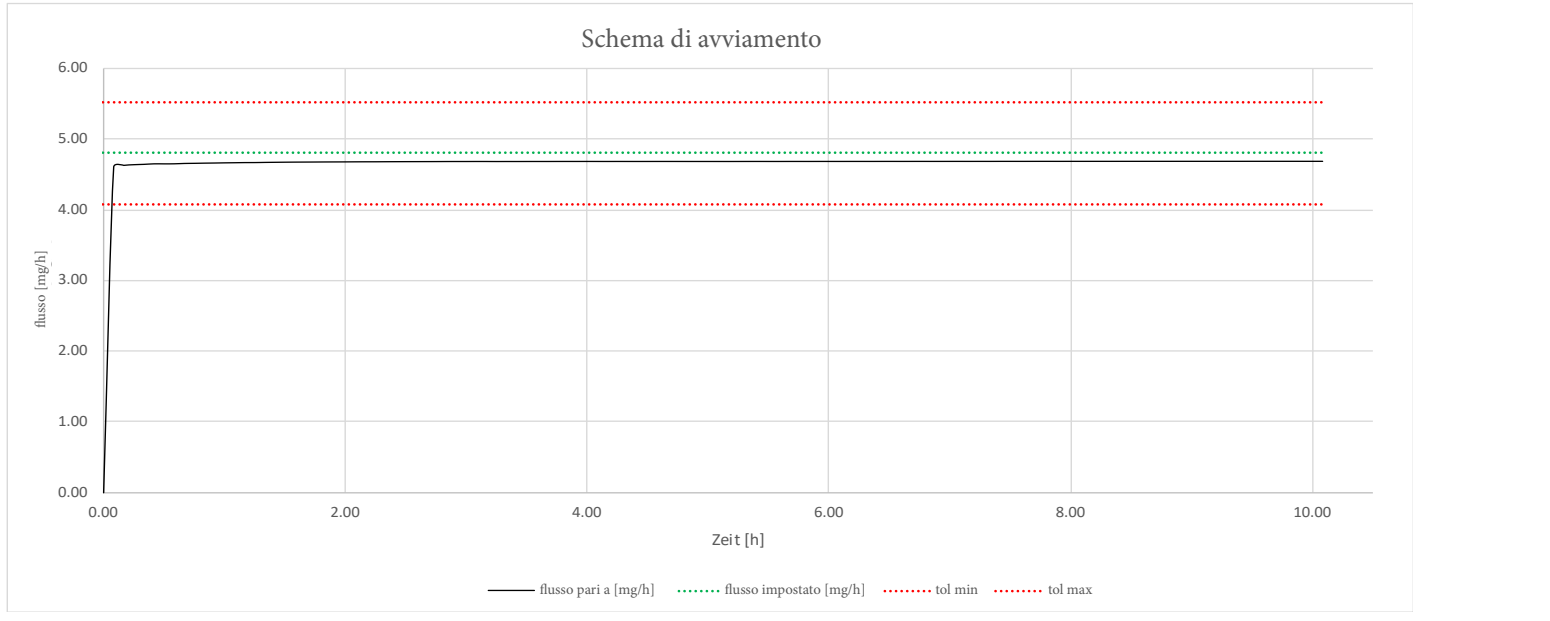

Diagramma di avviamento con velocità di erogazione di 4,8 mg/h

Apparecchiatura e condizioni:

- Set di somministrazione Orbit

- Condizioni ambiente: 22°C, umidità relativa non regolamentata

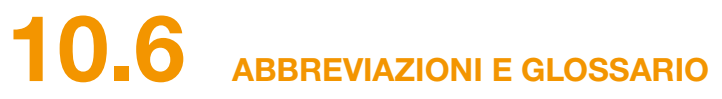

| Apomorfina        | Nome del principio attivo farmaci<br>Parkinson. Il nome commerciale o<br>non si è certi che il farmaco che si<br>trattamento e contattare immediata |
|-------------------|----------------------------------------------------------------------------------------------------|
| /elocità basale   | Quantità di apomorfina erogata in c                                                                                                    |
| Bolo              | Erogazione addizionale di apomorf                                                                                                    |
| Blocco bolo       | Blocco della funzione bolo per evita prescritta o un'overdose.                                                                                      |
| Pulsante funzione | Pulsante per gestire le funzioni del<br>indicato nella relativa sezione in for                                                                      |
| Connettore Luer   | Elemento di collegamento standar<br>assicurare una connessione ermeti                                                                               |
| Menu              | Selezione delle funzioni.                                                                                                    |

ceutico utilizzato per il trattamento del morbo di del farmaco può discostarsi da questo nome. Se si sta utilizzando sia quello corretto, sospendere il amente il proprio medico.

continuo, programmabile attraverso la pompa.

fina.

are l'erogazione di una quantità eccessiva di farmaco

I menu. Il significato dei pulsanti funzioni è sempre ndo alla schermata.

ard tra il set di infusione e il reservoir, in grado di tica se collegato correttamente.

# 10.7 TERMINI DELLA LICENZA - Font "DejaVu"

Copyright (c) 2003 by Bitstream, Inc. All Rights Reserved. Bitstream Vera is a trademark of Bitstream, Inc.

Permission is hereby granted, free of charge, to any person obtaining a copy of the fonts accompanying this license ("Fonts") and associated documentation files (the "Font Software"), to reproduce and distribute the Font Software, including without limitation the rights to use, copy, merge, publish, distribute, and/or sell copies of the Font Software, and to permit persons to whom the Font Software is furnished to do so, subject to the following conditions:

The above copyright and trademark notices and this permission notice shall be included in all copies of one or more of the Font Software typefaces.

The Font Software may be modified, altered, or added to, and in particular the designs of glyphs or characters in the Fonts may be modified and additional glyphs or characters may be added to the Fonts, only if the fonts are renamed to names not containing either the words "Bitstream" or the word "Vera".

This License becomes null and void to the extent applicable to Fonts or Font Software that has been modified and is distributed under the "Bitstream Vera" names.

The Font Software may be sold as part of a larger software package but no copy of one or more of the Font Software typefaces may be sold by itself.

THE FONT SOFTWARE IS PROVIDED "AS IS", WITHOUT WARRANTY OF ANY KIND, EXPRESS OR IMPLIED, INCLUDING BUT NOT LIMITED TO ANY WARRANTIES OF MERCHAN-TABILITY, FITNESS FOR A PARTICULAR PURPOSE AND NONINFRINGEMENT OF COPYRIGHT, PATENT, TRADEMARK, OR OTHER RIGHT. IN NO EVENT SHALL BITSTREAM OR THE GNOME FOUNDATION BE LIABLE FOR ANY CLAIM, DAMAGES OR OTHER LIABILITY, INCLUDING ANY GENERAL, SPECIAL, INDIRECT, INCIDENTAL, OR CONSEQUENTIAL DAMA-GES, WHETHER IN AN ACTION OF CONTRACT, TORT OR OTHERWISE, ARISING FROM, OUT OF THE USE OR INABILITY TO USE THE FONT SOFTWARE OR FROM OTHER DEALINGS IN THE FONT SOFTWARE.

Except as contained in this notice, the names of Gnome, the Gnome Foundation, and Bitstream Inc., shall not be used in advertising or otherwise to promote the sale, use or other dealings in this Font Software without prior written authorization from the Gnome Foundation or Bitstream Inc., respectively. For further information, contact: fonts at gnome dot org.

# **10.8** DICHIARAZIONE DI CONFORMITÀ

EVER Pharma GmbH dichiara con la presente che il dispositivo è conforme alle disposizioni pertinenti della Direttiva sui Dispositivi Medici 93/42/CEE (MDD 93/42/CEE) e alla Direttiva 2014/53/UE (RED 2014/53/UE) per le apparecchiature radio. Per ottenere la dichiarazione di conformità completa, scrivere al seguente indirizzo:

> EVER Neuro Pharma GmbH Oberburgau 3 A-4866 Unterach/Austria

#### **IMPOSTAZIONI**

Velocità basale del

Velocità basale del

periodo basale 5

periodo basale 4

| Nome del paziente                       |        |  |
|-----------------------------------------|--------|--|
| Informazioni di contatto del paziente   |        |  |
| N. di serie della nomna                 |        |  |
|                                         |        |  |
| Velocità basale del<br>periodo basale 1 | Inizio |  |
| Velocità basale del<br>periodo basale 2 | Inizio |  |
| Velocità basale del<br>periodo basale 3 | Inizio |  |

Inizio

Inizio

#### MODULO PAZIENTE RIMOVIBILE AD USO DEI MEDICI

Data adeguamento settaggi \_\_\_\_\_

Nome del farmaco

Codice per cambiare i settaggi \_\_\_\_ \_\_ \_\_ \_\_\_ \_\_\_

| Fine |    | Velocità basale |      |
|------|----|-----------------|------|
| H    | n  |                 | mg/h |
| Fine |    | Velocità basale |      |
| ł    | n  |                 | mg/h |
| Fine |    | Velocità basale |      |
| I    | n  |                 | mg/h |
| Fine |    | Velocità basale |      |
| ł    | n  |                 | mg/h |
| Fine |    | Velocità basale |      |
| ł    | 'n |                 | mg/h |

### SETTAGGI BOLO

## MODULO PAZIENTE RIMOVIBILE

## AD USO DEI MEDICI

| Dose bolo           |     |  |
|---------------------|-----|--|
|                     | mg  |  |
| Numero di boli      |     |  |
| Intervallo di tempo | h   |  |
| Tempo di blocco     | min |  |

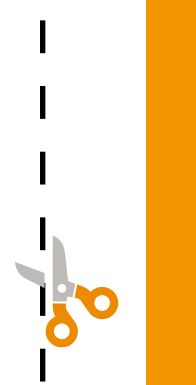

Vertrieb:

EVER Pharma GmbH Oppelner Straße 5 82194 Gröbenzell, Allemagne

Tel: +49 8142 42 22 50 Fax: +49 8142 42 22 529

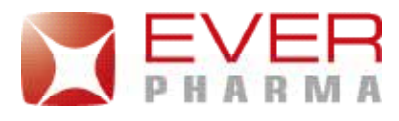

Mail: info.de@everpharma.com Servicetelefon: +49 8142 42 22 5210

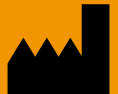

EVER Neuro Pharma GmbH Oberburgau 3 A-4866 Unterach/Austria

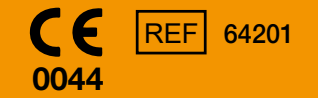

Telefono: +43 7665 20555 0 Fax: +43 7665 20555 910 E-mail: office@everpharma.com www.everpharma.com www.d-minecare.com

**EVER Pharma D-mine® Pump istruzioni per l'uso** D-mine\_IFUPump\_64237\_CHIT\_V02 Revisione: 04/2021

EVER Pharma, Dacepton®, Dopaceptin® e Dopaton® sono marchi commerciali di EVER Neuro Pharma GmbH.

© 2018 EVER Neuro Pharma GmbH. Tutti i diritti riservati.